2022-05-04 Valable à partir de la version de software 04.01.zz

BA00295P/14/FR/19.22-00

71681820

# Manuel de mise en service Cerabar S PMC71, PMP71, PMP75

Mesure de pression de process PROFIBUS PA

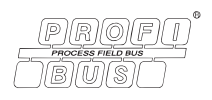

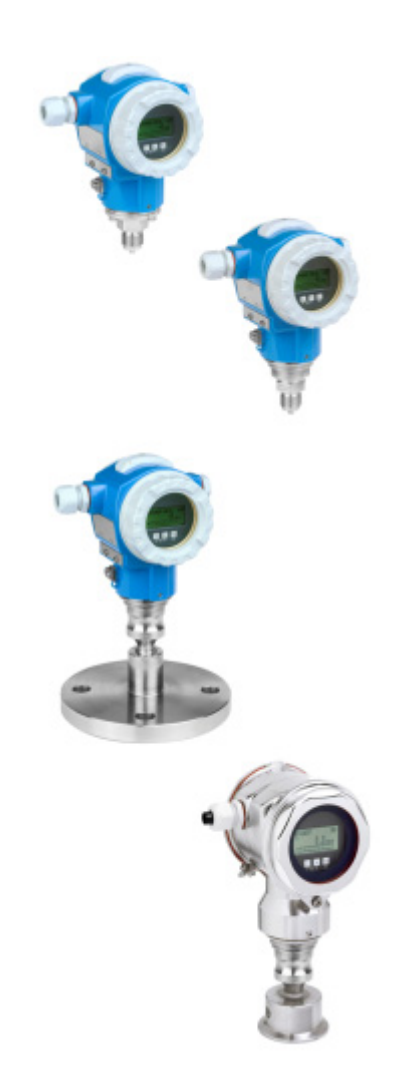

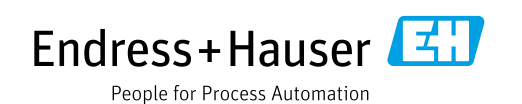

Veiller à conserver le document à un endroit sûr de manière à ce qu'il soit toujours accessible lors des travaux sur ou avec l'appareil.

Afin d'éviter tout risque pour les personnes ou l'installation, lire soigneusement le chapitre "Consignes de sécurité de base" ainsi que toutes les autres consignes de sécurité de ce document spécifiques aux procédures de travail.

Le fabricant se réserve le droit de modifier les caractéristiques techniques sans avis préalable. Consulter Endress+Hauser pour les dernières nouveautés et les éventuelles mises à jour du présent manuel.

# Sommaire

| -                                                                                                    | Informations relatives au document                                                                                                    | .4                                                                                      |
|----------------------------------------------------------------------------------------------------|----------------------------------------------------------------------------------------------------|-----------------------------------------------------------------------------------------|
| 1.1<br>1.2<br>1.3                                                                                                    | Fonction du document<br>Symboles<br>Marques déposées                                                                                                    | .4<br>.4<br>.5                                                                          |
| 2                                                                                                    | Consignes de sécurité de base                                                                                                    | . 6                                                                                     |
| 2.1<br>2.2<br>2.3<br>2.4<br>2.5<br>2.6                                                                                        | Exigences imposées au personnel<br>Utilisation conforme<br>Sécurité sur le lieu de travail<br>Sécurité de fonctionnement<br>Zone explosible<br>Sécurité du produit                                                                                                    | .6<br>.6<br>.7<br>.7<br>.7                                                              |
| 3                                                                                                    | Identification                                                                                                    | . 8                                                                                     |
| 3.1<br>3.2<br>3.3<br>3.4                                                                                                    | Identification du produit<br>Désignation de l'appareil<br>Contenu de la livraison<br>Certificats et agréments                                                                                                    | . 8<br>. 8<br>. 8<br>. 9                                                                |
| 4                                                                                                    | Montage                                                                                                    | 10                                                                                      |
| 4.1                                                                                                    | Réception des marchandises, transport, stockage<br>10                                                                                                    | •                                                                                       |
| 4.2<br>4.3<br>4.4<br>4.5                                                                                                    | Exigences liées au montage<br>Instructions de montage générales<br>Instructions de montage<br>Contrôle du montage                                                                                                    | 10<br>11<br>11<br>20                                                                    |
| 5                                                                                                    | Câblage                                                                                                    | 21                                                                                      |
|                                                                                                    |                                                                                                    |                                                                                         |
| 5.1<br>5.2<br>5.3<br>5.4                                                                                                    | Raccordement de l'appareil<br>Raccordement de l'unité de mesure<br>Parafoudre (en option)<br>Contrôle du raccordement                                                                                                    | 21<br>22<br>23<br>23                                                                    |
| 5.1<br>5.2<br>5.3<br>5.4<br><b>6</b>                                                                                          | Raccordement de l'appareil         Raccordement de l'unité de mesure         Parafoudre (en option)         Contrôle du raccordement                                                                                                    | 21<br>22<br>23<br>23<br><b>24</b>                                                       |
| 5.1<br>5.2<br>5.3<br>5.4<br><b>6</b><br>6.1<br>6.2<br>6.3<br>6.4                                                              | Raccordement de l'appareil         Raccordement de l'unité de mesure         Parafoudre (en option)         Contrôle du raccordement         Configuration         Afficheur local (en option)         Éléments de configuration         Protocole de communication PROFIBUS PA         Configuration locale –                                                                                                    | 21<br>22<br>23<br>23<br><b>24</b><br>24<br>25<br>28                                     |
| 5.1<br>5.2<br>5.3<br>5.4<br><b>6</b><br>6.1<br>6.2<br>6.3<br>6.4<br>6.5<br>6.6<br>6.7<br>6.8                                  | Raccordement de l'appareil<br>Raccordement de l'unité de mesure<br>Parafoudre (en option)<br>Contrôle du raccordement<br>Afficheur local (en option)<br>Éléments de configuration<br>Protocole de communication PROFIBUS PA<br>Configuration locale –<br>Afficheur local connecté<br>Logiciel d'exploitation Endress+Hauser<br>HistoROM®/M-DAT (en option)<br>Verrouillage/déverrouillage de la configuration<br>Réglage usine (Reset)                                                                                                    | 21<br>22<br>23<br>23<br>23<br>24<br>24<br>25<br>28<br>48<br>51<br>51<br>53<br>55        |
| 5.1<br>5.2<br>5.3<br>5.4<br><b>6</b><br>6.1<br>6.2<br>6.3<br>6.4<br>6.5<br>6.6<br>6.7<br>6.8<br><b>7</b>                      | Raccordement de l'appareil<br>Raccordement de l'unité de mesure<br>Parafoudre (en option)<br>Contrôle du raccordement<br>Afficheur local (en option)<br>Éléments de configuration<br>Protocole de communication PROFIBUS PA<br>Configuration locale –<br>Afficheur local connecté<br>Logiciel d'exploitation Endress+Hauser<br>HistoROM®/M-DAT (en option)<br>Verrouillage/déverrouillage de la configuration<br>Réglage usine (Reset)                                                                                                    | 21<br>22<br>23<br>23<br>24<br>25<br>28<br>48<br>51<br>51<br>53<br>55<br>55<br><b>57</b> |
| 5.1<br>5.2<br>5.3<br>5.4<br><b>6</b><br>6.1<br>6.2<br>6.3<br>6.4<br>6.5<br>6.6<br>6.7<br>6.8<br><b>7</b><br>7.1<br>7.2<br>7.3 | Raccordement de l'appareil<br>Raccordement de l'unité de mesure<br>Parafoudre (en option)<br>Contrôle du raccordement<br>Configuration<br>Afficheur local (en option)<br>Éléments de configuration<br>Protocole de communication PROFIBUS PA<br>Configuration locale –<br>Afficheur local connecté<br>Logiciel d'exploitation Endress+Hauser<br>HistoROM®/M-DAT (en option)<br>Verrouillage/déverrouillage de la configuration<br>Réglage usine (Reset)<br>Mise en service<br>Configuration des messages<br>Contrôle du montage et du fonctionnement<br>Mise en service via maître de classe 2 (FieldCare)<br>58 | 21<br>22<br>23<br>23<br>24<br>25<br>28<br>48<br>51<br>53<br>55<br>57<br>57<br>57        |

|                                                                     | Index                                                                                                    |
|---------------------------------------------------------------------|----------------------------------------------------------------------------------------------------|
| 10                                                                  | Caractéristiques techniques 85                                                                                                    |
| 9.1<br>9.2<br>9.3<br>9.4<br>9.5<br>9.6<br>9.7<br>9.8<br>9.9<br>9.10 | Messages71Comportement des sorties en cas de défaut80Confirmation de messages82Réparation83Réparation des appareils certifiés Ex83Pièces de rechange83Retours de matériel83Mise au rebut84Historique du software84 |
| 9                                                                   | Suppression des défauts 71                                                                                                    |
| <b>8</b><br>8.1<br>8.2                                              | Maintenance70Instructions de nettoyage70Nettoyage extérieur70                                                                                                    |
| 7.7<br>7.8<br>7.9                                                   | Mesure de niveau                                                                                                    |

Endress+Hauser

# 1 Informations relatives au document

# 1.1 Fonction du document

Le présent manuel de mise en service contient toutes les informations nécessaires aux différentes phases du cycle de vie de l'appareil : de l'identification du produit, de la réception et du stockage, au montage, au raccordement, à la configuration et à la mise en service, en passant par la suppression des défauts, la maintenance et la mise au rebut.

# 1.2 Symboles

# 1.2.1 Symboles d'avertissement

| Symbole                 | Signification                                                                                                    |
|-------------------------|----------------------------------------------------------------------------------------------------|
| A0011189-EN             | <b>DANGER !</b><br>Ce symbole signale une situation dangereuse. Si cette situation n'est pas évitée, cela<br>entraînera des blessures graves ou mortelles.            |
|                         | <b>AVERTISSEMENT !</b><br>Ce symbole signale une situation dangereuse. Si cette situation n'est pas évitée, cela<br>peut entraîner des blessures graves ou mortelles. |
|                         | <b>ATTENTION !</b><br>Ce symbole signale une situation dangereuse. Si cette situation n'est pas évitée, cela<br>peut entraîner des blessures mineures ou moyennes.    |
| REMARQUE<br>A0011192-EN | <b>AVIS !</b><br>Ce symbole contient des informations sur les procédures et autres circonstances qui<br>n'entraînent pas de blessures corporelles.                    |

# 1.2.2 Symboles électriques

| Symbole | Signification                                                                                                    | Symbole  | Signification                                                                                                    |
|---------|----------------------------------------------------------------------------------------------------|----------|----------------------------------------------------------------------------------------------------|
|         | Courant continu                                                                                                    | 2        | Courant alternatif                                                                                                    |
| $\sim$  | Courant continu et courant alternatif                                                                                           | <u> </u> | <b>Connexion de terre</b><br>Une borne qui, dans la mesure où<br>l'opérateur est concerné, est mise à la terre<br>via un système de mise à la terre.                                                                                                    |
|         | <b>Connexion de terre de protection</b><br>Une borne qui doit être mise à la terre<br>avant de réaliser d'autres raccordements. | Ą        | <b>Connexion équipotentielle</b><br>Une connexion qui doit être reliée au<br>système de mise à la terre de l'installation :<br>il peut s'agir d'une ligne de compensation de<br>potentiel ou d'un système de mise à la terre<br>en étoile, selon les codes de pratique<br>nationaux ou d'entreprise. |

# 1.2.3 Symboles d'outils

| Symbole  | Signification  |
|----------|----------------|
| A0011221 | Clé à six pans |
| A0011222 | Clé à fourche  |

| Symbole                 | Signification                                                                 |
|-------------------------|-------------------------------------------------------------------------------|
| A0011182                | Autorisé<br>Signale des procédures, processus ou actions autorisés.           |
| A0011184                | Interdit<br>Signale des procédures, processus ou actions, qui sont interdits. |
| A0011193                | <b>Conseil</b><br>Identifie la présence d'informations complémentaires.       |
| A0028658                | Renvoi à la documentation                                                     |
| A0028659                | Renvoi à la page.                                                             |
| A0028660                | Renvoi au graphique                                                           |
| 1. , 2. , 3<br>A0031595 | Série d'étapes                                                                |
| L.                      | Résultat d'une série d'actions                                                |
| A0028673                | Contrôle visuel                                                               |

## 1.2.4 Symboles pour certains types d'information

## 1.2.5 Symboles utilisés dans les graphiques

| Symbole                 | Signification  |
|-------------------------|----------------|
| 1, 2, 3, 4,             | Repères        |
| 1. , 2. , 3<br>A0031595 | Série d'étapes |
| A, B, C, D,             | Vues           |

## 1.2.6 Symboles sur l'appareil

| Symbole | Signification                                                                                                |
|---------|----------------------------------------------------------------------------------------------------|
| ▲ → 🗐   | Avis de sécurité<br>Respecter les consignes de sécurité contenues dans le manuel de mise en service associé. |

# 1.3 Marques déposées

KALREZ<sup>®</sup> Marque déposée de E.I. Du Pont de Nemours & Co, Wilmington, USA TRI-CLAMP<sup>®</sup> Marque déposée de Ladish & Co., Inc., Kenosha, USA PROFIBUS PA<sup>®</sup> Marque déposée de la PROFIBUS Trade Organization, Karlsruhe, Allemagne GORE-TEX<sup>®</sup> Marque de commerce de W.L. Gore & Associates, Inc., U.S.A.

# 2 Consignes de sécurité de base

# 2.1 Exigences imposées au personnel

Le personnel chargé du montage, de la mise en service, du diagnostic et la maintenance doit remplir les conditions suivantes :

- Les spécialistes formés et qualifiés doivent avoir une qualification pertinente pour cette fonction et cette tâche spécifiques
- Le personnel doit être autorisé par l'exploitant de l'installation
- Il doit connaître les réglementations nationales
- Avant de commencer les travaux, le personnel spécialisé doit avoir lu et compris les instructions figurant dans le manuel de mise en service et la documentation complémentaire, ainsi que dans les certificats (selon l'application)
- Il doit suivre les instructions et respecter les conditions de base

Le personnel d'exploitation doit remplir les conditions suivantes :

- Être formé et habilité par le propriétaire / l'exploitant de l'installation conformément aux exigences liées à la tâche
- Il doit suivre les instructions figurant dans le présent manuel de mise en service

# 2.2 Utilisation conforme

Le Cerabar S est un transmetteur de pression destiné à la mesure de niveau ou de pression.

## 2.2.1 Utilisation non conforme

Le fabricant décline toute responsabilité quant aux dommages résultant d'une utilisation non réglementaire ou non conforme à l'emploi prévu.

Clarification des cas particuliers :

Dans le cas de fluides spéciaux et de fluides utilisés pour le nettoyage, Endress+Hauser fournit volontiers une assistance pour clarifier la résistance à la corrosion des matériaux en contact avec le produit, mais n'accepte aucune garantie ni responsabilité.

# 2.3 Sécurité sur le lieu de travail

Lors des travaux sur et avec l'appareil :

- Porter l'équipement de protection individuelle requis conformément aux réglementations nationales.
- Couper l'alimentation électrique avant de procéder au raccordement de l'appareil.

# 2.4 Sécurité de fonctionnement

Risque de blessure !

- Ne faire fonctionner l'appareil que s'il est en bon état technique, exempt d'erreurs et de défauts.
- L'opérateur doit s'assurer que l'appareil est en bon état de fonctionnement.

#### Transformations de l'appareil

Les transformations non autorisées de l'appareil ne sont pas permises et peuvent entraîner des dangers imprévisibles :

 Si des transformations sont malgré tout nécessaires, consulter au préalable Endress+Hauser.

#### Réparation

Afin de garantir la sécurité et la fiabilité de fonctionnement :

- N'effectuer des réparations de l'appareil que dans la mesure où elles sont expressément autorisées.
- Respecter les prescriptions nationales relatives à la réparation d'un appareil électrique.
- ▶ N'utiliser que des pièces de rechange et des accessoires d'origine Endress+Hauser.

# 2.5 Zone explosible

Pour éliminer tout danger pour les personnes ou l'installation lorsque l'appareil est utilisé dans une zone explosible (p. ex. antidéflagrante, sécurité des réservoirs sous pression) :

- Vérifier sur la plaque signalétique si l'appareil commandé peut être utilisé pour l'usage prévu dans la zone explosible.
- Tenir compte des instructions figurant dans la documentation complémentaire séparée, qui fait partie intégrante du présent manuel.

# 2.6 Sécurité du produit

Le présent appareil de mesure a été construit et testé d'après l'état actuel de la technique et les bonnes pratiques d'ingénierie, et a quitté nos locaux en parfait état. Il répond aux normes générales de sécurité et aux exigences légales. De plus, elle est conforme aux directives CE répertoriées dans la Déclaration de Conformité CE spécifique à l'appareil. Endress+Hauser le confirme en apposant le marquage CE.

# 3 Identification

# 3.1 Identification du produit

L'appareil de mesure peut être identifié de la façon suivante :

- Spécifications de la plaque signalétique
- Référence de commande (order code) avec énumération des caractéristiques de l'appareil sur le bordereau de livraison
- Entrer le numéro de série figurant sur les plaques signalétiques dans W@M Device Viewer (www.endress.com/deviceviewer) : toutes les informations relatives à l'appareil de mesure s'affichent.

Pour une vue d'ensemble de la documentation technique jointe : entrer le numéro de série figurant sur les plaques signalétiques dans W@M Device Viewer (www.endress.com/ deviceviewer).

# 3.1.1 Adresse du fabricant

Endress+Hauser SE+Co. KG Hauptstraße 1 79689 Maulburg, Allemagne Adresse du site de production : Voir plaque signalétique.

# 3.2 Désignation de l'appareil

# 3.2.1 Plaque signalétique

Différentes plaques signalétiques sont utilisées selon la version de l'appareil.

Les plaques signalétiques contiennent les informations suivantes :

- Nom du fabricant et nom de l'appareil
- Adresse du titulaire du certificat et pays de fabrication
- Référence de commande et numéro de série
- Caractéristiques techniques
- Indications relatives aux agréments

Comparer les données de la plaque signalétique avec la commande.

# 3.2.2 Identification du type de capteur

Voir paramètre "Sensor Meas.Type" dans le manuel de mise en service BA00296P.

# 3.3 Contenu de la livraison

La livraison comprend :

- Transmetteur de pression Cerabar S
- Pour les appareils avec l'option "HistoROM/M-DAT" :
  - CD-ROM avec logiciel de configuration Endress+Hauser
- Accessoires en option

Documentation fournie :

- Les manuels de mise en service BA00295P et BA00296P sont disponibles sur Internet.
   → Voir : www.fr.endress.com → Télécharger.
- Instructions condensées KA01022P
- Leporello KA00244P
- Rapport d'inspection finale
- Conseils de sécurité supplémentaires avec appareils ATEX, IECEx et NEPSI
- En option : certificat d'étalonnage en usine, certificats de test

# 3.4 Certificats et agréments

#### Marquage CE, déclaration de conformité

Les appareils ont été construits et contrôlés dans les règles de l'art, ils ont quitté nos locaux dans un état technique parfait. Les appareils respectent les normes et directives en vigueur, listées dans la déclaration de conformité de la CE, et satisfont de ce fait aux exigences légales des directives CE. Endress+Hauser atteste la conformité de l'appareil en y apposant le marquage CE.

# 4 Montage

# 4.1 Réception des marchandises, transport, stockage

## 4.1.1 Réception des marchandises

- Vérifier que l'emballage et le contenu ne présentent aucun signe de dommages.
- Vérifier le matériel livré et comparer la livraison avec les indications de la commande.

## 4.1.2 Transport au point de mesure

#### AVERTISSEMENT

#### Transport incorrect

Le boîtier, la membrane et le capillaire peuvent être endommagés, et il y a un risque de blessure !

- Transporter l'appareil de mesure sur le point de mesure dans son emballage d'origine ou par le raccord process (avec une protection de transport pour la membrane).
- Respecter les consignes de sécurité et les conditions de transport pour les appareils pesant plus de 18 kg (39,6 lbs).
- ▶ Ne pas utiliser les capillaires comme aide au transport pour les séparateurs.

# 4.1.3 Stockage

L'appareil de mesure doit être stocké dans un endroit sec et propre et protégé contre les chocs (EN 837-2).

Gamme de température de stockage : Voir Information technique.

# 4.2 Exigences liées au montage

## 4.2.1 Dimensions de montage

Pour les dimensions, se reporter à la section "Construction mécanique" dans l'Information technique TI00383P.

# 4.3 Instructions de montage générales

• Appareils avec raccord fileté G 1 1/2 :

En vissant l'appareil dans la cuve, le joint plat doit être positionné sur la surface d'étanchéité du raccord process. Pour éviter toute contrainte supplémentaire sur la membrane de process, le filetage ne doit jamais être étanchéifié avec du chanvre ou des matériaux similaires.

- Appareils avec filetages NPT :
  - Enrouler du ruban téflon autour du filetage pour le sceller.
  - Serrer l'appareil uniquement au niveau du boulon hexagonal. Ne pas tourner au niveau du boîtier.
  - Ne pas serrer exagérément le filetage en vissant la vis. Couple max. : 20 à 30 Nm (14.75 à 22.13 lbf ft)
- Pour les raccords process suivants, un couple de serrage de 40 Nm (29.50 lbf ft) max. est nécessaire :
  - Raccord fileté ISO228 G1/2 (option de commande "1A" ou "1B")
  - Raccord fileté DIN13 M20 x 1,5 (option de commande "1N" ou "1P")

# 4.3.1 Montage des modules capteur avec raccord fileté PVDF

#### **AVERTISSEMENT**

Risque d'endommagement du raccord process !

- Risque de blessure !
- Les modules capteur avec raccord fileté PVDF doivent être montés avec l'étrier de montage fourni !

## **AVERTISSEMENT**

#### Fatigue des matériaux par la pression et la température !

Risque de blessure par éclatement des pièces ! Le raccord fileté peut se desserrer s'il est exposé à des charges de pression et de température élevées.

 L'intégrité du raccord fileté doit être contrôlée régulièrement et le raccord doit éventuellement être resserré avec le couple de serrage maximum de 7 Nm (5.16 lbf ft). Un ruban téflon est recommandé pour l'étanchéité du raccord fileté ½" NPT.

# 4.4 Instructions de montage

- En raison de la position de montage du Cerabar S, un décalage du zéro peut se produire, c.à-d. lorsque la cuve est vide ou partiellement pleine, la valeur mesurée n'affiche pas zéro. Ce décalage du zéro peut être corrigé soit via la touche "zéro" se trouvant sur l'électronique ou sur l'extérieur de l'appareil, soit via l'afficheur local. Voir → 🖹 25, "Position des éléments de configuration", → 🖹 26, "Fonction des éléments de configuration" et → 🖹 60, "Correction de position".
- Pour le PMP75, voir → 14 "Instructions de montage pour les appareils avec séparateurs - PMP75".
- Il est possible de faire pivoter le boîtier jusqu'à 380° pour garantir une lisibilité optimale de l'afficheur local. Voir également → 
   <sup>1</sup> 19, "Rotation du boîtier".
- Endress+Hauser propose un étrier de montage pour fixer l'appareil sur des conduites ou des parois.

Voir également  $\rightarrow = 16$ , "Montage mural et sur tube (en option)".

## 4.4.1 Instructions de montage pour les appareils sans séparateurs - PMP71, PMC71

#### REMARQUE

#### Endommagement de l'appareil !

Si un Cerabar S échauffé est refroidi pendant le process de nettoyage (p. ex. par de l'eau froide), un vide se développe pendant un court instant et, en conséquence, l'humidité peut pénétrer dans le capteur par la compensation de pression (1).

► Monter l'appareil comme suit.

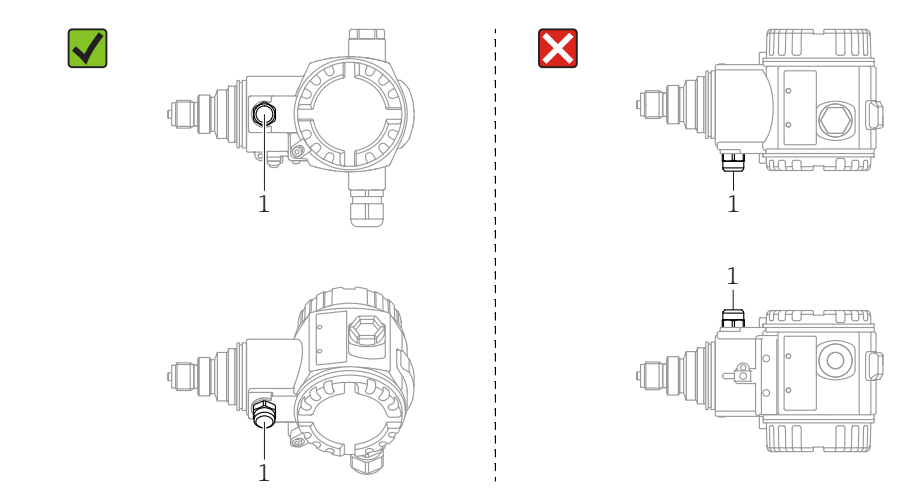

- Veiller à ce que la compensation de pression et le filtre GORE-TEX<sup>®</sup> (1) soient exempts d'impuretés et d'eau.
- Les appareils Cerabar S sans séparateurs sont montés selon les mêmes directives qu'un manomètre (DIN EN 837-2). Nous recommandons d'utiliser des vannes d'arrêt et des siphons. La position de montage dépend de l'application de mesure.
- Ne pas nettoyer ou toucher les membranes de process avec des objets durs ou pointus.
- L'appareil doit être monté comme suit afin de respecter les exigences de nettoyabilité de l'ASME-BPE (partie SD Cleanability) :

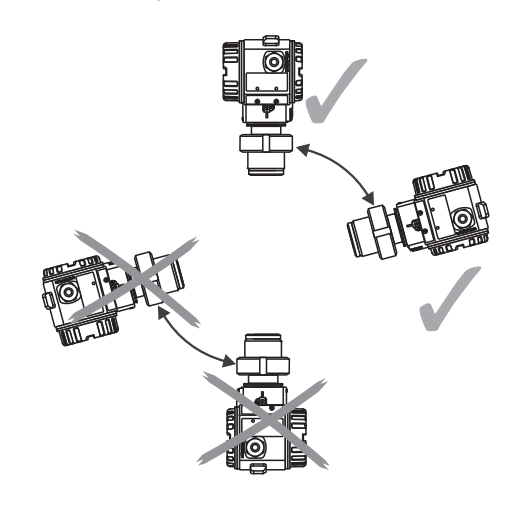

#### Mesure de pression sur gaz

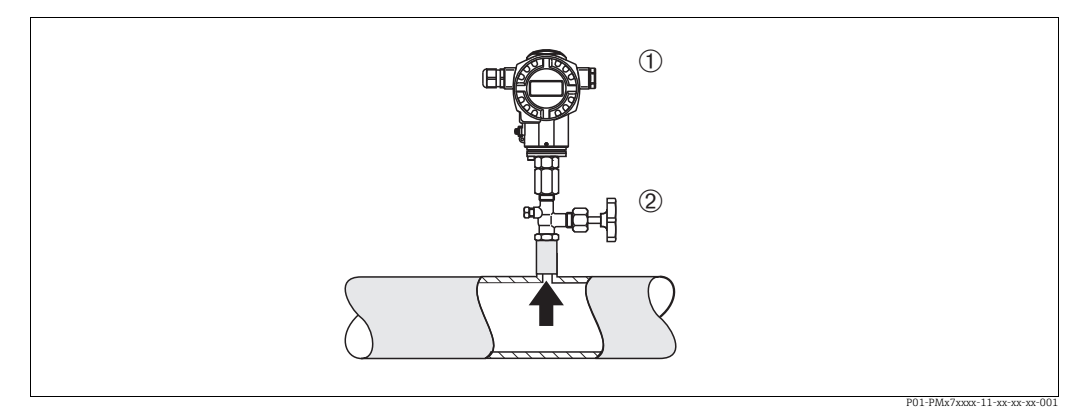

Fig. 1: Dispositif pour la mesure de pression sur gaz

1 Cerabar S

2 Vanne d'arrêt

Monter le Cerabar S avec une vanne d'arrêt au-dessus de la prise de pression de sorte que les éventuels condensats puissent s'écouler dans le process.

#### Mesure de pression sur vapeurs

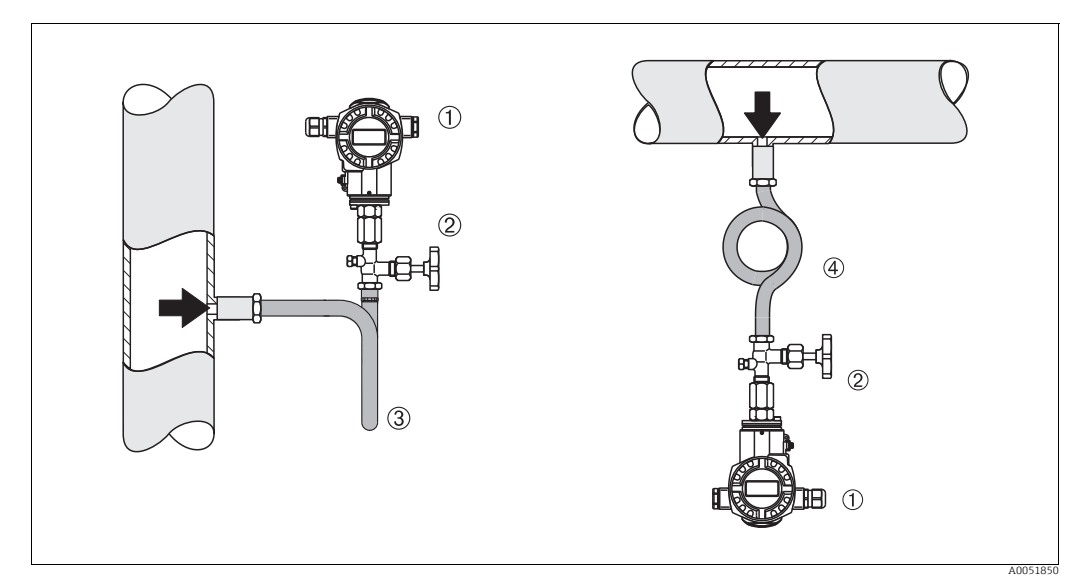

Fig. 2: Dispositif pour la mesure de pression sur vapeurs

1 Cerabar S

2 Vanne d'arrêt

3 Siphon en U

4 Siphon cor de chasse

Respecter la température ambiante maximale autorisée pour le transmetteur !

Montage :

- Monter de préférence l'appareil avec un siphon en forme de O sous la prise de pression L'appareil peut également être monté au-dessus de la prise de pression
- Remplir le siphon de liquide avant la mise en service

Avantages de l'utilisation de siphons :

- Protection de l'appareil de mesure contre les fluides chauds et sous pression par la formation et l'accumulation de condensats
- Amortissement des chocs de pression
- La colonne d'eau définie ne provoque que des erreurs de mesure minimes (négligeables) et des effets thermiques minimes (négligeables) sur l'appareil

Pour les caractéristiques techniques (p. ex. matériaux, dimensions ou références), voir le document accessoire SD01553P.

#### Mesure de pression sur liquides

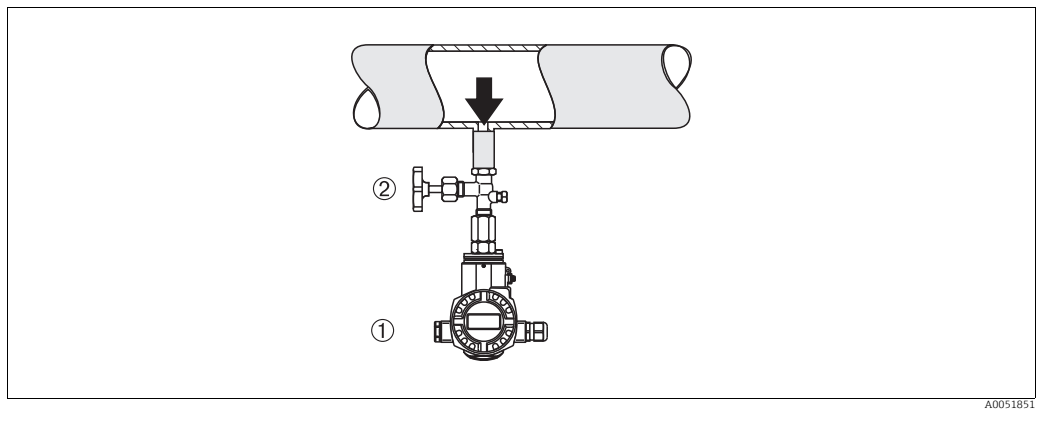

Fig. 3: Dispositif pour la mesure de pression sur liquides 1 Cerabar S 2 Vanne d'arrêt

Monter le Cerabar S avec le dispositif d'arrêt en dessous ou au même niveau que la prise de pression.

#### Mesure de niveau

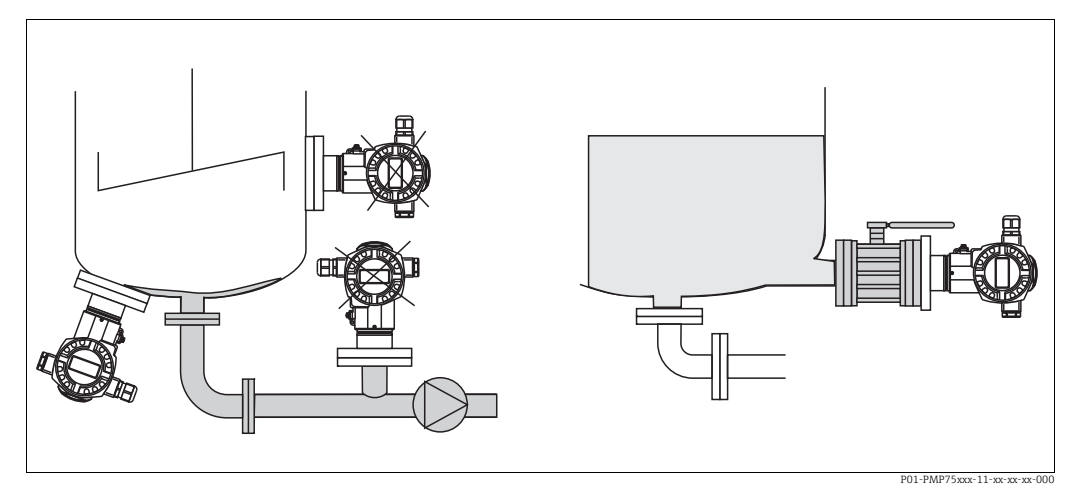

Fig. 4: Dispositif pour la mesure de niveau

- Toujours monter le Cerabar S sous le point de mesure le plus bas.
- Ne pas monter l'appareil dans le flux de remplissage ou à un point à l'intérieur de la cuve qui pourrait être soumis aux impulsions de pression d'un agitateur.
- Ne pas monter l'appareil dans la zone d'aspiration d'une pompe.
- L'ajustage et le contrôle du fonctionnement peuvent être effectués plus facilement si l'appareil est monté en aval de la vanne d'arrêt.

## 4.4.2 Instructions de montage pour les appareils avec séparateurs – PMP75

- Les appareils Cerabar S avec séparateurs sont vissés, bridés ou serrés, selon le type de séparateur.
- Il faut tenir compte du fait que la pression hydrostatique des colonnes de liquide dans les capillaires peut provoquer un décalage du zéro. Le décalage du zéro peut être corrigé.
- Ne pas nettoyer ni toucher la membrane de process du séparateur avec des objets durs ou pointus.
- Ne retirer la protection de la membrane de process que juste avant le montage.

#### REMARQUE

#### Mauvaise manipulation !

Endommagement de l'appareil !

- Le séparateur et le capteur de pression forment ensemble un système fermé et étalonné, qui est rempli de liquide de remplissage par un orifice dans la partie supérieure. Cet orifice est scellé et ne doit pas être ouvert.
- En cas d'utilisation d'un étrier de montage, une décharge de traction suffisante doit être assurée pour les capillaires afin d'éviter que le capillaire ne se courbe vers le bas (rayon de courbure ≥ 100 mm (3.94 in)).
- Respecter les limites d'application du liquide de remplissage de séparateur comme indiqué dans l'Information technique pour le Cerabar S TI00383P, section "Instructions de planification pour les systèmes avec séparateur".

#### REMARQUE

# Afin d'obtenir des résultats de mesure plus précis et d'éviter un défaut de l'appareil, il faut monter les capillaires de la façon suivante :

- Monter les capillaires sans vibrations (afin d'éviter des fluctuations de pression additionnelles)
- ▶ Ne pas les monter à proximité de conduites de chauffage ou de refroidissement
- Isoler les capillaires si la température ambiante est inférieure ou supérieure à la température de référence
- Avec un rayon de courbure  $\geq$  100 mm (3.94 in)
- Ne pas utiliser les capillaires comme aide au transport pour les séparateurs !

#### Application de vide

Voir Information technique.

#### Montage avec élément de refroidissement

Voir Information technique.

## 4.4.3 Joint pour le montage de la bride

#### REMARQUE

#### Résultats de mesure incorrects.

Le joint ne doit pas appuyer sur la membrane de process, car cela pourrait affecter le résultat de la mesure.

S'assurer que le joint ne touche pas la membrane de process.

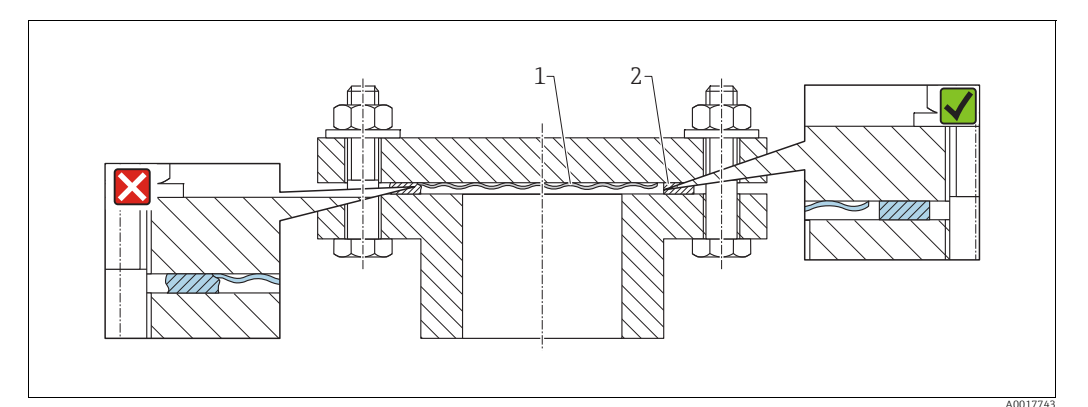

Fig. 5:

1 Membrane de process

2 Joint

# 4.4.4 Isolation thermique – PMC71 version haute température et PMP75

Voir Information technique.

## 4.4.5 Montage mural et sur tube (en option)

Endress+Hauser fournit un support de montage pour une installation sur tubes ou parois (pour diamètres de tube de 1  $\frac{1}{4}$  à 2").

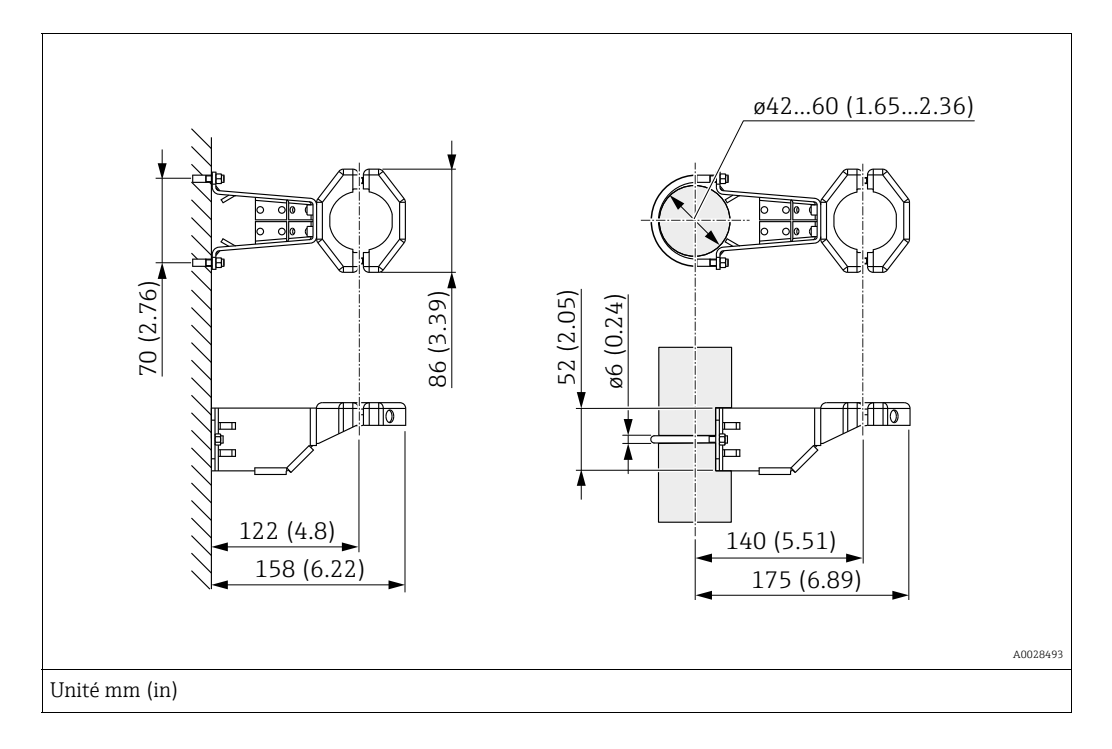

Lors du montage, tenir compte des points suivants :

- Appareils avec capillaires : monter les capillaires avec un rayon de courbure ≥ 100 mm (3.94 in).
- Lors d'un montage sur tube, serrer régulièrement les écrous du support avec un couple d'au moins 5 Nm (3.69 lbs ft).

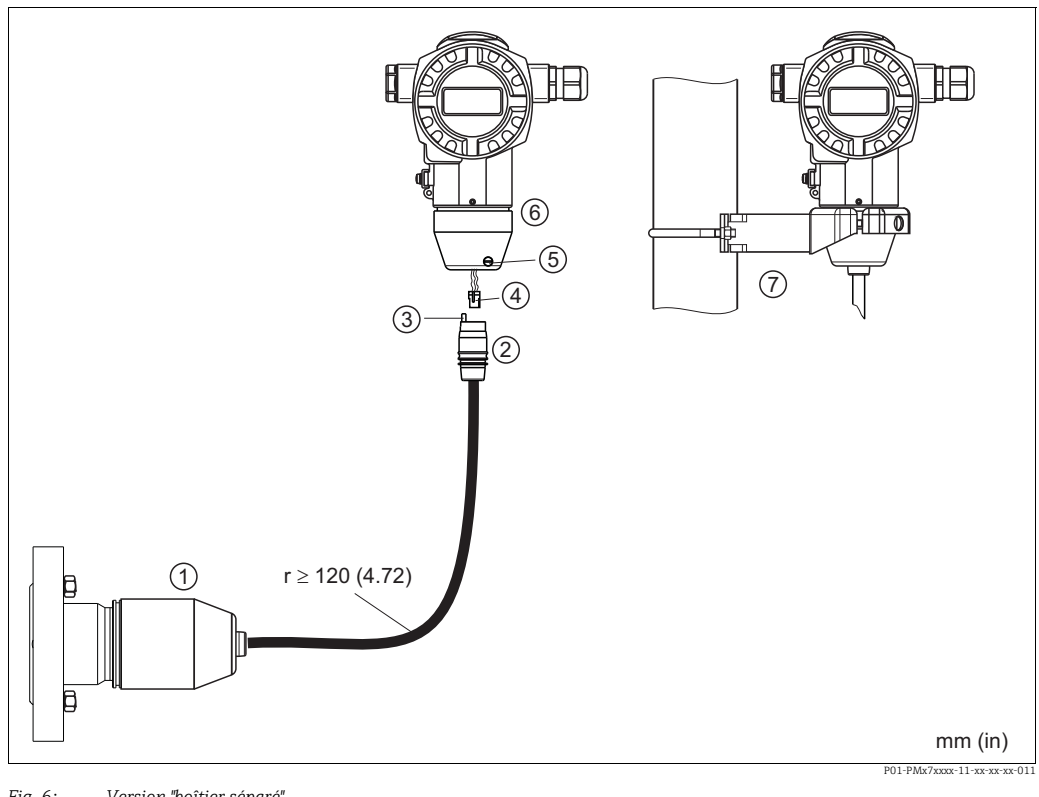

#### 4.4.6 Assemblage et montage de la version "boîtier séparé"

Fig. 6: Version "boîtier séparé"

- Dans la version "boîtier séparé", le capteur est livré avec le raccord process et le câble monté. 1
- Câble avec prise Compensation de pression 2 3
- Connecteur
- 4 5 Vis de verrouillage
  - Boîtier équipé d'un adaptateur pour boîtier, inclus
- 6 Support adapté au montage mural et sur tube, inclus

#### Assemblage et montage

- Enficher le connecteur (pos. 4) dans la prise correspondante du câble (pos. 2). 1.
- 2. Enficher le câble dans l'adaptateur de boîtier (pos. 6).
- 3. Serrer la vis de blocage (pos. 5).
- 4. Monter le boîtier sur une paroi ou un tube à l'aide de l'étrier de montage (pos. 7). Lors d'un montage sur tube, serrer régulièrement les écrous du support avec un couple d'au moins 5 Nm (3.69 lbf ft). Monter le câble avec un rayon de courbure (r)  $\ge$  120 mm (4.72 in).

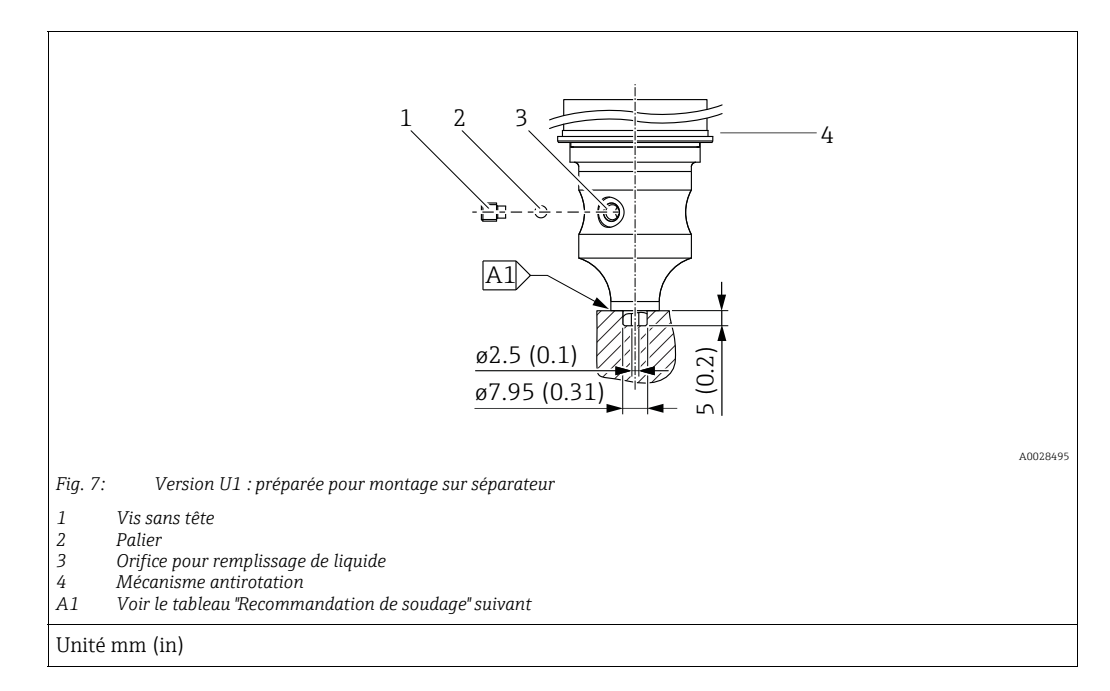

# 4.4.7 PMP71, version préparée pour montage sur séparateur – Recommandation de soudage

# i

Dans la version "U1", le mécanisme antirotation (4) sur le boîtier n'est pas monté en usine mais est joint. Adapter le mécanisme antirotation (4) après le montage du séparateur.

#### Recommandation de soudage

Pour la version "U1 Préparé pour montage sur séparateur", caractéristique 70 "Raccord process ; Matériau" dans la référence de commande jusqu'aux capteurs 40 bar (600 psi) inclus, Endress+Hauser recommande de souder les séparateurs comme suit : la profondeur totale de la soudure d'angle est de 1 mm (0.04 in) pour un diamètre extérieur de 16 mm (0.63 in). Le soudage est effectué selon la méthode WIG.

| N° de cordon<br>consécutif             | Croquis/forme de la rainure de<br>soudage,<br>dimensions selon DIN 8551 | Adaptation du matériau de base                                                   | Procédé de soudage<br>DIN EN ISO 24063 | Position<br>de<br>soudage | Gaz inerte,<br>additifs                                        |
|----------------------------------------|-------------------------------------------------------------------------|----------------------------------------------------------------------------------|----------------------------------------|---------------------------|----------------------------------------------------------------|
| A1 pour capteurs<br>≤ 40 bar (600 psi) | <u>t1 a0.8</u>                                                          | Adaptateur en 316L (1.4435) à<br>souder au séparateur en 316L<br>(1.4404/1.4435) | 141                                    | РВ                        | Gaz inerte<br>Ar/H 95/5<br>Additif :<br>1.4430<br>(ER 316L Si) |

#### Informations sur le remplissage

Le séparateur doit être rempli dès qu'il a été soudé.

 Après avoir été soudé dans le raccord process, l'ensemble capteur doit être correctement rempli avec un liquide de remplissage et scellé de manière étanche au gaz avec une bille d'étanchéité et une vis de blocage.

Une fois le séparateur rempli, au point zéro, l'affichage de l'appareil ne doit pas dépasser 10 % de la fin d'échelle de la gamme de mesure de la cellule. La pression interne du séparateur doit être corrigée en conséquence.

- Ajustage / étalonnage :
  - L'appareil est opérationnel une fois qu'il a été entièrement assemblé.
  - Effectuer une réinitialisation. L'appareil doit ensuite être étalonné sur la gamme de mesure du process, comme décrit dans le manuel de mise en service.

## 4.4.8 Rotation du boîtier

Le boîtier peut être tourné jusqu'à 380° en desserrant la vis sans tête.

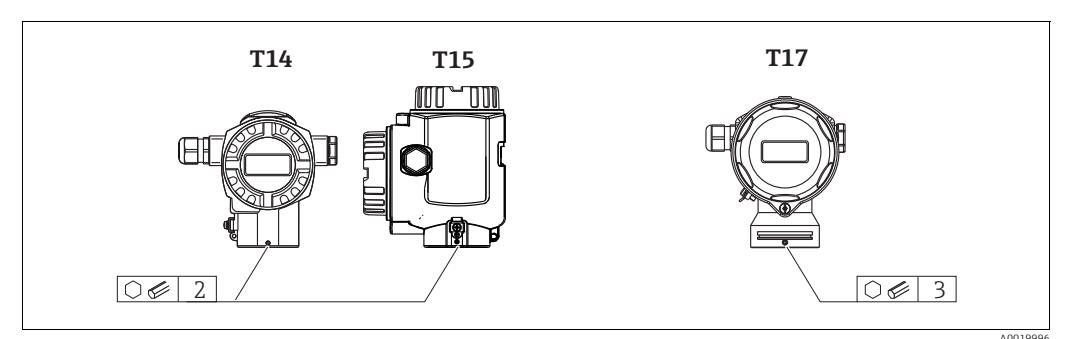

- Boîtier T14 : desserrer la vis sans tête à l'aide d'une clé à 6 pans creux de 2 mm (0.08 in). Boîtiers T15 et T17 : desserrer la tige filetée à l'aide d'une clé Allen de 3 mm (0.12 in).
- 2. Tourner le boîtier (max. jusqu'à 380°).
- 3. Resserrer la vis sans tête avec 1 Nm (0.74 lbf ft).

## 4.4.9 Fermeture des couvercles de boîtier

#### REMARQUE

#### Appareils avec joint de couvercle EPDM – fuite du transmetteur !

Les lubrifiants d'origine minérale, animale ou végétale provoquent le gonflement du joint de couvercle EPDM et, par conséquent, une fuite du transmetteur.

 Il n'est pas nécessaire de graisser le filetage en raison du revêtement appliqué sur le filetage en usine.

#### REMARQUE

#### Le couvercle du boîtier ne peut plus être fermé.

Filetage endommagé !

Lors de la fermeture du couvercle du boîtier, veiller à ce que le raccord fileté du couvercle et celui du boîtier ne soient pas encrassés, par ex. par du sable. En cas de résistance lors de la fermeture des couvercles, il convient de vérifier à nouveau si les filetages ne sont pas encrassés.

#### Fermeture du couvercle d'un boîtier inox hygiénique (T17)

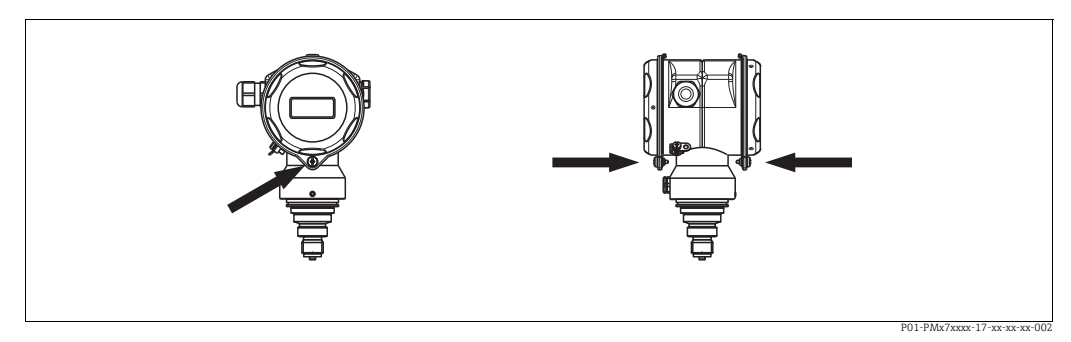

Fig. 8: Fermeture du couvercle

Les couvercles du compartiment de raccordement et du compartiment électronique sont accrochés dans le boîtier et fermés respectivement par une vis. Pour une bonne étanchéité des couvercles, ces vis doivent être serrées à la main jusqu'en butée (2 Nm (1,48 lbf ft)).

#### Contrôle du montage 4.5

Après le montage de l'appareil, procéder aux contrôles suivants :Toutes les vis sont-elles bien serrées ?

- Les couvercles des boîtiers sont-ils fermés ?

# 5 Câblage

# 5.1 Raccordement de l'appareil

#### **A**VERTISSEMENT

**Risque d'électrocution !** 

- Pour une tension de service > 35 VDC : tension dangereuse aux bornes de raccordement.
- Dans un environnement humide, ne pas ouvrir le couvercle si la tension est présente.

#### **A**VERTISSEMENT

#### La sécurité électrique est compromise par un raccordement incorrect !

- Risque d'électrocution et/ou d'explosion ! Couper l'alimentation électrique avant de procéder au raccordement de l'appareil.
- Lors de l'utilisation de l'appareil de mesure dans des zones explosibles, le montage doit également être conforme aux normes et réglementations nationales applicables, ainsi qu'aux Conseils de sécurité ou aux Dessins de montage ou de contrôle.
- Les appareils avec parafoudre intégré doivent être mis à la terre.
- Des circuits de protection contre les inversions de polarité, les effets haute fréquence et les pics de tension sont intégrés.
- La tension d'alimentation doit correspondre à la tension d'alimentation indiquée sur la plaque signalétique.
- Couper l'alimentation électrique avant de procéder au raccordement de l'appareil.
- Enlever le couvercle du compartiment de raccordement.
- Faire passer le câble par les ouvertures. Pour les spécifications de câble, voir → 23, "Spécifications de câble". Serrer les presse-étoupe ou les entrées de câble de manière à les rendre étanches. Contre-serrer l'entrée du boîtier. Utiliser un outil approprié avec une ouverture SW24/25 (8 Nm (5.9 lbf ft) pour le presse-étoupe M20.
- Raccorder l'appareil comme indiqué dans l'illustration suivante.
- Visser le couvercle du boîtier.
- Appliquer la tension d'alimentation.

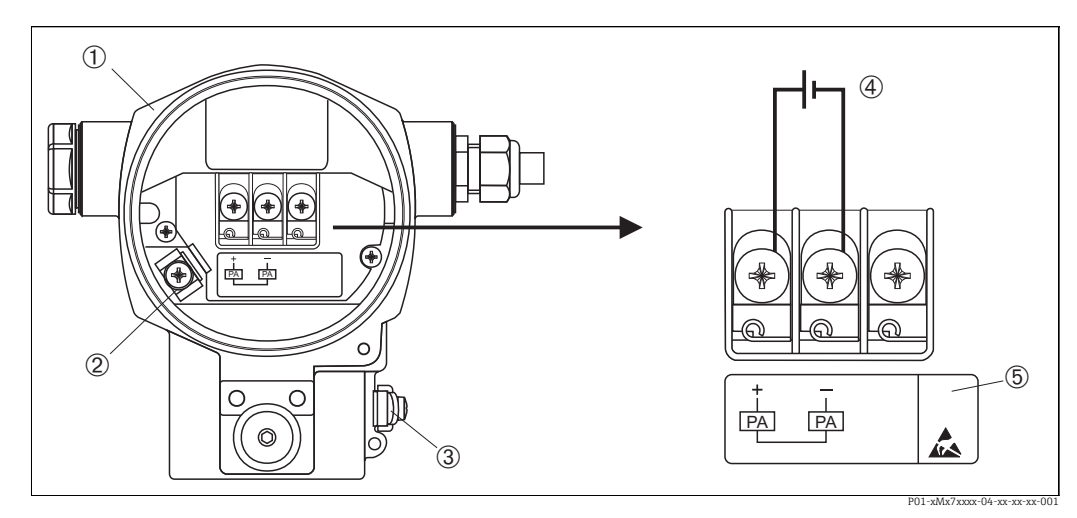

Fig. 9: Raccordement électrique du PROFIBUS PA Voir également → €22. "Tension d'alimentation"

- 1 Boîtier
- 3 Borne de terre interne
- *Borne de terre externe*
- Tension d'alimentation, pour version en zone non explosible = 9 à 32 V DC
   Les appareils avec parasurtenseur intégré portent à cet endroit le marguage OV
- 5 Les appareils avec parasurtenseur intégré portent à cet endroit le marquage OVP (Overvoltage protection).

## 5.1.1 Raccordement des appareils avec connecteur M12

| Affectation des broches du connecteur M12 | Broche | Signification |
|-------------------------------------------|--------|---------------|
|                                           | 1      | Signal +      |
|                                           | 2      | Non utilisée  |
|                                           | 3      | Signal –      |
|                                           | 4      | Terre         |
| A0011175                                  |        |               |

# 5.1.2 Appareils avec connecteur 7/8"

| Affectation des broches du connecteur 7/8" | Broche | Signification |
|--------------------------------------------|--------|---------------|
|                                            | 1      | Signal –      |
| 1• 3•                                      | 2      | Signal +      |
|                                            | 3      | Non utilisée  |
| 20 40                                      | 4      | Blindage      |
| A0011176                                   |        |               |

# 5.1.3 Raccordement de la version à câble

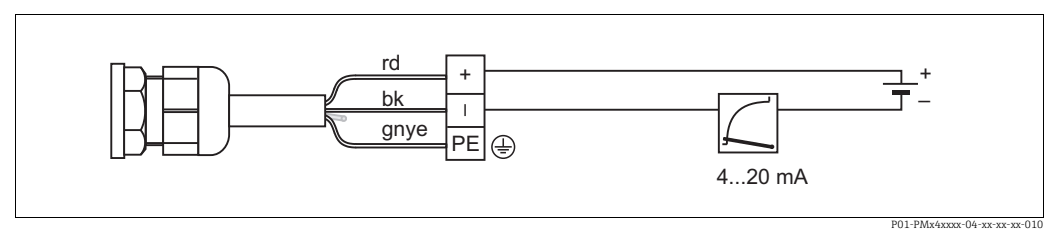

*Fig. 10: rd = rouge, bk = noir, gnye = vert/jaune* 

# 5.2 Raccordement de l'unité de mesure

Pour plus d'informations sur la structure du réseau et la mise à la terre, et pour plus de composants de systèmes de bus tels que des câbles réseau, voir la documentation correspondante, p. ex. manuel de mise en service BA00034S "Lignes directrices pour la planification et la mise en service PROFIBUS DP/PA" et Directive PNO.

# 5.2.1 Tension d'alimentation

#### **AVERTISSEMENT**

#### La tension d'alimentation peut être appliquée !

Risque d'électrocution et/ou d'explosion !

- Lors de l'utilisation de l'appareil de mesure dans des zones explosibles, le montage doit également être conforme aux normes et réglementations nationales applicables, ainsi qu'aux Conseils de sécurité ou aux Dessins de montage ou de contrôle.
- Toutes les données relatives à la protection antidéflagrante se trouvent dans des documentations Ex séparées, disponibles sur demande. La documentation Ex est fournie en standard avec tous les appareils agréés pour l'utilisation en zone explosible.

Version pour zone non explosible : 9 à 32 V DC

## 5.2.2 Consommation de courant

Jusqu'à la version HW 1.10 : 11 mA  $\pm 1$  mA, le courant de démarrage correspond à la norme IEC 61158-2, clause 21.

À partir de la version HW 02.00 : 13 mA  $\pm$ 1 mA, le courant de démarrage correspond à la norme IEC 61158-2, clause 21.

À partir de la version HW 1.10, une étiquette se trouve sur l'électronique à l'intérieur de l'appareil.

#### 5.2.3 Bornes de raccordement

- Bornes de tension d'alimentation et de terre interne : 0,5 à 2,5 mm<sup>2</sup> (20 à 14 AWG)
- Borne de terre externe : 0,5 à 4 mm<sup>2</sup> (20 à 12 AWG)

## 5.2.4 Spécifications de câble

- Utiliser une paire torsadée blindée, de préférence de type A.
- Diamètre extérieur de câble : 5 à 9 mm (0.2 à 0.35 in)

Pour plus d'informations sur les spécifications de câble, voir le manuel de mise en service BA00034S "Lignes directrices pour la planification et la mise en service PROFIBUS DP/PA", la Directive PNO 2.092 "Guide d'utilisation et d'installation PROFIBUS PA" et la norme IEC 61158-2 (MBP).

## 5.2.5 Mise à la terre et blindage

Le Cerabar S doit être mis à la terre, par exemple au moyen de la borne de terre externe.

Différentes méthodes de montage de mise à la terre et de blindage sont disponibles pour les réseaux PROFIBUS PA, telles que :

- Montage isolé (voir également la norme IEC 61158-2)
- Montage avec mise à la terre multiple
- Installation capacitive.

# 5.3 Parafoudre (en option)

#### REMARQUE

#### L'appareil peut être détruit !

Les appareils avec parafoudre intégré doivent être mis à la terre.

Les appareils indiquant l'option "M" dans la caractéristique 100 "Options supplémentaires 1" ou la caractéristique 110 "Options supplémentaires 2" de la référence de commande sont équipés d'un parafoudre ( $\rightarrow$  voir également l'Information technique TI00383P "Informations à fournir à la commande".

- Parafoudre :
  - Tension continue nominale : 600 V
  - Courant de fuite nominal : 10 kA
- Test pic de courant î = 20 kA selon DIN EN 60079-14: 8/20 μs réussi
- Contrôle du courant alternatif de fuite I = 10 A réussi

# 5.4 Contrôle du raccordement

Une fois le câblage de l'appareil terminé, procéder aux contrôles suivants :

- La tension d'alimentation correspond-elle aux indications figurant sur la plaque signalétique ?
- L'appareil est-il correctement raccordé ?
- Toutes les vis sont-elles bien serrées ?
- Les couvercles des boîtiers sont-ils fermés ?

Dès que l'appareil est sous tension, la LED verte s'allume sur l'électronique pour quelques secondes ou l'afficheur local connecté s'allume.

# 6 Configuration

La caractéristique 20 "Sortie ; configuration" dans la référence de commande indique les possibilités de configuration disponibles.

| Version dans la référence de commande |                              | Configuration                                                 |  |
|---------------------------------------|------------------------------|---------------------------------------------------------------|--|
| М                                     | PROFIBUS PA ; externe et LCD | Via l'afficheur local et 1 touche à l'extérieur de l'appareil |  |
| Ν                                     | PROFIBUS PA ; interne et LCD | Via l'afficheur local et 1 touche à l'intérieur de l'appareil |  |
| 0                                     | PROFIBUS PA ; interne        | Sans afficheur local, 1 touche à l'intérieur de l'appareil    |  |

# 6.1 Afficheur local (en option)

L'affichage et la configuration sont réalisés par le biais d'un afficheur à cristaux liquides à 4 lignes (LCD). L'afficheur local montre les valeurs mesurées, les messages d'erreur et les messages d'information. L'afficheur de l'appareil peut être orienté par pas de 90°. Selon la position de montage de l'appareil, il peut être facile de configurer l'appareil et de lire la valeur mesurée.

Fonctions :

- Affichage de la valeur mesurée à 8 chiffres, signe et point décimal inclus, affichage de l'unité.
- Bargraph comme affichage graphique de la valeur standardisée de l'Analog Input Block (voir également graphique, → 🖹 68, "Mise à l'échelle de la valeur OUT").
- Configuration par menu simple et complète grâce à la séparation des paramètres en plusieurs niveaux et groupes.
- Configuration par menu en 8 langues (de, en, fr, es, it, nl, jp, ch)
- Pour une navigation simple, chaque paramètre est marqué d'un n° d'identification à 3 digits.
- Possibilité de configurer l'affichage en fonction des exigences et souhaits individuels, tels que la langue, l'affichage alterné, le réglage du contraste, l'affichage d'autres valeurs mesurées telles que la température du capteur.
- Fonctions de diagnostic complètes (message de défaut et d'avertissement).
- Mise en service rapide et sûre avec les menus Quick Setup.

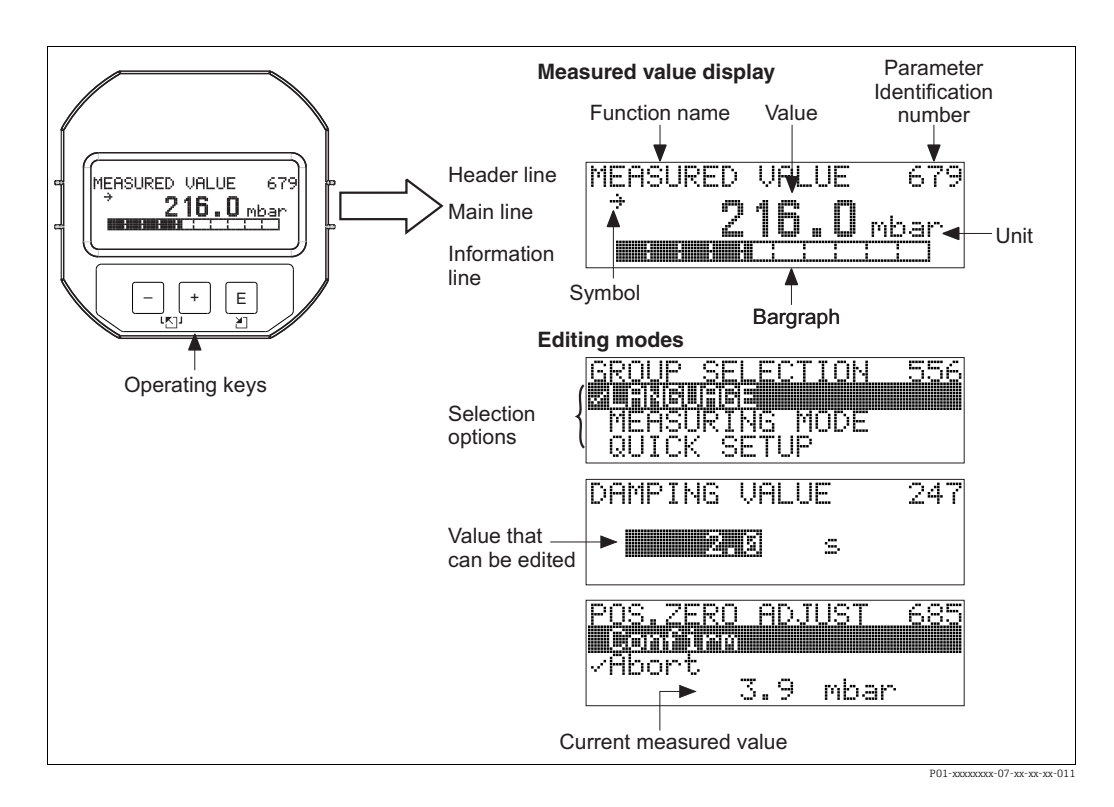

Le tableau suivant illustre les différents symboles pouvant apparaître sur l'afficheur local. Quatre symboles peuvent apparaître en même temps.

| Symbole Signification |                                                                                                    |  |  |  |
|-----------------------|----------------------------------------------------------------------------------------------------|--|--|--|
| L <sub>1</sub>        | Symbole d'alarme<br>– Symbole clignotant : avertissement, l'appareil continue de mesurer.<br>– Symbole allumé en permanence : erreur, l'appareil ne continue pas la mesure.    |  |  |  |
|                       | <i>Remarque :</i> Le symbole d'alarme est superposé le cas échéant au symbole de tendance.                                                                                     |  |  |  |
| 5                     | Symbole de verrouillage<br>La configuration de l'appareil est verrouillée.<br>Déverrouillage de l'appareil, voir → 🖹 53, "Verrouillage/déverrouillage de la<br>configuration". |  |  |  |
| \$                    | Symbole de communication<br>Transmission de données via la communication.                                                                                                    |  |  |  |
| 7                     | <b>Symbole de tendance (croissante)</b><br>La valeur primaire du Transducer Block est croissante.                                                                              |  |  |  |
| 3                     | Symbole de tendance (décroissante)<br>La valeur primaire du Transducer Block est décroissante.                                                                                 |  |  |  |
| ÷                     | Symbole de tendance (constante)<br>La valeur primaire du Transducer Block est restée constante durant les dernières<br>minutes.                                                |  |  |  |

#### 6.2 Éléments de configuration

#### 6.2.1 Position des éléments de configuration

Sur les boîtiers en alu et en inox (T14), la touche de configuration est située soit sous le volet de protection à l'extérieur de l'appareil, soit à l'intérieur sur l'électronique. Pour le boîtier hygiénique en inox (T17), la touche de configuration est toujours à l'intérieur sur l'électronique. De plus, il existe trois touches de configuration sur l'afficheur local en option.

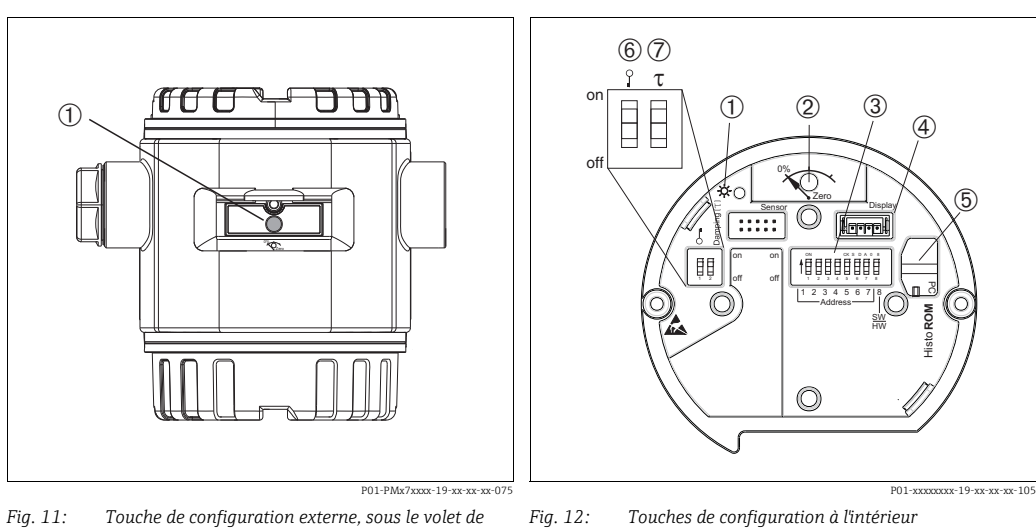

- Fig. 11: Touche de configuration externe, sous le volet de protection
- 1 Touche de configuration pour la correction de position (correction du zéro) et la réinitialisation totale
- Touches de configuration à l'intérieur
- LED verte indiquant que la valeur est validée 1 2
  - Touche de configuration pour la correction de position
- (correction du zéro) et la réinitialisation totale Commutateur DIP pour adresse hardware Emplacement pour affichage en option 3
- 4 Emplacement pour module HistoROM®/M-DAT en option 5
- 6 Commutateur DIP pour le verrouillage/déverrouillage des
- paramètres de mesure importants 7
  - Commutateur DIP pour amortissement on/off

|                                        | Éléments de<br>configuration            | Signification                                                                                                    |
|----------------------------------------|-----------------------------------------|----------------------------------------------------------------------------------------------------|
| 0% Zero<br>P01-xxxxxxx-19-xx-xx-xx-107 |                                         | <ul> <li>Correction de la position (correction du zéro) : appuyer sur la touche pendant<br/>au moins 3 secondes. Si la LED située sur l'électronique s'allume brièvement, la<br/>pression appliquée a été validée pour la correction de la position.<br/>Voir également la section "Exécution de la correction de position sur site"<br/>ci-dessous.</li> <li>Réinitialisation totale : appuyer sur la touche pendant au moins 12 secondes.<br/>La LED située sur l'électronique s'allume brièvement si une réinitialisation est en<br/>cours.</li> </ul> |
|                                        | on<br>of<br>                            | Régler l'adresse sur le bus. Voir également → 🗎 31, "Identification et adressage de<br>l'appareil".                                                                                                    |
|                                        | 2 T<br>on<br>1 2 off<br>P01-xxxxxxx-108 | <ul> <li>Commutateur DIP 1 : pour le verrouillage/déverrouillage des paramètres de mesure importants.</li> <li>Réglage par défaut : off (déverrouillé)</li> <li>Voir également → 153, "Verrouillage/déverrouillage de la configuration".</li> <li>Commutateur DIP 2 : amortissement on/off</li> <li>Réglage par défaut : on (amortissement activé)</li> </ul>                                                                                                    |

# 6.2.2 Fonction des éléments de configuration

#### Exécution de la correction de position sur site

- La configuration doit être déverrouillée . Voir → 
   <sup>1</sup> 53, "Verrouillage/déverrouillage de la configuration".
- En standard, l'appareil est réglé pour le mode de mesure "Pression". Il est possible de changer de mode de mesure par le biais du paramètre MEASURING MODE. Voir → 
   <sup>1</sup> 58, "Sélection de la langue et du mode de mesure".
- La pression appliquée doit se situer dans les limites de pression nominale du capteur. Voir les indications figurant sur la plaque signalétique.

Effectuer une correction de position :

- 1. La pression est présente à l'appareil.
- 2. Appuyer sur la touche pendant au moins 3 secondes.
- 3. Si la LED située sur l'électronique s'allume brièvement, la pression appliquée a été validée pour la correction de la position.
  Si la LED ne s'allume pas, la pression appliquée n'a pas été validée. Tenir compte des limites d'entrée. Pour les messages d'erreur, voir → 

  71, "Messages".

| Touche(s) de configuration                                                       | Signification                                                                                                    |  |
|----------------------------------------------------------------------------------|----------------------------------------------------------------------------------------------------|--|
| +                                                                                | <ul> <li>Naviguer vers le haut dans la liste de sélection</li> <li>Éditer les valeurs numériques ou caractères au sein d'une fonction</li> </ul>                                                                                                    |  |
| -                                                                                | <ul> <li>Naviguer vers le bas dans la liste de sélection</li> <li>Éditer les valeurs numériques ou caractères au sein d'une fonction</li> </ul>                                                                                                    |  |
| E                                                                                | <ul> <li>Confirmer l'entrée</li> <li>Passer à l'élément de menu suivant</li> </ul>                                                                                                    |  |
| + et E                                                                           | Réglage du contraste de l'afficheur local : plus sombre                                                                                                    |  |
| — et E                                                                           | Réglage du contraste de l'afficheur local : plus clair                                                                                                    |  |
| + et -                                                                           | <ul> <li>Fonctions ESC :</li> <li>Quitter le mode édition sans enregistrer la valeur modifiée</li> <li>L'utilisateur est dans le menu au sein d'un groupe de fonctions. Au premier appui simultané sur les touches, il revient d'un paramètre en arrière au sein du groupe de fonctions. À la prochaine activation simultanée des touches, il passe à un niveau supérieur dans le menu.</li> <li>L'utilisateur est dans le menu à un niveau de sélection : chaque fois qu'il appuie simultanément sur les touches, il monte d'un niveau dans le menu.</li> <li><i>Remarque</i> :</li> <li>Pour les termes groupes de fonctions, niveau, niveau de sélection, voir → <sup>1</sup>/<sub>2</sub> 48</li> </ul> |  |
| on<br>off 1 2 3 4 5 6 7 /6<br>↓ 2 3 4 5 6 7 /6<br>Address ↓<br>P01-xxxxxxxx -109 | Régler l'adresse sur le bus. Voir également → 🖹 31, "Identification et adressage de<br>l'appareil".                                                                                                    |  |

# 6.2.3 Fonction des éléments de configuration – Afficheur local connecté

# 6.3 Protocole de communication PROFIBUS PA

# 6.3.1 Architecture du système

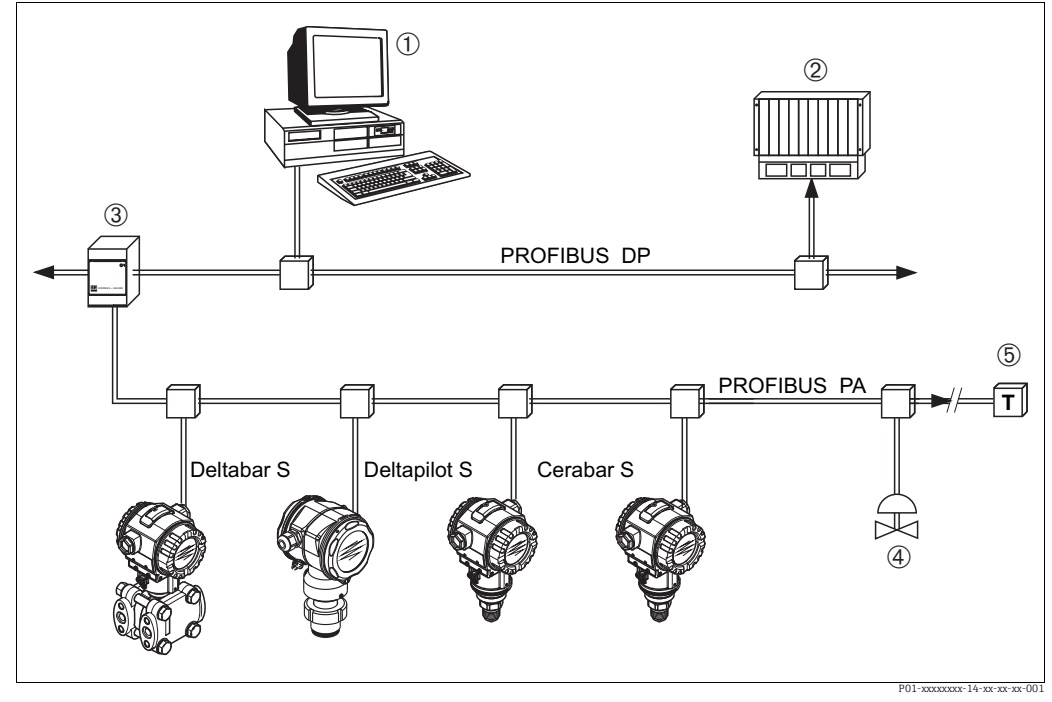

Fig. 13: PROFIBUS system architecture

- PC avec carte d'interface PROFIBUS (Profiboard/Proficard) et logiciel de configuration FieldCare (maître de classe 2)
- 2 API (maître de classe 1) 3 Coupleur de segments (con
- Coupleur de segments (convertisseur de signal DP/PA et unité d'alimentation de bus)
- 4 Autres appareils de mesure et organes de réglage tels que vannes
- 5 Résistance de terminaison PROFIBUS PA

Pour plus d'informations sur PROFIBUS PA, voir le manuel de mise en service BA00034S "Lignes directrices pour la planification et la mise en service PROFIBUS DP/PA", la Directive PNO et les normes IEC 61158, IEC 61784, EN 50170/DIN 19245 et EN 50020 (modèle FISCO).

#### 6.3.2 Nombre d'appareils

- Les appareils Endress+Hauser Cerabar S satisfont aux exigences du modèle FISCO.
- En raison de la faible consommation de courant, le système suivant peut être utilisé sur un segment de bus lorsque l'installation est réalisée conformément à la norme FISCO

Jusqu'à la version HW 1.10 :

- Jusqu'à 9 appareils Cerabar S dans des applications Ex ia, CSA et FM IS
- Jusqu'à 32 appareils Cerabar dans toutes les autres applications, p. ex. dans des zones non Ex, Ex nA, etc.

À partir de la version HW 02.00 :

- Jusqu'à 7 appareils Cerabar S dans des applications Ex ia, CSA et FM IS
- Jusqu'à 27 appareils Cerabar dans toutes les autres applications, p. ex. dans des zones non Ex, Ex nA, etc.

Le nombre maximum d'appareils de mesure sur un segment de bus est défini par leur consommation de courant, la performance du coupleur de bus et la longueur de bus requise.

À partir de la version HW 1.10, une étiquette se trouve sur l'électronique à l'intérieur de l'appareil.

## 6.3.3 Configuration

Pour configurer l'appareil, il existe des logiciels de configuration spéciaux de différents fabricants, tels que FieldCare d'Endress+Hauser (voir  $\rightarrow \stackrel{[]}{=} 51$ , "Logiciel d'exploitation Endress+Hauser"). Ce logiciel de configuration permet de configurer les paramètres PROFIBUS PA et les paramètres spécifiques à l'appareil. Les blocs de fonctions prédéfinis permettent un accès uniforme aux données de réseau et d'appareil.

# 6.3.4 Numéro d'identification de l'appareil

Le paramètre "IDENT NUMBER SEL" permet aux utilisateurs de modifier le numéro d'identification.

Le numéro d'identification "IDENT NUMBER SEL" doit prendre en charge les réglages suivants :

| Valeurs pour "IDENT NUMBER<br>SEL." | Description                                                                                                    |
|-------------------------------------|----------------------------------------------------------------------------------------------------|
| 0<br>"0x9700"                       | Numéro d'identification du transmetteur spécifique au profil avec état<br>"Classic" ou "Condensed".                                                                                                    |
| 1<br>"0x1541"                       | Numéro d'identification de la nouvelle génération de Cerabar S (PMC71, PMP71, PMP75).                                                                                                    |
| 127<br>"Auto. Id. Num."             | Mode d'adaptation de l'appareil (l'appareil peut communiquer en utilisant<br>divers numéros d'identification), voir "Gestion intelligente des appareils"<br>(gestion intelligente automatique des appareils). |
| 128<br>"0x1501"                     | Mode compatibilité pour l'ancienne génération de Cerabar S (PMC731, PMP731, PMC631, PMP635).                                                                                                    |

La "sélection automatique du numéro d'identification" (valeur = 127) pour le Profil 3.02 est décrite dans la section relative à la gestion intelligente des appareils (gestion intelligente automatique des appareils).

Le choix du numéro d'identification affecte les messages d'état et de diagnostic ("Classic" ou "Condensed"). Les "anciens" numéros d'identification fonctionnent avec l'état "Classic" et les anciens messages de diagnostic.

En fonction des données de configuration de l'utilisateur ou du comportement sélectionné dans le paramètre COND.STATUS DIAG du "Physical Block", les nouveaux numéros d'identification et le numéro d'identification du profil fonctionnent avec l'état "Condensed" ou "Classic". Le numéro d'identification ne peut être modifié que si aucune communication cyclique n'a lieu avec l'appareil.

La transmission cyclique des données et le numéro d'identification correspondant de l'appareil restent identiques jusqu'à ce que la transmission cyclique soit interrompue et rétablie ou que l'appareil soit mis hors service. Lors du rétablissement de la transmission cyclique des données, l'appareil utilise le dernier numéro d'identification.

Le choix du numéro d'identification détermine également le nombre de modules affectés lors de la communication cyclique. Tous les blocs sont instanciés en interne à l'avance pour tous les appareils, mais seuls les modules configurés sont accessibles en fonction des entrées dans les données de base de l'appareil.

| Tableau des blocs d | e fonctions : |
|---------------------|---------------|
|                     |               |

| Paramètre "IDENT<br>NUMBER SEL" | 0<br>(spécifique au<br>profil)                         | 128<br>(Ancien<br>numéro d'iden-<br>tification) | 127<br>(Numéro d'identifi-<br>cation auto.) | 1<br>(Nouveau numéro<br>d'identification) |
|---------------------------------|--------------------------------------------------------|-------------------------------------------------|---------------------------------------------|-------------------------------------------|
| Cerabar S                       | 3 blocs Dépend du numéro<br>(PB,TB,AI) didentification | Dépend du numéro<br>d'identification            | 3 blocs (PB, TB, AI)                        |                                           |
|                                 | 1 module<br>(1xAI)                                     |                                                 | sélectionné<br>automatiquement.             | 1 module<br>(1x AI)                       |

| Valeur pour "IDENT<br>NUMBER SEL"          | Numéro d'identifi-<br>cation | Texte sélection                                        | État                             | Diagnostic                         |
|--------------------------------------------|------------------------------|--------------------------------------------------------|----------------------------------|------------------------------------|
| 0<br>(spécifique au profil<br>3.x)         | 0x9700                       | 0x9700                                                 | État Classic /<br>état Condensed | Nouveaux messages de<br>diagnostic |
| 128<br>(Ancien numéro<br>d'identification) | 0x1501                       | 0x1501                                                 | État Classic                     | Anciens messages de<br>diagnostic  |
| 127<br>(Mode d'adaptation)                 | 0x9700/0x1501/<br>0x1541     | Numéro<br>d'identification<br>auto.<br>"Auto ID. Num." | Dépend des<br>numéros ID         | Dépend des numéros ID              |
| 1<br>(Nouveau numéro<br>d'identification)  | 0x1541                       | 0x1541                                                 | État Classic / état<br>Condensed | Nouveaux messages de<br>diagnostic |

Tableau des numéros d'identification :

#### Gestion intelligente des appareils (gestion intelligente automatique des appareils)

La gestion intelligente des appareils PA s'effectue en adaptant automatiquement le numéro d'identification de l'appareil. Il est ainsi possible de remplacer les anciens appareils par de nouveaux modèles sans avoir à modifier l'automate, ce qui permet de passer d'une technologie d'appareils installés à une technologie plus sophistiquée sans interrompre le process. Avec l'option "Sélection automatique du numéro d'identification", le comportement et les règles de l'appareil (diagnostic, communication cyclique, etc.) restent les mêmes que pour un numéro d'identification statique. Le numéro d'identification est sélectionné automatiquement en fonction de la trame de requête reconnue - "Set Slave Parameter" ou "Set Slave Address".

Il est permis de modifier le numéro d'identification dans deux états de transition spécifiques de l'appareil, à savoir en mode d'adaptation et uniquement si le numéro d'identification figure dans le tableau ci-dessus.

Si le numéro d'identification est indéfini et que le sélecteur est réglé sur "Auto ID. Num." à la suite d'une trame "Get Slave Diagnosis", l'appareil renvoie une valeur de diagnostic du numéro d'identification qui est compatible avec l'appareil. Après chaque nouvelle trame "Get Slave Diagnose", l'appareil renvoie un autre numéro d'identification compatible avec l'appareil jusqu'à ce que l'automate envoie une trame "Set Slave Address" ou "Set Slave Parameter" avec un numéro d'identification connu.

## 6.3.5 Identification et adressage de l'appareil

Remarque :

- Une adresse doit être attribuée à chaque appareil PROFIBUS PA. Ce n'est que lorsque l'adresse est configurée correctement que l'appareil de mesure est reconnu par le système de contrôle-contrôle / maître.
- Chaque adresse ne peut être attribuée qu'une seule fois dans chaque réseau PROFIBUS PA.
- Les adresses valables sont comprises entre 0 et 125.
- L'adresse 126 réglée en usine peut être utilisée pour vérifier le fonctionnement de l'appareil et pour se connecter à un réseau PROFIBUS PA en cours de fonctionnement. Cette adresse doit être modifiée ultérieurement pour ajouter des appareils supplémentaires.
- Tous les appareils ont l'adresse 126 et l'adressage software à la sortie de l'usine.
- Le logiciel de configuration FieldCare est livré avec l'adresse 0 (réglage par défaut).

Il existe deux manières d'attribuer l'adresse appareil à un Cerabar S :

- Via un logiciel de configuration du maître DP de classe 2, tel que FieldCare ou
- Sur site à l'aide des commutateurs DIP.

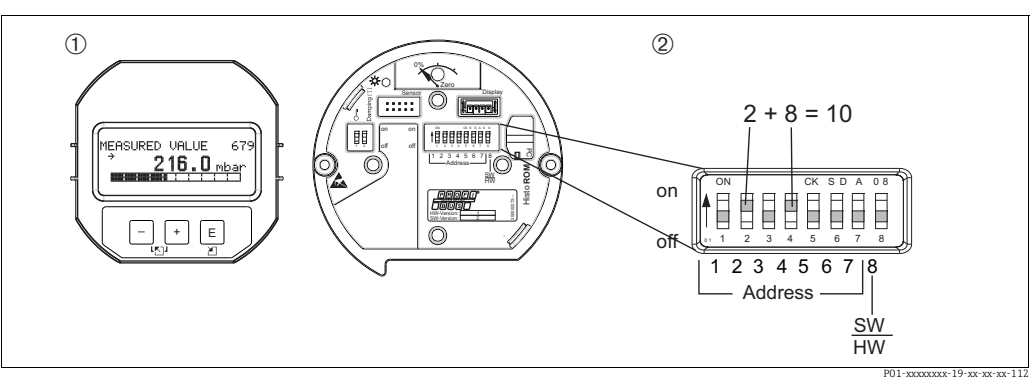

*Fig. 14: Réglage de l'adresse d'appareil à l'aide des commutateurs DIP* 

- 1 Si nécessaire, retirer l'afficheur local (en option)
- 2 Régler l'adresse hardware via les commutateurs DIP

#### Adressage hardware

L'adressage hardware est configuré comme suit :

- 1. Régler le commutateur DIP 8 (SW/HW) sur "Off".
- 2. Régler l'adresse avec les commutateurs DIP 1 à 7 (voir la figure ci-dessus).
- 3. Il faut attendre 10 secondes pour que le changement d'adresse prenne effet. L'appareil redémarre.

| Commutateur DIP               | 1 | 2 | 3 | 4 | 5  | 6  | 7  |
|-------------------------------|---|---|---|---|----|----|----|
| Pondération en position "On"  | 1 | 2 | 4 | 8 | 16 | 32 | 64 |
| Pondération en position "Off" | 0 | 0 | 0 | 0 | 0  | 0  | 0  |

#### Adressage software

L'adressage software est configuré comme suit :

- 1. Régler le commutateur DIP 8 (SW/HW) sur "On" (réglage par défaut)
- 2. L'appareil redémarre.
- 3. L'appareil signale son adresse actuelle. Réglage par défaut : 126
- 4. Configurer l'adresse via le programme de configuration.
  Voir la section suivante pour plus d'informations sur la manière d'entrer une nouvelle adresse via FieldCare.
  Pour d'autres logiciels de configuration, voir le manuel de mise en service correspondant.

Configuration d'une nouvelle adresse via FieldCare. Le commutateur DIP 8 (SW/HW) est réglé sur "On" (SW) :

- À l'aide du menu "Device operation" → sélectionner l'option "Connect". L'écran "Open Connection Wizard" s'affiche.
- 2. L'appareil signale son adresse actuelle. Réglage par défaut : 126<sup>1)</sup>
- L'appareil doit être déconnecté du bus avant de pouvoir lui attribuer une nouvelle adresse. À cette fin, sélectionner l'option "Disconnect" dans le menu → "Device Operation".
- À l'aide du menu "Device Operation" → "Device Functions" → "Additional Functions" →, sélectionner "Set Device Station Address". L'écran "PROFIdtm DPV1 (Set Device Station address)" s'affiche.
- 5. Entrer la nouvelle adresse et confirmer avec "Set".
- 6. La nouvelle adresse est affectée à l'appareil.

<sup>1)</sup> L'adresse 126 n'est pas réglable via le menu. Après un reset (code 2712), l'adresse est mémorisée en tant qu'adresse par défaut dans l'appareil.

## 6.3.6 Intégration système

#### Données de base de l'appareil (fichiers GSD)

L'appareil est prêt à être intégré dans le système après avoir été mis en service par le maître de classe 2 (FieldCare). Pour intégrer les appareils de terrain dans le système de bus, le système PROFIBUS PA a besoin d'une description de l'appareil : identification de l'appareil, numéro ID, caractéristiques de communication prises en charge, structure du module (combinaison de télégrammes d'entrée et de sortie cycliques) et signification des bits de diagnostic.

Ces données sont contenues dans un fichier de données mères (fichier GSD), qui est mis à la disposition du maître PROFIBUS DP (p. ex. un API) lors de la mise en service du système de communication. Par ailleurs, il est également possible d'intégrer des bitmaps appareil apparaissant sous forme de symbole dans l'arborescence réseau.

Les versions possibles du fichier GSD sont possibles en utilisant les appareils qu prennent en charge le profil "PA devices" :

- GSD spécifique au fabricant, numéro ID : 0x1541 :
  - Ce GSD garantit une fonctionnalité illimitée de l'appareil de terrain.
- Les paramètres de process et fonctions spécifiques à l'appareil sont disponibles. • GSD spécifique au fabricant, numéro ID : 0x1501 :
- L'appareil se comporte comme un Cerabar S PMC731, PMP731, PMC631, PMP635. Voir le manuel de mise en service BA00168P.
- Profile GSD :

Comme alternative au fichier GSD spécifique au fabricant, la PNO met à disposition un fichier de base de données général sous le nom PA139700.gsd pour les appareils dotés d'un Analog Input Block. Ce fichier supporte la transmission de la valeur primaire. La transmission d'une 2ème valeur cyclique ou d'une valeur d'affichage n'est pas supportée. Si un système est mis en service avec les profils GSD, les appareils de différents fabricants peuvent être échangés.

Les fichiers de données mères (GSD) suivants peuvent être utilisés avec le Cerabar S :

| Nom de l'appareil        | Commentaires                                                                                                    | Numéro ID<br>(IDENT_NUMBER_SELECT) <sup>1)</sup> | GSD                                        | Fichier type | Bitmap                                                         |
|--------------------------|----------------------------------------------------------------------------------------------------|--------------------------------------------------|--------------------------------------------|--------------|----------------------------------------------------------------|
| Cerabar S<br>PROFIBUS PA | Profile GSD                                                                                                    | 0x9700                                           | PA139700.gsd                               |              |                                                                |
|                          | GSD spécifique à l'appareil                                                                                                    | 0x1541 <sup>2)</sup>                             | EH3x1541.gsd<br>EH021541.gsd <sup>3)</sup> |              | EH_1541_d.bmp/.dib<br>EH_1541_n.bmp/.dib<br>EH_1541_s.bmp/.dip |
|                          | GSD spécifique à l'appareil,<br>l'appareil se comporte<br>comme un Cerabar S<br>PMC731, PMP731,<br>PMC631, PMP635.<br>Voir le manuel de mise en<br>service BA00168P. | 0x1501 <sup>2</sup>                              | EH3_1501.gsd<br>EH3x1501.gsd               | EH31501x.200 | EH_1501_d.bmp/.dib<br>EH_1501_n.bmp/.dib<br>EH_1501_s.bmp/.dip |

 Sélectionner le numéro ID correspondant au moyen du paramètre IDENT NUMBER SEL chemin de menu FieldCare : PROFILE VIEW → PHYSICAL BLOCK → PB PARAMETER chemin de menu afficheur local : GROUP SELECTION → OPERATING MENU → TRANSMITTER INFO → PA DATA.

- 2) Chaque appareil reçoit un numéro d'identification (ID) par l'organisation des utilisateurs PROFIBUS (PNO). Le nom du fichier de données mères (GSD) est dérivé de ce numéro. Pour Endress+Hauser, ce numéro ID commence par l'ID fabricant "15xx".
- 3) Le fichier Profil 3.02 GSD avec l'option "Condensed status" est uniquement compatible avec la version SW 04.01.zz et doit être importé individuellement dans l'outil de configuration.

Le paramètre "IDENT NUMBER SEL" peut uniquement être modifié si l'appareil n'est pas intégré dans la communication cyclique (non prévu dans l'API) ou si la communication cyclique de l'API est à l'arrêt. Si l'on tente néanmoins de modifier le paramètre à l'aide d'un logiciel de configuration, tel que FieldCare, l'entrée est ignorée. Les fichiers de données mères (GSD) pour les appareils Endress+Hauser sont disponibles sous :

- Site web Endress+Hauser : http://www.fr.endress.com → Télécharger → Rechercher "GSD"
- Site web PNO : http://www.profibus.com (Products Product Guide)
- Sur le CD-ROM d'Endress+Hauser, référence : 56003894

Les fichiers de données mères Profile (fichiers GSD) de la PNO sont disponibles sous : • Site web PNO : http://www.profibus.com (Products – Profile GSD Library)

#### Structure de dossiers des fichiers GSD d'Endress+Hauser

Pour les appareils de terrain Endress+Hauser avec interface PROFIBUS PA, toutes les données nécessaires à la configuration sont contenues dans un fichier compressé. Après avoir décompressé le fichier, la structure suivante est générée :

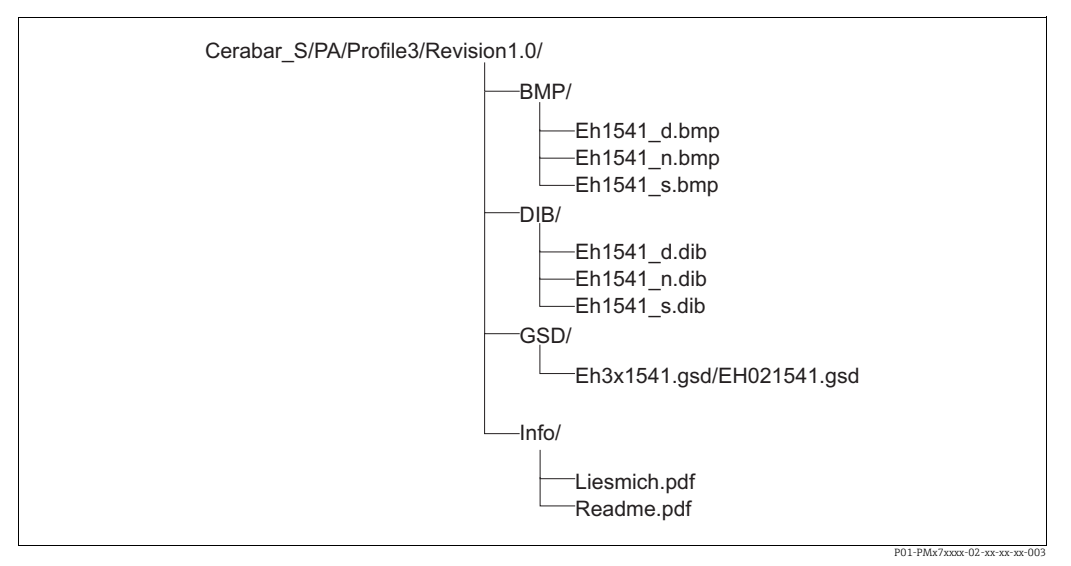

Fig. 15: Structure de dossiers de GSD 1541

- La révision x.x correspond à la version de l'appareil.
- Les informations relatives à la mise en œuvre du transmetteur de terrain et les dépendances éventuelles du software de l'appareil se trouvent dans le dossier "Info". Lire attentivement ces informations avant de procéder à la configuration.
- Les bitmaps spécifiques à un appareil se trouvent dans les dossiers "BMP" et "DIB". Leur utilisation dépend du logiciel de configuration utilisé.

#### Utilisation des fichiers de données mères (GSD)

Les fichiers de données mères (GSD) doivent être intégrés dans un sous-dossier spécifique du logiciel de configuration PROFIBUS DP de l'automate utilisé. Selon le logiciel utilisé, ces fichiers peuvent soit être copiés dans le dossier spécifique au programme, soit importés dans la base de données à l'aide de la fonction d'importation du logiciel de configuration. Des informations détaillées sur les dossiers dans lesquels les fichiers de données mères (GSD) doivent être enregistrés sont fournies dans la description du logiciel de configuration utilisé.

# 6.3.7 Échange cyclique de données

#### Modèle de bloc Cerabar S

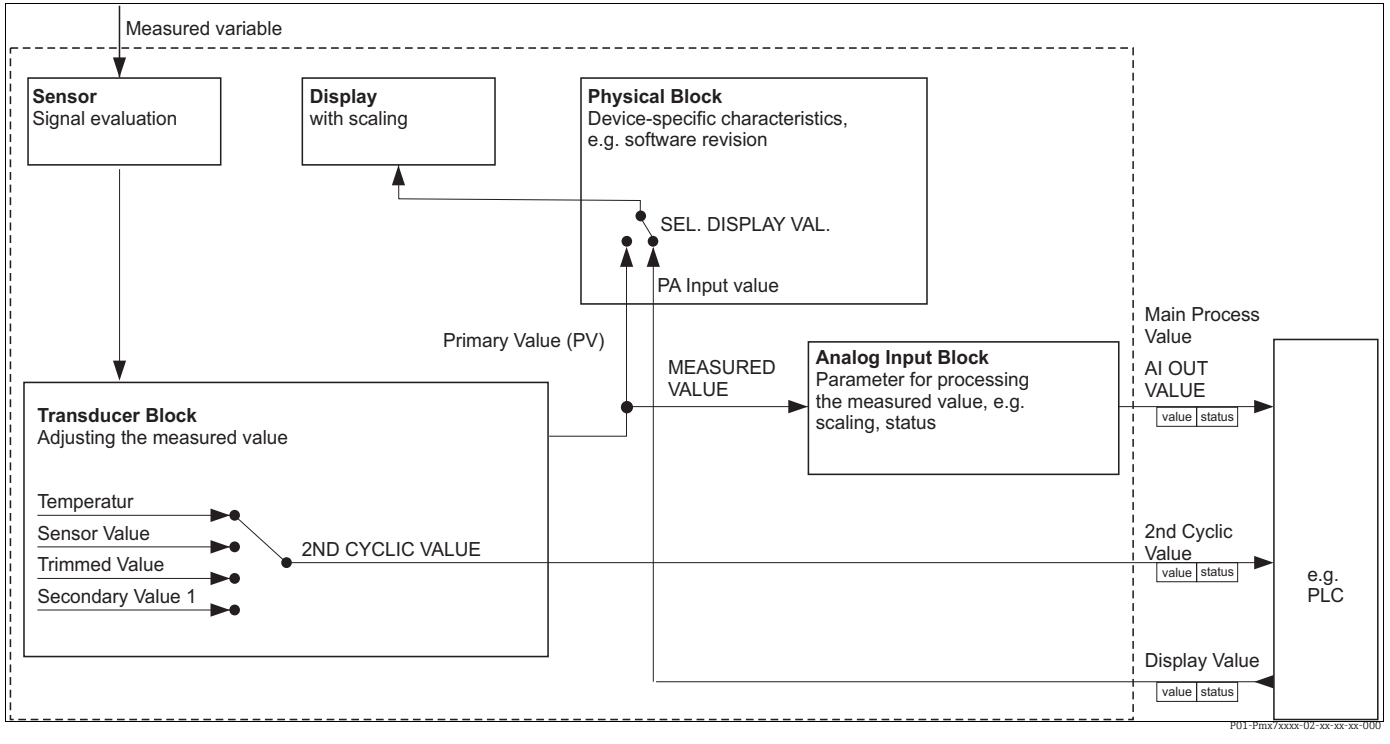

Fig. 16: Le modèle de bloc montre quelles données peuvent être transmises entre le Cerabar S et le maître de classe 1 (p. ex. API) pendant l'échange cyclique de données. Au moyen du logiciel de configuration de l'API, compiler le télégramme cyclique de données à l'aide des modules (voir également "Modules pour le diagramme cyclique de données" dans cette section). Les paramètres, écrits en capitales, sont des paramètres du programme de configuration (p. ex. FieldCare), qui permettent d'effectuer des réglages pour le télégramme de données cyclique ou les valeurs d'affichage (voir également "Description des paramètres" dans cette section).

#### Blocs de fonctions Cerabar S

Le PROFIBUS utilise des blocs de fonctions prédéfinis pour décrire les blocs de fonctions d'un appareil et pour spécifier l'accès uniforme aux données.

Les blocs suivants sont implémentés dans le Cerabar S :

Physical Block :

Le Physical Block contient des caractéristiques propres à l'appareil, telles que le type d'appareil, le fabricant, la version, etc., ainsi que des fonctions telles que la gestion de la protection contre l'écriture et la commutation du numéro ID

Transducer Block :

Ce bloc contient tous les paramètres de mesure et spécifiques à l'appareil. Le Transducer Block du Cerabar S contient le principe de mesure de la pression pour une utilisation en tant que transmetteur de pression et de niveau.

 Analog Input Block (bloc de fonctions) : L'Analog Input Block contient les fonctions de traitement de signal de la valeur mesurée, telles que la mise à l'échelle, les calculs de fonctions spéciales, la simulation, etc.

## Description des paramètres

| Nom du paramètre | Description                                                                                                    |  |  |
|------------------|----------------------------------------------------------------------------------------------------|--|--|
| OUT VALUE        | Ce paramètre indique la valeur de la sortie numérique de l'Analog Input Block.<br>Chemin de menu FieldCare :<br>PROFILE VIEW → ANALOG INPUT BLOCK → AI PARAMETER<br>Chemin de menu afficheur local :<br>GROUP SELECTION → OPERATING MENU → TRANSMITTER INFO → PA DATA                                                                                                    |  |  |
| PA INPUT VALUE   | Cette valeur est transmise de l'API vers le Cerabar S. La valeur PA INPUT VALUE<br>peut être affichée sur l'afficheur local (voir également le présent tableau, SEL.<br>DISPLAY VAL.).<br>Chemin de menu FieldCare :<br>PROFILE VIEW $\rightarrow$ PHYSICAL BLOCK $\rightarrow$ PB PARAMETER<br>Chemin de menu afficheur local :<br>GROUP SELECTION $\rightarrow$ OPERATING MENU $\rightarrow$ TRANSMITTER INFO $\rightarrow$ PA DATA                                      |  |  |
| SEL.DISPLAY VAL. | Ce paramètre permet de spécifier si la valeur primaire ou une valeur de l'API est affichée sur l'afficheur local.<br>Chemin de menu FieldCare :<br>MANUFACTURER VIEW $\rightarrow$ OPERATING MENU $\rightarrow$ DISPLAY or PROFILE VIEW $\rightarrow$<br>PHYSICAL BLOCK $\rightarrow$ PB PARAMETER $\rightarrow$ PROFIBUS PA CONF<br>Chemin de menu afficheur local :<br>GROUP SELECTION $\rightarrow$ OPERATING MENU $\rightarrow$ TRANSMITTER INFO $\rightarrow$ PA DATA |  |  |
|                  | <ul> <li>Options :</li> <li>Valeur primaire (PV) : la valeur primaire est affichée sur l'afficheur local.</li> <li>Valeur d'entrée : une valeur provenant de l'API est affichée sur l'afficheur local (voir le présent tableau, PA INPUT VALUE).</li> </ul>                                                                                                    |  |  |
|                  | <ul> <li>Exemple d'option "Input value":</li> <li>Deux appareils Cerabar S mesurent la chute de pression au moyen d'un filtre.<br/>La pression différentielle est formée dans l'API. L'option "Input value" permet<br/>d'affecter cette valeur calculée à l'afficheur local.</li> </ul>                                                                                                    |  |  |
|                  | Réglage par défaut :<br>• Valeur principale (PV)                                                                                                    |  |  |
| 2ND CYCLIC VALUE | Ce paramètre permet de spécifier quelle valeur est transmise via le bus en tant que deuxième valeur cyclique.<br>Chemin de menu FieldCare :<br>PROFILE VIEW $\rightarrow$ PHYSICAL BLOCK $\rightarrow$ PB PARAMETER $\rightarrow$ PROFIBUS PA CONF<br>Chemin de menu afficheur local:<br>GROUP SELECTION $\rightarrow$ OPERATING MENU $\rightarrow$ TRANSMITTER INFO $\rightarrow$<br>PB PARAMETER $\rightarrow$ PROFIBUS PA CONF                                          |  |  |
|                  | Options :<br>• Température<br>• Valeur du capteur : correspond au paramètre SENSOR PRESSURE<br>• Valeur ajustée : correspond au paramètre CORRECTED PRESS.<br>• Valeur secondaire 1 : correspond au paramètre PRESSURE                                                                                                    |  |  |
|                  | Les paramètres SENSOR PRESSURE, CORRECTED PRESSURE et PRESSURE sont<br>affichés dans le menu PROCESS VALUES (chemin de menu : MANUFACTURER<br>VIEW $\rightarrow$ OPERATING MENU $\rightarrow$ PROCESS INFO $\rightarrow$ PROCESS VALUES).<br>Le paramètre TEMPERATURE est affiché dans le menu TB PARAMETER (chemin<br>de menu : PROFILE VIEW $\rightarrow$ TRANSDUCER BLOCK $\rightarrow$ TB PARAMETER)                                                                   |  |  |
|                  | Réglage par défaut :<br>Température                                                                                                    |  |  |
## Modules pour le diagramme cyclique de données

Cerabar S met à disposition les modules suivants pour le diagramme cyclique de données :

- 2ND CYCLIC VALUE Selon l'option sélectionnée, une température, la valeur du capteur, la valeur ajustée ou la valeur secondaire 1 est transmise ici.
- Valeur d'affichage
   Il s'agit de toute valeur transmise de l'API au Cerabar S. Cette valeur peut également être affichée sur l'afficheur local.
- FREE PLACE Sélectionner ce module vide si une valeur ne doit pas être utilisée dans le télégramme de données.

### Structure des données de sortie API → Cerabar S

Avec le service Data\_Exchange, un API peut lire les données de sortie à partir du Cerabar S dans le télégramme d'appel. Le télégramme de données cyclique présente la structure suivante :

| Index<br>données de sortie | Données            | Accès    | Format de données/commentaires                   |
|----------------------------|--------------------|----------|--------------------------------------------------|
| 0, 1, 2, 3                 | Valeur d'affichage | Écriture | Nombre à virgule flottante 32 bits (IEEE<br>754) |
| 4                          | Code d'état        | Écriture | Voir la section "Codes d'état"                   |

### Structure des données d'entrée Cerabar S → API

Avec le service Data\_Exchange, un API peut lire les données d'entrée à partir du Cerabar S dans le télégramme de réponse. Le télégramme de données cyclique présente la structure suivante :

| Index<br>données d'entrée | Données                                                                                             | Accès   | Format de données/commentaires                   |
|---------------------------|----------------------------------------------------------------------------------------------------|---------|--------------------------------------------------|
| 0, 1, 2, 3                | Valeur process principale :<br>pression ou niveau                                                   | Lecture | Nombre à virgule flottante 32 bits<br>(IEEE 754) |
| 4                         | Code d'état pour valeur<br>process principale                                                       | Lecture | Voir "Codes d'état"                              |
| 5, 6, 7. 8                | 2ND CYCLIC VALUE :<br>température, valeur du<br>capteur, valeur ajustée<br>pour valeur secondaire 1 | Lecture | Nombre à virgule flottante 32 bits<br>(IEEE 754) |
| 9                         | Code d'état pour<br>2ND CYCLIC VALUE                                                                | Lecture | Voir "Codes d'état"                              |

## Codes d'état

Le Cerabar S prend en charge la fonction "Condensed" telle que définie dans la spécification de la PNO. Cependant, l'état "Classic" est également pris en charge pour assurer la compatibilité avec les anciens appareils de la série S et en raison du numéro d'identification spécifique au profil ("0x9700").

Si le numéro de profil et le nouveau numéro d'identification sont sélectionnés, le paramètre "COND.STATUS DIAG" permet de définir le type d'état.

Les états "Condensed" et/ou "Classic" et leurs états actifs actuels sont affichés par le "Physical Block" dans le paramètre "Feature". L'appareil de mesure prend en charge les codes d'état suivants pour les paramètres de la valeur de sortie de l'Analog Input Block :

| État | "Classic" |   |
|------|-----------|---|
| Liui | Clussic   | ٠ |

| Code d'état | État de<br>l'appareil | Signification                                                                       | Valeur de sortie<br>(valeur OUT)<br>(Analog Input) | 2ND CYCLIC<br>VALUE |
|-------------|-----------------------|-------------------------------------------------------------------------------------|----------------------------------------------------|---------------------|
| 0000 0000   | Bad                   | Non spécifique                                                                      | X <sup>1)</sup>                                    | Х                   |
| 0000 0100   | Bad                   | Erreur de configuration (p. ex. ajustage non effectué correctement)                 | X <sup>1)</sup>                                    | Х                   |
| 0000 1100   | Bad                   | Défaut de l'appareil                                                                | X <sup>1)</sup>                                    | Х                   |
| 0001 0000   | Bad                   | Défaut capteur                                                                      | X <sup>1)</sup>                                    | Х                   |
| 0001 1100   | Bad                   | Hors service (mode cible)                                                           | Х                                                  | Х                   |
| 0100 0000   | Uncertain             | Non spécifique                                                                      | Х                                                  | Х                   |
| 0100 0100   | Uncertain             | Dernière valeur valable<br>(comportement de défaut =1)                              | Х                                                  | Х                   |
| 0100 1000   | Uncertain             | Valeur de substitution (comportement de défaut = 0)                                 | Х                                                  | Х                   |
| 0100 1100   | Uncertain             | Valeur initiale (comportement de défaut = 1)                                        | Х                                                  | Х                   |
| 0101 1100   | Uncertain             | Erreur de configuration (p. ex. tableau de<br>linéarisation non croissant monotone) | Х                                                  | Х                   |
| 0101 0011   | Uncertain             | Conversion capteur non précise - constante                                          | Х                                                  | Х                   |
| 0101 0010   | Uncertain             | Conversion capteur - valeur limite dépassée par excès                               | Х                                                  | Х                   |
| 0101 0001   | Uncertain             | Conversion capteur - valeur limite dépassée<br>par défaut                           | Х                                                  | Х                   |
| 0110 0000   | Uncertain             | Valeur de simulation                                                                | Х                                                  | Х                   |
| 1000 0000   | GOOD                  | Bon                                                                                 | Х                                                  | Х                   |
| 1000 1000   | GOOD                  | Limite d'avertissement                                                              | Х                                                  | Х                   |
| 1000 1001   | GOOD                  | Limite d'avertissement - valeur limite<br>dépassée par excès                        | Х                                                  | Х                   |
| 1000 1010   | GOOD                  | Limite d'avertissement - valeur limite<br>dépassée par défaut                       | Х                                                  | Х                   |
| 1000 1100   | GOOD                  | Limite d'alarme                                                                     | Х                                                  | Х                   |
| 1000 1101   | GOOD                  | Limite d'alarme - valeur limite dépassée par excès                                  | Х                                                  | Х                   |
| 1000 1110   | GOOD                  | Limite d'alarme - valeur limite dépassée par défaut                                 | Х                                                  | Х                   |

1) Uniquement si comportement de défaut entrée analogique = 2 (état "BAD")

### État "Condensed" :

La raison principale de la mise en œuvre du mode d'état "condensé" dans le profil Profibus PA 3.02 est de clarifier les événements de diagnostic résultant de l'utilisation dans le SNCC et dans la station de configuration.

De plus, cette fonctionnalité implémente également les exigences de la norme NE 107.

Les codes d'état "Condensed" suivants sont configurés via l'appareil.

| Code d'état <sup>1)</sup> | État de<br>l'appareil    | Signification                                                                           | Valeur de sortie<br>(valeur OUT)<br>(Entrée<br>analogique 1) | 2ND CYCLIC<br>VALUE |
|---------------------------|--------------------------|-----------------------------------------------------------------------------------------|--------------------------------------------------------------|---------------------|
| 0010 01xx                 | Bad <sup>2)</sup>        | Alarme maintenance, diagnostic avancé présent                                           | X <sup>3)</sup>                                              | Х                   |
| 0010 10xx                 | Bad <sup>2)</sup>        | Erreur process, pas de maintenance<br>nécessaire                                        | X <sup>3)</sup>                                              | Х                   |
| 0011 11xx                 | Bad <sup>2)</sup>        | Contrôle de fonctionnement / cde locale prioritaire                                     | X <sup>3)</sup>                                              | X                   |
| 0010 0011                 | Bad <sup>2)</sup>        | Désactivation                                                                           | Х                                                            | Х                   |
| 0111 1011                 | UNCERTAIN<br>(Uncertain) | Erreur process, pas de maintenance<br>nécessaire - valeur limite constante              | Х                                                            | Х                   |
| 0111 1010                 | UNCERTAIN<br>(Uncertain) | Erreur process, pas de maintenance<br>nécessaire - valeur limite dépassée par<br>excès  | Х                                                            | X                   |
| 0111 1001                 | UNCERTAIN<br>(Uncertain) | Erreur process, pas de maintenance<br>nécessaire - valeur limite dépassée par<br>défaut | Х                                                            | X                   |
| 0111 1000                 | UNCERTAIN<br>(Uncertain) | Erreur process, pas de maintenance<br>nécessaire                                        | Х                                                            | Х                   |
| 0110 10xx                 | UNCERTAIN<br>(Uncertain) | Maintenance nécessaire                                                                  | Х                                                            | Х                   |
| 0100 1011                 | UNCERTAIN<br>(Uncertain) | Valeur de substitution                                                                  | Х                                                            |                     |
| 0100 1111                 | UNCERTAIN<br>(Uncertain) | Valeur initiale                                                                         | Х                                                            |                     |
| 0111 0011                 | UNCERTAIN<br>(Uncertain) | Valeur simulée, début                                                                   | Х                                                            | Х                   |
| 0111 0100                 | UNCERTAIN<br>(Uncertain) | Valeur simulée, fin                                                                     | Х                                                            |                     |
| 1000 0000                 | GOOD                     | Bon                                                                                     | Х                                                            | Х                   |
| 1011 1100                 | GOOD                     | Contrôle de fonctionnement                                                              | X                                                            | Х                   |
| 1010 01xx                 | GOOD                     | Maintenance nécessaire                                                                  | X                                                            | Х                   |
| 1010 10xx                 | GOOD                     | Maintenance nécessaire                                                                  | Х                                                            | Х                   |

1) Variable x : 0 ou 1

2) Voir  $\rightarrow$  Chap. 9.2.1

3) Uniquement si comportement de défaut entrée analogique = 2 (état "BAD")

## 6.3.8 Échange acyclique de données

L'échange de données acyclique est utilisé :

- Pour transmettre les paramètres de mise en service ou de maintenance
- Pour afficher les variables mesurées non contenues dans le diagramme cyclique de données.

L'échange acyclique de données permet de modifier les paramètres de l'appareil même lorsque celui-ci est impliqué dans un échange cyclique de données avec un API.

Il existe deux types d'échange de données acyclique :

- Communication acyclique via le canal C2 (MS2)
- Communication acyclique via le canal C1 (MS1)

### Communication acyclique via le canal C2 (MS2)

Lors de la communication via le canal C2, un maître ouvre un canal de communication au moyen d'un point d'accès au service (SAP) pour accéder à l'appareil. Un maître qui prend en charge la communication acyclique via le canal C2 est appelé maître de classe 2. FieldCare, par exemple, est un maître de classe 2.

Tous les paramètres de l'appareil doivent être connus du maître avant que les données ne puissent être échangées via PROFIBUS.

Les options suivantes sont disponibles ici :

- Un programme de configuration installé sur le maître, qui accède aux paramètres par l'intermédiaire des adresses de slot et d'index (p. ex. FieldCare)
- Un composant logiciel (DTM : Device Type Manager)
- Le DTM peut être trouvé sur le CD FieldCare.
- Le nombre de maîtres de classe 2 qui peuvent communiquer simultanément avec un appareil est limité au nombre de SAP disponibles pour cette communication. Le Cerabar S prend en charge la communication MS2 avec deux SAP. Dans ce cas, il faut s'assurer qu'ils ne tentent pas tous deux d'accéder en écriture aux mêmes données, faute de quoi la cohérence des données ne peut être qarantie.
- L'utilisation du canal C2 pour l'échange acyclique de données augmente les temps de cycle du système de bus. Il convient d'en tenir compte lors de la programmation du système de contrôle-commande.

## Communication acyclique via le canal C1 (MS1)

Avec la communication acyclique via le canal C1, un maître qui communique déjà de manière cyclique avec l'appareil ouvre également un canal de communication acyclique via SAP 0x33 (SAP spécial pour MS1). Le maître peut alors lire ou écrire les paramètres de manière acyclique, comme un maître de classe 2, via les adresses de slot et d'index. Le Cerabar S prend en charge la communication MS1 avec un SAP.

### REMARQUE

### Réduction de la durée de vie de l'appareil !

Les paramètres écrits de manière acyclique sont écrits dans des modules de mémoire (EEPROM, Flash, etc.). Ceux-ci sont résistants à la tension. Les modules de mémoire ne sont conçus que pour un nombre limité d'écritures, qui n'est même pas atteint, même de loin, en fonctionnement normal sans MS1 (pendant la configuration). Ce chiffre peut être rapidement dépassé à la suite d'une programmation incorrecte et la durée de fonctionnement d'un appareil peut donc être considérablement réduite.

Dans le programme d'application, éviter d'écrire constamment des paramètres, p. ex. à chaque cycle du programme.

## 6.3.9 Tableaux des slots/index

Les paramètres de l'appareil sont listés dans les tableaux suivants. L'accès aux paramètres s'effectue au moyen du numéro de slot et d'index. Les blocs individuels contiennent chacun des paramètres standard, des paramètres de bloc et des paramètres en partie spécifiques au fabricant.

En cas d'utilisation de FieldCare comme logiciel de configuration, des masques de saisie sont disponibles comme interface utilisateur.

### Remarques explicatives générales

Type objet

- Enregistrement : contient la structure de données (DS)
- Array : groupe d'un certain type de données
- Simple : contient des types de données individuels tels que "Float" (nombre à virgule flottante)

Type de données

- DS : Structure de données, contient les types de données tels que Unsigned8, Octet String, etc.
- Float (virgule flottante) : format IEEE 754
- Integer (Entier) :
  - Integer8 : gamme de valeurs = -128 à 127
  - Integer16 : gamme de valeurs = 327678 à -327678
  - Integer 32 : gamme de valeurs =  $32 = -2^{31}$  à  $2^{31}$
- Octet String (chaîne d'octets) : codage binaire
- Visible String (chaîne visible) : codage ASCII
- Unsigned (Non signé) :
  - Unsigned8 : gamme de valeurs = 0 à 255
  - Unsigned16 : gamme de valeurs = 0 à 65535
  - Unsigned32 : gamme de valeurs = 0 à 4294967295

Classe de stockage

- Cst : paramètre constant
- D : paramètre dynamique
- N : paramètre non volatile
- S : paramètre statique

### Gestion des appareils

| Paramètre                        | Slot | Index  | Type objet | Type de<br>données | Taille [octet] | Classe de<br>stockage | Lecture | Écriture |
|----------------------------------|------|--------|------------|--------------------|----------------|-----------------------|---------|----------|
| Directory object header          | 1    | 0      | Array      | Unsigned16         | 12             | Cst                   | х       |          |
| Composite list directory entries | 1    | 1      | Array      | Unsigned16         | 24             | Cst                   | х       |          |
| GAP directory continuous         | 1    | 2 - 8  |            |                    |                |                       |         |          |
| GAP reserved                     | 1    | 9 - 15 |            |                    |                |                       |         |          |

# Physical Block

| Paramètre                              | Slot  | Index | Type objet | Type de<br>données | Taille [octet] | Classe de<br>stockage | Lecture | Écri-<br>ture |
|----------------------------------------|-------|-------|------------|--------------------|----------------|-----------------------|---------|---------------|
| Paramètres Physical Block standard     | -     | +     |            |                    |                | •                     | +       |               |
| BLOCK OBJECT                           | 0     | 16    | Record     | DS-32              | 20             | Cst                   | х       |               |
| STATIC REVISION NO.                    | 0     | 17    | Simple     | Unsigned16         | 2              | N                     | х       |               |
| TAG                                    | 0     | 18    | Simple     | Visible String     | 32             | S                     | х       | х             |
| STRATEGY                               | 0     | 19    | Simple     | Unsigned16         | 2              | S                     | х       | х             |
| ALERT KEY                              | 0     | 20    | Simple     | Unsigned8          | 1              | S                     | х       | х             |
| TARGET MODE                            | 0     | 21    | Simple     | Unsigned8          | 1              | S                     | х       | х             |
| MODE BLK                               | 0     | 22    | Record     | DS-37              | 3              | D                     | х       |               |
| ALARM SUM                              | 0     | 23    | Record     | DS-42              | 8              | D                     | х       |               |
| Paramètres Physical Block              |       |       |            | -                  |                | 1                     |         | 1             |
| SOFTWARE VERSION                       | 0     | 24    | Simple     | Visible String     | 16             | Cst                   | v       |               |
| HARDWARE REV                           | 0     | 25    | Simple     | Visible String     | 16             | Cet                   | v       |               |
| MANUFACTURER ID                        | 0     | 25    | Simple     | Unsigned16         | 2              | Cst                   | v       |               |
| DEVICE NAME STR                        | 0     | 20    | Simple     | Visible String     | 16             | Cst                   | x       |               |
| DEVICE SERIAL No.                      | 0     | 28    | Simple     | Visible String     | 16             | Cst                   | v       |               |
| DIAGNOSTICS                            | 0     | 29    | Simple     | Octet String       | 4              | D                     | x       |               |
| DIAGNOSIS EXTENSION                    | 0     | 30    | Simple     | Octet String       | 6              | D                     | x       |               |
| DEVICE CERTIFICATION                   | 0     | 33    | Simple     | Visible String     | 32             | Cst                   | v       |               |
| INSERT PIN No                          | 0     | 34    | Simple     | Unsigned16         | 2              | N                     | x       | x             |
| ADDITIONAL INFO                        | 0     | 36    | Simple     | Visible String     | 32             | S                     | x       | x             |
| LISER DESCRIPTION                      | 0     | 37    | Simple     | Visible String     | 32             | S                     | v       | v             |
|                                        | 0     | 38    | Simple     | Visible String     | 16             | S                     | v       | v             |
| IDENT NUMBER SEI                       | 0     | 40    | Simple     | Unsigned8          | 1              | S                     | v       | v             |
| DID STATUS                             | 0     | 40    | Simple     | Unsigned8          | 1              | ט<br>ח                | v       | л             |
| FEATURE                                | 0     | 41    | Becord     | DS-68              | 8              | N                     | v       |               |
| COND STATUS DIAG                       | 0     | 42    | Simple     | Unsigned8          | 1              | S                     | A<br>V  | v             |
| Physical Plack, paramètros Endrosset   | 0     | 45    | Shiple     | Olisigileuo        | 1              | 5                     | Λ       | л             |
| Filysical block, parametres Entress+na | lusei |       |            |                    |                |                       |         |               |
| ALARM STATUS                           | 0     | 54    | Record     | spécifique E+H     | 5              | D                     | х       |               |
| LAST DIAG. CODE                        | 0     | 55    | Record     | spécifique E+H     | 5              | D                     | х       |               |
| UP/DOWNLOAD FEATURE                    | 0     | 56    | Simple     | Unsigned8          | 1              | Cst                   | х       |               |
| UP/DOWNLOAD CTRL                       | 0     | 57    | Simple     | Unsigned8          | 1              | D                     |         | х             |
| UP/DOWN PARAM                          | 0     | 58    | Simple     | OctetString        | 20             | D                     | х       | х             |
| BUS ADDRESS                            | 0     | 59    | Simple     | Unsigned8          | 1              | D                     | х       |               |
| SET UNIT TO BUS                        | 0     | 61    | Simple     | Unsigned8          | 1              | S                     | х       | х             |
| PA INPUT VALUE                         | 0     | 62    | Record     | spécifique E+H     | 6              | D                     | х       | х             |
| SEL. DISPLAY VAL.                      | 0     | 63    | Simple     | Unsigned8          | 1              | S                     | х       | х             |
| PROFILE REVISION                       | 0     | 64    | Simple     | Visible String     | 32             | Cst                   | х       |               |
| RESET ALL ALARMS                       | 0     | 65    | Simple     | Unsigned8          | 1              | S                     | х       | х             |
| IDENT-NUMBER                           | 0     | 66    | Simple     | Unsigned16         | 2              | D                     | х       |               |
| 2ND CYCLIC VALUE                       | 0     | 68    | Simple     | Unsigned8          | 1              | S                     | х       | х             |
| DEVICE DESIGN.                         | 0     | 69    | Simple     | Visible String     | 32             | S                     | х       |               |
| CONFIG RECORDER                        | 0     | 74    | Simple     | Unsigned16         | 2              | D                     | х       |               |
| OPERATING HOURS                        | 0     | 75    | Simple     | Unsigned32         | 4              | D                     | х       |               |
| SIM. ERROR NO.                         | 0     | 76    | Simple     | Unsigned16         | 2              | D                     | х       | х             |
| SIMULATE                               | 0     | 77    | Simple     | Unsigned8          | 1              | D                     | х       | x             |
| LANGUAGE                               | 0     | 78    | Simple     | Unsigned8          | 1              | N                     | x       | x             |
| DISPLAY CONTRAST                       | 0     | 79    | Simple     | Unsigned8          | 1              | S                     | x       | x             |
| MAIN LINE CONT.                        | 0     | 80    | Simple     | Unsigned8          | 1              | N                     | х       | х             |
| MAIN LINE FORMAT                       | 0     | 81    | Simple     | Unsigned8          | 1              | D                     | х       | х             |
| ALTERNATE DATA                         | 0     | 82    | Simple     | Unsigned8          | 1              | N                     | х       | х             |
| UNIT TEXT                              | 0     | 83    | Simple     | Visible String     | 8              | S                     | х       | х             |
| USER DESCRIPTION                       | 0     | 84    | Simple     | Visible String     | 32             | S                     | x       | x             |
| ACK ALARM MODE                         | 0     | 85    | Simple     | Unsigned8          | 1              | S                     | x       | x             |
| ACK ALARM                              | 0     | 86    | Simple     | Unsigned8          | 1              | D                     | x       | x             |
| SFI FCT AI ARM TYPE                    | 0     | 87    | Simple     | Unsigned8          | 1              | S                     | x       | x             |
| ERROR NO.                              | 0     | 88    | Simple     | Unsigned16         | 2              | D                     | x       | x             |
| ALARM DELAY                            | 0     | 89    | Simple     | Float              | 4              | S                     | x       | x             |
| ALARM DISPLITIME                       | 0     | 90    | Simple     | Float              | 4              | s                     | x x     | x             |
| 3RD CVCI IC VALUE                      | 0     | 93    | Simple     | Insigned           | 1              | S                     | v v     | v             |
|                                        | 0     | 9/1   | Simple     | Unsigned®          | 1              | <u>з</u><br>П         | ۸<br>v  | ^             |
|                                        | 0     | 95    | Simple     | Unsignedo          | 1              | S                     | A<br>V  | v             |
| HistoROM CONTROL                       | 0     | 96    | Simple     | Unsigned           | 1              | 5<br>S                | ۸<br>v  | X<br>V        |
|                                        | 0     | 90    | Simple     | Visible String     | 32             | Cet                   | ۸<br>v  | A             |
|                                        | U     | 11    | Junpic     | VISIOLE STITLE     | 24             | GOL                   | 1 4     | 1             |

| Paramètre                                                                                                    | Slot | Index | Type objet | Type de        | Taille [octet] | Classe de | Lecture | Écri- |
|----------------------------------------------------------------------------------------------------|------|-------|------------|----------------|----------------|-----------|---------|-------|
|                                                                                                    |      |       |            | données        |                | stockage  |         | ture  |
| PCB TEMPERATURE                                                                                                    | 0    | 98    | Simple     | Float          | 4              | D         | х       |       |
| Allowed Min.TEMP                                                                                                    | 0    | 99    | Simple     | Float          | 4              | Cst       | х       |       |
| Allowed Max. TEMP                                                                                                    | 0    | 100   | Simple     | Float          | 4              | Cst       | х       |       |
| PCB COUNT T>Tmax                                                                                                    | 0    | 101   | Simple     | Unsigned16     | 2              | D         | х       |       |
| PCB MAX. TEMP                                                                                                    | 0    | 102   | Simple     | Float          | 4              | D         | Х       |       |
| PCB COUNT T <tmin< td=""><td>0</td><td>103</td><td>Simple</td><td>Unsigned16</td><td>4</td><td>D</td><td>х</td><td></td></tmin<> | 0    | 103   | Simple     | Unsigned16     | 4              | D         | х       |       |
| PCB MIN. TEMP.                                                                                                    | 0    | 104   | Simple     | Float          | 4              | D         | х       |       |
| MAIN LINE FORMAT                                                                                                    | 0    | 106   | Simple     | Unsigned8      | 1              | D         | Х       |       |
| DOWNLOAD FUNCT.                                                                                                    | 0    | 107   | Simple     | Unsigned8      | 1              | Ν         | х       | х     |
| STATUS LOCKING                                                                                                    | 0    | 108   | Simple     | Unsigned8      | 1              | D         | х       | х     |
| DEVICE STATUS                                                                                                    | 0    | 109   | Simple     | Unsigned8      | 1              | S         | Х       |       |
| STATUS SELECT EVENT 727                                                                                                    | 0    | 110   | Simple     | Unsigned8      | 1              | S         | х       | х     |
| STATUS SELECT EVENT 115                                                                                                    | 0    | 111   | Simple     | Unsigned8      | 1              | S         | Х       | х     |
| STATUS SELECT EVENT 120                                                                                                    | 0    | 112   | Simple     | Unsigned8      | 1              | S         | х       | х     |
| STATUS SELECT EVENT 731                                                                                                    | 0    | 113   | Simple     | Unsigned8      | 1              | S         | Х       | х     |
| STATUS SELECT EVENT 730                                                                                                    | 0    | 114   | Simple     | Unsigned8      | 1              | S         | х       | х     |
| STATUS SELECT EVENT 733                                                                                                    | 0    | 115   | Simple     | Unsigned8      | 1              | S         | х       | х     |
| STATUS SELECT EVENT 732                                                                                                    | 0    | 116   | Simple     | Unsigned8      | 1              | S         | Х       | х     |
| STATUS SELECT EVENT 726                                                                                                    | 0    | 117   | Simple     | Unsigned8      | 1              | S         | х       | х     |
| STATUS SELECT EVENT 715                                                                                                    | 0    | 118   | Simple     | Unsigned8      | 1              | S         | х       | х     |
| STATUS SELECT EVENT 719                                                                                                    | 0    | 119   | Simple     | Unsigned8      | 1              | S         | х       | х     |
| STATUS SELECT EVENT 717                                                                                                    | 0    | 120   | Simple     | Unsigned8      | 1              | S         | х       | х     |
| STATUS SELECT EVENT 718                                                                                                    | 0    | 121   | Simple     | Unsigned8      | 1              | S         | х       | х     |
| STATUS SELECT EVENT 740                                                                                                    | 0    | 122   | Simple     | Unsigned8      | 1              | S         | х       | х     |
| STATUS SELECT EVENT 716                                                                                                    | 0    | 123   | Simple     | Unsigned8      | 1              | S         | х       | х     |
| STATUS SELECT                                                                                                    | 0    | 124   | Record     | 14xUnsigned8   | 14             | S         | х       | х     |
| SWITCH_STATUS_LIST                                                                                                    | 0    | 125   | Record     | 2x Unsigned8   | 2              | D         | х       |       |
| SENSOR SER. No.                                                                                                    | 0    | 126   | Simple     | Visible String | 16             | S         | х       |       |

## Analog Input Block

| Paramètre                              | Slot | Index | Type objet | Type de<br>données | Taille [octet] | Classe de<br>stockage | Lecture | Écri-<br>ture |
|----------------------------------------|------|-------|------------|--------------------|----------------|-----------------------|---------|---------------|
| Paramètres Analog Input Block standard | i    |       |            | uumeeo             |                | stockage              |         | ture          |
|                                        | 1 -  | 1     |            | 1                  | 1              | T_                    |         | 1             |
| BLOCK OBJECT                           | 1    | 16    | Record     | DS-32              | 20             | Cst                   | х       |               |
| STATIC REVISION NO.                    | 1    | 17    | Simple     | Unsigned16         | 2              | N                     | х       |               |
| TAG                                    | 1    | 18    | Simple     | Visible String     | 32             | S                     | х       | Х             |
| STRATEGY                               | 1    | 19    | Simple     | Unsigned16         | 2              | S                     | х       | х             |
| ALERT KEY                              | 1    | 20    | Simple     | Unsigned8          | 1              | S                     | х       | х             |
| TARGET MODE                            | 1    | 21    | Simple     | Unsigned8          | 1              | S                     | х       | х             |
| MODE BLK                               | 1    | 22    | Record     | DS-37              | 3              | D                     | х       |               |
| ALARM SUM                              | 1    | 23    | Record     | DS-42              | 8              | D                     | х       |               |
| Paramètres Analog Input Block          |      |       |            |                    |                |                       |         |               |
| BATCH                                  | 1    | 24    | Record     | DS-67              | 10             | S                     | х       | х             |
| OUT                                    | 1    | 26    | Record     | DS-33              | 5              | D                     | х       | x 1)          |
| PV SCALE                               | 1    | 27    | Array      | Float              | 8              | S                     | х       | х             |
| OUT SCALE                              | 1    | 28    | Record     | DS-36              | 11             | S                     | х       | х             |
| LIN TYPE                               | 1    | 29    | Simple     | Unsigned8          | 1              | S                     | х       | х             |
| CHANNEL                                | 1    | 30    | Simple     | Unsigned16         | 2              | S                     | х       | х             |
| FILTER TIME CONST                      | 1    | 32    | Simple     | Float              | 4              | S                     | х       | х             |
| FAIL SAFE MODE                         | 1    | 33    | Simple     | Unsigned8          | 1              | S                     | х       | х             |
| FAIL SAFE DEFAULT VALUE                | 1    | 34    | Simple     | Float              | 4              | S                     | х       | х             |
| LIMIT HYSTERESIS                       | 1    | 35    | Simple     | Float              | 4              | S                     | х       | х             |
| UPPER LIMIT ALARM                      | 1    | 37    | Simple     | Float              | 4              | S                     | х       | х             |
| UPPER LIMIT WARNING                    | 1    | 39    | Simple     | Float              | 4              | S                     | х       | х             |
| LOWER LIMIT WARNING                    | 1    | 41    | Simple     | Float              | 4              | S                     | х       | х             |
| LOWER LIMIT ALARM                      | 1    | 43    | Simple     | Float              | 4              | S                     | х       | х             |
| HI HI ALARM                            | 1    | 46    | Record     | DS-39              | 16             | D                     | х       |               |
| HI ALARM                               | 1    | 47    | Record     | DS-39              | 16             | D                     | х       |               |
| LO ALARM                               | 1    | 48    | Record     | DS-39              | 16             | D                     | х       |               |
| LO LO ALARM                            | 1    | 49    | Record     | DS-39              | 16             | D                     | х       |               |
| SIMULATE                               | 1    | 50    | Record     | DS-50              | 6              | S                     | х       | х             |
| VIEW_1_FB                              | 1    | 61    | Simple     | Octet String       | 18             | D                     | х       |               |

1) Si MODE BLK actuel = Manuel (MAN)

## Transducer Block

| Paramètre                            | Slot | Index     | Type objet | Type de<br>données | Taille [octet] | Classe de<br>stockage | Lecture | Écri-<br>ture |
|--------------------------------------|------|-----------|------------|--------------------|----------------|-----------------------|---------|---------------|
| Paramètres Transducer Block standard |      |           |            |                    |                |                       |         |               |
| BLOCK OBJECT                         | 2    | 16        | Record     | DS-32              | 20             | Cst                   | х       |               |
| STATIC REVISION NO.                  | 2    | 17        | Simple     | Unsigned16         | 2              | N                     | х       |               |
| TAG                                  | 2    | 18        | Simple     | Visible String     | 32             | S                     | х       | х             |
| STRATEGY                             | 2    | 19        | Simple     | Unsigned16         | 2              | S                     | х       | х             |
| ALERT KEY                            | 2    | 20        | Simple     | Unsigned8          | 1              | S                     | х       | х             |
| TARGET MODE                          | 2    | 21        | Simple     | Unsigned8          | 1              | S                     | х       | х             |
| MODE BLK                             | 2    | 22        | Record     | DS-37              | 3              | D                     | х       |               |
| ALARM SUM                            | 2    | 23        | Record     | DS-42              | 8              | D                     | х       |               |
| SENSOR PRESSURE                      | 2    | 24        | Simple     | Float              | 4              | D                     | х       |               |
| PRESS.SENS HILIM                     | 2    | 25        | Simple     | Float              | 4              | N                     | Х       |               |
| PRESS. SENS LOLIM                    | 2    | 26        | Simple     | Float              | 4              | N                     | х       |               |
| HIGH SENSOR TRIM                     | 2    | 27        | Simple     | Float              | 4              | S                     | Х       | X             |
| LOW SENSOR TRIM                      | 2    | 28        | Simple     | Float              | 4              | S                     | Х       | X             |
| MINIMUM SPAN                         | 2    | 29        | Simple     | Float              | 4              | N                     | Х       |               |
| PRESS. ENG. UNIT                     | 2    | 30        | Simple     | Unsigned16         | 2              | S                     | Х       |               |
| TRIMMED_VALUE (CORRECTED PRESS.)     | 2    | 31        | Record     | DS-33              | 5              | D                     | Х       |               |
| SENSOR MEAS. TYPE                    | 2    | 32        | Simple     | Unsigned 16        | 2              | N                     | х       |               |
| SENSUR SER. NO.                      | 2    | 33        | Simple     | Unsigned 32        | 4              | N                     | х       |               |
| PRIMARY VALUE (MEASURED VALUE )      | 2    | 34        | Record     | DS-33              | 5              | D                     | Х       |               |
| PRIM_VALUE_UNIT                      | 2    | 35        | Simple     | Unsigned 16        | 2              | S                     | х       | X             |
| PRIM_VALUE_TYPE                      | 2    | 36        | Simple     | Unsigned 16        | 2              | S                     | х       | X             |
| DIAPHRAG.MAT.                        | 2    | 37        | Simple     | Unsigned16         | 2              | 5                     | X       |               |
| FILLING FLUID                        | 2    | 38        | Simple     | Unsigned16         | 2              | 5                     | X       |               |
| DEAL LIPE                            | 2    | 40        | Simple     | Unsigned 16        | 2              | 5                     | X       | X             |
| MAT BROC CONN +                      | 2    | 41        | Simple     | Unsigned16         | 2              | S                     | X       | X             |
| TEMDEDATIDE (SENSOD TEMD)            | 2    | 42        | Becord     |                    | 5              | 3                     | A V     | A             |
| TEMPERATORE (SENSOR TEMP.)           | 2    | 45        | Simple     | Unsigned 16        | 2              | S                     | A<br>V  | v             |
| SEC VALUE 1 (DRESSURE)               | 2    | 44        | Becord     | DS-33              | 5              | ס<br>ח                | A<br>V  | A             |
| SEC_VALUE1_UNIT                      | 2    | 45        | Simple     | Unsigned 16        | 2              | S                     | A<br>V  | v             |
| SEC_VALUE 2                          | 2    | 40        | Record     | DS-33              | 5              | ס<br>ח                | x       |               |
| SEC_VALUE2_LINIT                     | 2    | 48        | Simple     | Unsigned 16        | 2              | S                     | x       | x             |
| LIN TYP                              | 2    | 49        | Simple     | Unsigned 8         | 1              | S                     | x       | x             |
| SCALE IN                             | 2    | 50        | Array      | Float              | 8              | S                     | x       | x             |
| SCALE OUT                            | 2    | 51        | Array      | Float              | 8              | S                     | x       | x             |
| LOW FLOW CUT OFF                     | 2    | 52        | Simple     | Float              | 4              | S                     | х       | x             |
| FLOW LIN SQUARE                      | 2    | 53        | Simple     | Float              | 4              | S                     | х       | x             |
| TAB ACTUAL NUMB                      | 2    | 54        | Simple     | Unsigned8          | 1              | N                     | х       |               |
| LINE-NUMB:                           | 2    | 55        | Simple     | Unsigned8          | 1              | D                     | х       | х             |
| TAB_MAX_NR                           | 2    | 56        | Simple     | Unsigned8          | 1              | N                     | х       |               |
| TAB_MIN_NR                           | 2    | 57        | Simple     | Unsigned8          | 1              | Ν                     | х       |               |
| TAB_OP_CODE                          | 2    | 58        | Simple     | Unsigned8          | 1              | D                     | Х       | х             |
| TAB_STATE                            | 2    | 59        | Simple     | Unsigned8          | 1              | D                     | Х       |               |
| TAB_XY_VALUE                         | 2    | 60        | Array      | Float              | 8              | D                     | х       | х             |
| MAX. MEAS. PRESS.                    | 2    | 61        | Simple     | Float              | 4              | Ν                     | х       | x 1)          |
| MIN. MEAS. PRESS.                    | 2    | 62        | Simple     | Float              | 4              | Ν                     | Х       | x 1           |
| MAX. MEAS.TEMP.                      | 2    | 63        | Simple     | Float              | 4              | Ν                     | х       | x 1           |
| MIN. MEAS. TEMP.                     | 2    | 64        | Simple     | Float              | 4              | N                     | х       | x 1           |
| EMPTY CALIB.                         | 2    | 75        | Simple     | Float              | 4              | S                     | х       | х             |
| FULL CALIB.                          | 2    | 76        | Simple     | Float              | 4              | S                     | х       | х             |
| TANK CONTENT UNIT                    | 2    | 77        | Simple     | Unsigned16         | 2              | Ν                     | х       |               |
| UNIT FLOW                            | 2    | 78        | Simple     | Unsigned16         | 2              | N                     | Х       | Х             |
| DAMPING VALUE                        | 2    | 79        | Simple     | Float              | 4              | S                     | х       | х             |
| MAX FLOW                             | 2    | 80        | Simple     | Float              | 4              | S                     | Х       | Х             |
| MAX. PRESS. FLOW                     | 2    | 81        | Simple     | Float              | 4              | S                     | Х       | х             |
| Pmin ALARM WINDOW                    | 2    | 82        | Simple     | Float              | 4              | S                     | Х       | X             |
| Pmax ALARM WINDOW                    | 2    | 83        | Simple     | Float              | 4              | S                     | Х       | Х             |
| Tmin ALARM WINDOW                    | 2    | 84        | Simple     | Float              | 4              | S                     | х       | Х             |
| Tmax ALARM WINDOW                    | 2    | 85        | Simple     | Float              | 4              | S                     | Х       | Х             |
| SIMULATED VALUE                      | 2    | 86        | Simple     | Float              | 4              | D                     | х       | Х             |
|                                      | 2    | ප්/<br>00 | Simple     | Unsigned8          |                | <u>л</u>              | х       | X             |
| COUNTER P>Pmin                       | 2    | 88        | Simple     | Unsigned16         | 2              | ע<br>ע                | X       |               |
| LOUNTER PSPIIIAX                     | 4    | 07        | Simple     | Unsignedito        | 2              | U                     | X       | 1             |

| Paramètre                                                                                                    | Slot | Index | Type objet | Type de             | Taille [octet] | Classe de | Lecture | Écri-  |
|----------------------------------------------------------------------------------------------------|------|-------|------------|---------------------|----------------|-----------|---------|--------|
|                                                                                                    |      |       |            | données             |                | stockage  |         | ture   |
| COUNTER T>Tmax                                                                                                    | 2    | 90    | Simple     | Unsigned16          | 2              | D         | х       |        |
| COUNTER T <tmin< td=""><td>2</td><td>91</td><td>Simple</td><td>Unsigned16</td><td>2</td><td>D</td><td>х</td><td></td></tmin<> | 2    | 91    | Simple     | Unsigned16          | 2              | D         | х       |        |
| MEAS. VAL. TREND                                                                                                    | 2    | 92    | Simple     | Unsigned8           | 1              | D         | Х       |        |
| TOTALIZER I                                                                                                    | 2    | 93    | Simple     | Visible String      | 8              | D         | Х       |        |
| TOTAL ZED 2                                                                                                    | 2    | 94    | Simple     | Visible String      | 8              | D         | х       |        |
| TOTAL 2 OVERELOW                                                                                                    | 2    | 95    | Simple     | Visible String      | 8              | D         | X       |        |
| TEMD Abs DANGE                                                                                                    | 2    | 90    | Simple     | Float               | 0              | D         | X       |        |
| Tmin SENSOR                                                                                                    | 2    | 97    | Simple     | Float               | 4              | Cot       | X<br>V  |        |
| Tmax SENSOR                                                                                                    | 2    | 90    | Simple     | Float               | 4              | Cst       | x<br>v  |        |
| SENS H/WARE REV                                                                                                    | 2    | 100   | Simple     | Unsigned8           | 1              | Cst       | x       |        |
| Pmax PROC CONN                                                                                                    | 2    | 101   | Simple     | Float               | 4              | S         | x<br>x  | x      |
| TOTAL 1 ENG UNIT                                                                                                    | 2    | 102   | Simple     | Unsigned 16         | 2              | S         | x       | x      |
| TOTAL 2 ENG UNIT                                                                                                    | 2    | 103   | Simple     | Unsigned16          | 2              | S         | x       | x      |
| FACT.U.U.TOTAL.1                                                                                                    | 2    | 104   | Simple     | Float               | 4              | S         | x       | x      |
| FACT.U.U.TOTAL.2                                                                                                    | 2    | 105   | Simple     | Float               | 4              | S         | x       | x      |
| TOT. 1 USER UNIT                                                                                                    | 2    | 106   | Simple     | Visible String      | 8              | S         | x       | x      |
| TOTALIZER 2 UNIT                                                                                                    | 2    | 107   | Simple     | Visible String      | 8              | S         | х       | х      |
| NEG. FLOW TOT. 1                                                                                                    | 2    | 108   | Simple     | Unsigned8           | 1              | S         | х       | х      |
| NEG. FLOW TOT. 2                                                                                                    | 2    | 109   | Simple     | Unsigned8           | 1              | S         | х       | х      |
| RESET TOTALIZER 1                                                                                                    | 2    | 110   | Simple     | Unsigned8           | 1              | S         | х       | х      |
| FLOW-MEAS. TYPE                                                                                                    | 2    | 111   | Simple     | Unsigned8           | 1              | S         | х       | х      |
| CUSTOMER UNIT F                                                                                                    | 2    | 112   | Simple     | Visible String      | 8              | S         | х       | х      |
| CUST.UNIT FACT.F                                                                                                    | 2    | 113   | Simple     | Float               | 4              | S         | х       | х      |
| CUSTOMER UNIT P                                                                                                    | 2    | 114   | Simple     | Visible String      | 8              | S         | х       | х      |
| CUST.UNIT FACT.P                                                                                                    | 2    | 115   | Simple     | Float               | 4              | S         | х       | х      |
| POS. ZERO ADJUST                                                                                                    | 2    | 116   | Simple     | Unsigned8           | 1              | D         | х       | х      |
| POS. INPUT VALUE                                                                                                    | 2    | 117   | Simple     | Float               | 4              | S         | х       | х      |
| OFFSET POSITION                                                                                                    | 2    | 118   | Simple     | Float               | 4              | S         | х       | х      |
| TANK DESCRIPTION                                                                                                    | 2    | 119   | Simple     | Visible String      | 32             | S         | х       | х      |
| LIN. EDIT MODE                                                                                                    | 2    | 120   | Simple     | Unsigned8           | 1              | N         | х       | Х      |
| CALIBRATION MODE                                                                                                    | 2    | 121   | Simple     | Unsigned8           | 1              | S         | х       | х      |
| ADJUST DENSITY                                                                                                    | 2    | 122   | Simple     | Float               | 4              | Ν         | х       |        |
| LEVEL UNIT TXT                                                                                                    | 2    | 123   | Simple     | Visible String      | 8              | S         | х       | Х      |
| CUST.UNIT FACT.L                                                                                                    | 2    | 124   | Simple     | Float               | 4              | S         | х       | Х      |
| CUST. UNIT CONT.                                                                                                    | 2    | 125   | Simple     | Visible String      | 8              | S         | х       | Х      |
| FACTOR TANK CONT.                                                                                                    | 2    | 126   | Simple     | Float               | 4              | S         | х       | х      |
| DENSITY UNIT                                                                                                    | 2    | 127   | Simple     | Unsigned16          | 2              | S         | х       | х      |
| ADJUST DENSITY                                                                                                    | 2    | 128   | Simple     | Float               | 4              | S         | х       | Х      |
| TANK VOLUME                                                                                                    | 2    | 129   | Simple     | Float               | 4              | S         | х       | Х      |
| TANK HEIGHT                                                                                                    | 2    | 130   | Simple     | Float               | 4              | S         | х       | Х      |
| 100% POINT                                                                                                    | 2    | 131   | Simple     | Float               | 4              | S         | х       | х      |
| ZERO POSITION                                                                                                    | 2    | 132   | Simple     | Float               | 4              | S         | Х       | Х      |
| LEVEL MIN.                                                                                                    | 2    | 133   | Simple     | Float               | 4              | S         | Х       | Х      |
| LEVEL MAX.                                                                                                    | 2    | 134   | Simple     | Float               | 4              | S         | х       | Х      |
| PROCESS DENSITY                                                                                                    | 2    | 135   | Simple     | Float               | 4              | S         | Х       | Х      |
| MAX TURNDOWN                                                                                                    | 2    | 136   | Simple     | Float               | 4              | S         | х       |        |
| SENSOR CHANGES                                                                                                    | 2    | 137   | Simple     | Unsigned16          | 2              | S         | х       |        |
| P PEAKHOLD.STEP                                                                                                    | 2    | 138   | Simple     | Float               | 4              | 5         | х       |        |
| I PEAKHOLD.STEP                                                                                                    | 2    | 139   | Simple     | Float               | 4              | 5         | х       |        |
| ALL. UF GRAVITY                                                                                                    | 2    | 140   | Simple     | Float               | 4              | 3         | х       |        |
| CREEP FLOW HYST.                                                                                                    | 2    | 141   | Simple     | Float               | 4              | S         | Х       |        |
| LEVEL BEFORE LIN.                                                                                                    | 2    | 142   | Simple     | Float               | 4              | D         | Х       |        |
| ENG. UNIT LEVEL                                                                                                    | 2    | 145   | Simple     | Unsigned 16         | 2              | S         | X       | X      |
|                                                                                                    | 2    | 140   | Simple     | Visible String      | 2              | 5         | X       | X      |
|                                                                                                    | 2    | 14/   | Simple     | visible String      | 0              | ১<br>৫    | X       | X      |
| SET L EL CUT-OFE                                                                                                    | 2    | 140   | Simple     | Float               | 4              | с<br>с    | x       | A<br>V |
| SEILFLUUI-UFF                                                                                                    | 2    | 149   | Simple     | FIURI               | 2              | ১<br>৫    | X       | X      |
| TANK CONTENT                                                                                                    | 2    | 151   | Simple     | Unsignea16          | <u>ک</u>       | <u>з</u>  | X       | Х      |
|                                                                                                    | 2    | 151   | Simple     | Float               | 4              | ע         | X       |        |
|                                                                                                    | 2    | 152   | Simple     | I'ludi<br>Unsignodo | 1              | ע         | x       | v      |
|                                                                                                    | 2    | 154   | Simple     | Unsignedo           | 1              | S         | x<br>v  | x<br>v |
|                                                                                                    | 2    | 155   | Simple     | Unsigned16          | 2              | s         | ^<br>v  | ^<br>v |
| TOTALIZER 1 LINIT (Volume operat                                                                                              | 2    | 156   | Simple     | Unsigned16          | 2              | s         | ^<br>v  | ^<br>v |
| cond.)                                                                                                    | 2    | 10    | Sunhie     | Glisigileu10        | 2              | 5         | ^       | ^      |
| TOTALIZER 2 UNIT (Volume operat. cond.)                                                                                       | 2    | 157   | Simple     | Unsigned16          | 2              | S         | х       | х      |

| Paramètre                            | Slot | Index | Type objet | Type de<br>données      | Taille [octet] | Classe de<br>stockage | Lecture | Écri-<br>ture |
|--------------------------------------|------|-------|------------|-------------------------|----------------|-----------------------|---------|---------------|
| LOW FLOW CUT-OFF                     | 2    | 158   | Simple     | Unsigned 8              | 1              | s                     | v       | v             |
|                                      | 2    | 159   | Simple     | Float                   | <u>і</u><br>4  | N                     | x       | л             |
| HI TRIM MEASURED                     | 2    | 160   | Simple     | Float                   | 4              | N                     | v       |               |
| PERCENT LINIT                        | 2    | 161   | Simple     | Unsigned 16             | 2              | Cet                   | л<br>v  | v             |
| X-VAL                                | 2    | 162   | Simple     | Float                   | <u>л</u>       | N                     | x       | v             |
|                                      | 2    | 162   | Simple     | Float                   | 4              | N                     | A<br>V  | л<br>v        |
| MASS ELOW LINIT                      | 2    | 105   | Simple     | Lincignod 16            | 2              | IN S                  | A<br>V  | X<br>V        |
| SIM ELOW VALUE                       | 2    | 165   | Simple     | Float                   | <u>ک</u>       | ס<br>ח                | A<br>V  | л<br>v        |
| STD ELOW VALUE                       | 2    | 166   | Simple     | Unsigned 16             | 7              | s                     | A<br>V  | A<br>V        |
| NORM ELOW UNIT                       | 2    | 167   | Simple     | Unsigned 16             | 2              | 3<br>S                | A<br>V  | X<br>V        |
| TOTALIZER 1 LINIT (Mass n. cond.)    | 2    | 169   | Simple     | Unsigned 16             | 2              | 3<br>S                | A<br>V  | X<br>V        |
| TOTALIZER 1 UNIT (Mass p. cond.)     | 2    | 160   | Simple     | Unsigned 16             | 2              | 5                     | л<br>   | х<br>         |
| TOTALIZER 2 UNIT (Wass p. cond.)     | 2    | 109   | Simple     | Unsigned 16             | 2              | 3<br>S                | A<br>V  | X<br>V        |
| TOTALIZER 2 UNIT (Volume std. cond.) | 2    | 170   | Simple     | Unsigned 16             | 2              | 5                     | л<br>   | х<br>         |
| TOTALIZER 2 UNIT (Vol. std. cond.)   | 2    | 171   | Simple     | Unsigned 16             | 2              | S                     | X       | X             |
| TOTALIZER 1 UNIT - (Vol. norm cond.) | 2    | 172   | Simple     | Unsigned 16             | 2              | S                     | X       | X             |
| MASS LINIT                           | 2    | 175   | Simple     | Unsigned 16             | 2              | з<br>с                | X       | X             |
|                                      | 2    | 174   | Simple     | Flast                   | <u>۲</u>       | 5                     | X       | X             |
| CUSTOMED LINIT M                     | 2    | 175   | Simple     | Float<br>Visible String | 4              | 5                     | X       | X             |
|                                      | 2    | 170   | Simple     | Visible String          | 8              | 3                     | X       | х             |
|                                      | 2    | 1//   | Simple     | Unsigned 16             | 2              | 5                     | х       | х             |
|                                      | 2    | 178   | Simple     | Float                   | 4              | 5                     | х       | Х             |
| CUSTOMER UNIT H                      | 2    | 179   | Simple     | Visible String          | 8              | 5                     | х       | х             |
| EMPTY PRESSURE                       | 2    | 180   | Simple     | Float                   | 4              | N                     | х       |               |
| FULL PRESSURE                        | 2    | 181   | Simple     | Float                   | 4              | N                     | х       |               |
| SIM. LEVEL                           | 2    | 182   | Simple     | Float                   | 4              | D                     | х       | х             |
| SIM. TANK CONT.                      | 2    | 183   | Simple     | Float                   | 4              | D                     | Х       | х             |
| LEVEL MODE                           | 2    | 184   | Simple     | Float                   | 4              | S                     | Х       | Х             |
| ACTIV LIN.TAB.X                      | 2    | 185   | Simple     | Float                   | 4              | N                     | х       |               |
| X-VAL (semi-autom.):                 | 2    | 186   | Simple     | Float                   | 4              | D                     | х       |               |
| TANK CONTENT MAX.                    | 2    | 188   | Simple     | Float                   | 4              | S                     | х       | х             |
| TANK CONTENT MIN.                    | 2    | 189   | Simple     | Float                   | 4              | 5                     | х       | х             |
| HYDR. PRESS MAX.                     | 2    | 190   | Simple     | Float                   | 4              | S                     | Х       | Х             |
| TAB. ACTIVATE                        | 2    | 191   | Simple     | Unsigned8               | 1              | D                     | Х       |               |
| TABLE EDITOR                         | 2    | 192   | Simple     | Unsigned8               | 1              | N                     | х       | х             |
| ACTIVE LIN. TAB. Y                   | 2    | 193   | Simple     | Float                   | 4              | N                     | Х       | Х             |
| HYDR. PRESS MIN.                     | 2    | 194   | Simple     | Float                   | 4              | S                     | Х       | Х             |
| VALUE LIN. MIN.                      | 2    | 195   | Simple     | Float                   | 4              | S                     | Х       | Х             |
| VALUE LIN. MAX                       | 2    | 196   | Simple     | Float                   | 4              | S                     | Х       | Х             |
| TOTALIZER 1                          | 2    | 197   | Simple     | Float                   | 4              | D                     | Х       |               |
| TOTALIZER 2                          | 2    | 198   | Simple     | Float                   | 4              | D                     | Х       |               |
| LIN. MEASURAND                       | 2    | 199   | Simple     | Unsigned8               | 1              | S                     | Х       | Х             |
| LING. MEASURAND                      | 2    | 200   | Simple     | Unsigned8               | 1              | S                     | х       | х             |
| COMB.MEASURAND.                      | 2    | 201   | Simple     | Unsigned8               | 1              | 5                     | х       | х             |
| TABLE SELECTION                      | 2    | 202   | Simple     | Unsigned8               | 1              | S                     | Х       | Х             |
| TABLE EDITOR                         | 2    | 203   | Simple     | Unsigned8               | 1              | S                     | Х       | Х             |
| AREA UNIT                            | 2    | 204   | Simple     | Unsigned16              | 2              | S                     | Х       | Х             |
| SIM. PRESSURE                        | 2    | 205   | Simple     | Float                   | 4              | D                     | Х       | х             |
| PRESSURE ABS RNG                     | 2    | 206   | Simple     | Float                   | 4              | Cst                   | Х       |               |
| PRESSURE INVERT                      | 2    | 207   | Simple     | Unsigned8               | 1              | N                     | Х       | х             |
| HEIGHT UNIT                          | 2    | 240   | Simple     | Unsigned16              | 2              | S                     | Х       | Х             |
| CALIBRATION MODE                     | 2    | 241   | Simple     | Unsigned8               | 1              | S                     | Х       | Х             |
| EMPTY HEIGHT                         | 2    | 242   | Simple     | Float                   | 4              | S                     | Х       | Х             |
| FULL HEIGHT                          | 2    | 243   | Simple     | Float                   | 4              | S                     | х       | Х             |
| DENSITY UNIT                         | 2    | 244   | Simple     | Unsigned16              | 2              | S                     | х       | Х             |
| ADJUST DENSITY                       | 2    | 245   | Simple     | Float                   | 4              | S                     | х       | Х             |
| PROCESS DENSITY                      | 2    | 246   | Simple     | Float                   | 4              | S                     | х       | Х             |
| MEAS.LEVEL EASY                      | 2    | 247   | Simple     | Float                   | 4              | N                     | х       | Х             |
| LEVEL SELECTION                      | 2    | 248   | Simple     | Unsigned8               | 1              | S                     | х       | х             |
| OUTPUT UNIT                          | 2    | 249   | Simple     | Unsigned16              | 2              | S                     | х       | х             |

1) peut uniquement être réinitialisé

## 6.3.10 Format de données

Dans le cas du PROFIBUS PA, la transmission cyclique des valeurs analogiques à l'automate est effectuée dans des blocs de données d'une longueur de 5 octets. La valeur mesurée est représentée dans les 4 premiers octets sous la forme de nombres en virgule flottante conformément à la norme IEEE. Le 5ème octet contient une information d'état normalisée concernant l'appareil.

| Octet 1              | Octet 2                | Octet 3 | Octet 4 | Octet 5 |
|----------------------|------------------------|---------|---------|---------|
| Valeur mesurée en ta | nt que nombre à virgul |         | État    |         |

La valeur mesurée est transmise sous forme de nombre à virgule flottante IEEE 754, comme suit :

Valeur mesurée =  $(-1)^{\text{signe}} \ge 2^{(E - 127)} \ge (1 + F)$ 

| D15                | D14             | D13  | D12  | D11  | D10            | D9             | D8   | D7             | D6   | D5   | D4   | D3   | D2   | D1   | DO   |
|--------------------|-----------------|------|------|------|----------------|----------------|------|----------------|------|------|------|------|------|------|------|
| Signe Exposant (E) |                 |      |      |      |                | Fraction (F)   |      |                |      |      |      |      |      |      |      |
|                    | 27              | 26   | 25   | 24   | 2 <sup>3</sup> | 2 <sup>2</sup> | 21   | 2 <sup>0</sup> | 2-1  | 2-2  | 2-3  | 2-4  | 2-5  | 2-6  | 2-7  |
| Fracti             | Fraction (F)    |      |      |      |                |                |      |                |      |      |      |      |      |      |      |
| 2-8                | 2 <sup>-9</sup> | 2-10 | 2-11 | 2-12 | 2-13           | 2-14           | 2-15 | 2-16           | 2-17 | 2-18 | 2-19 | 2-20 | 2-21 | 2-22 | 2-23 |

### Exemple

40 F0 00 00 hex = 0100 0000 1111 000 000 000 000 0000 binaire

Valeur =  $(-1)^{0} \times 2^{(129 - 127)} \times (1 + 2^{-1} + 2^{-2} + 2^{-3})$ 

- = 1 x 2<sup>2</sup> x (1 + 0,5 +0,25 +0,125)
- = 1 x 4 x 1,875
- = 7,5
- Tous les automates programmables ne prennent pas en charge le format IEEE 754. Un module de conversion doit alors être utilisé ou écrit.
- Selon le type de gestion des données (octet le plus significatif ou octet le moins significatif) utilisé dans l'automate (maître), il peut également être nécessaire de modifier la séquence d'octets (routine de permutation d'octets).

### Chaînes de données

Certains types de données, p. ex. DS-36, sont répertoriés dans le tableau des slot/index. Ces types de données sont des chaînes de données, structurées conformément à la spécification PROFIBUS PA, partie 1, version 3.x.

Ils se composent de plusieurs éléments qui sont adressés au moyen du slot, de l'index et du sous-index :

| Nom du<br>paramètre | Туре  | Slot | Index | Élément    | Sous-<br>index | Туре      | Taille<br>[octet] |
|---------------------|-------|------|-------|------------|----------------|-----------|-------------------|
| OUT                 | DS-33 | 1    | 26    | OUT VALUE  | 1              | Float     | 4                 |
|                     |       |      |       | OUT STATUS | 5              | Unsigned8 | 1                 |

| Nom du<br>paramètre | Туре  | Slot | Index | Élément        | Sous-<br>index | Туре       | Taille<br>[octet] |
|---------------------|-------|------|-------|----------------|----------------|------------|-------------------|
| OUT SCALE           | DS-36 | 1    | 28    | EU_100_PERCENT | 1              | Float      | 4                 |
|                     |       |      |       | EU_0_PERCENT   | 5              | Float      | 4                 |
|                     |       |      |       | UNITS_INDEX    | 9              | Unsigned16 | 2                 |
|                     |       |      |       | DECIMAL POINT  | 11             | Integer8   | 1                 |

# 6.4 Configuration locale – Afficheur local connecté

Lorsque l'afficheur local est connecté, les trois touches de configuration servent à naviguer dans le menu de configuration, voir  $\rightarrow \textcircled{}{} 27$ , "Fonction des éléments de configuration – Afficheur local connecté".

# 6.4.1 Structure de menu

Le menu est réparti en quatre niveaux. Les trois premiers niveaux servent à la navigation, alors que dans le niveau inférieur on entre des valeurs chiffrées, on sélectionne et on valide des options.

La structure du MENU DE CONFIGURATION dépend du mode de mesure sélectionné, p. ex. si le mode de mesure "Pression" est sélectionné, seules les fonctions nécessaires pour ce mode sont affichées.

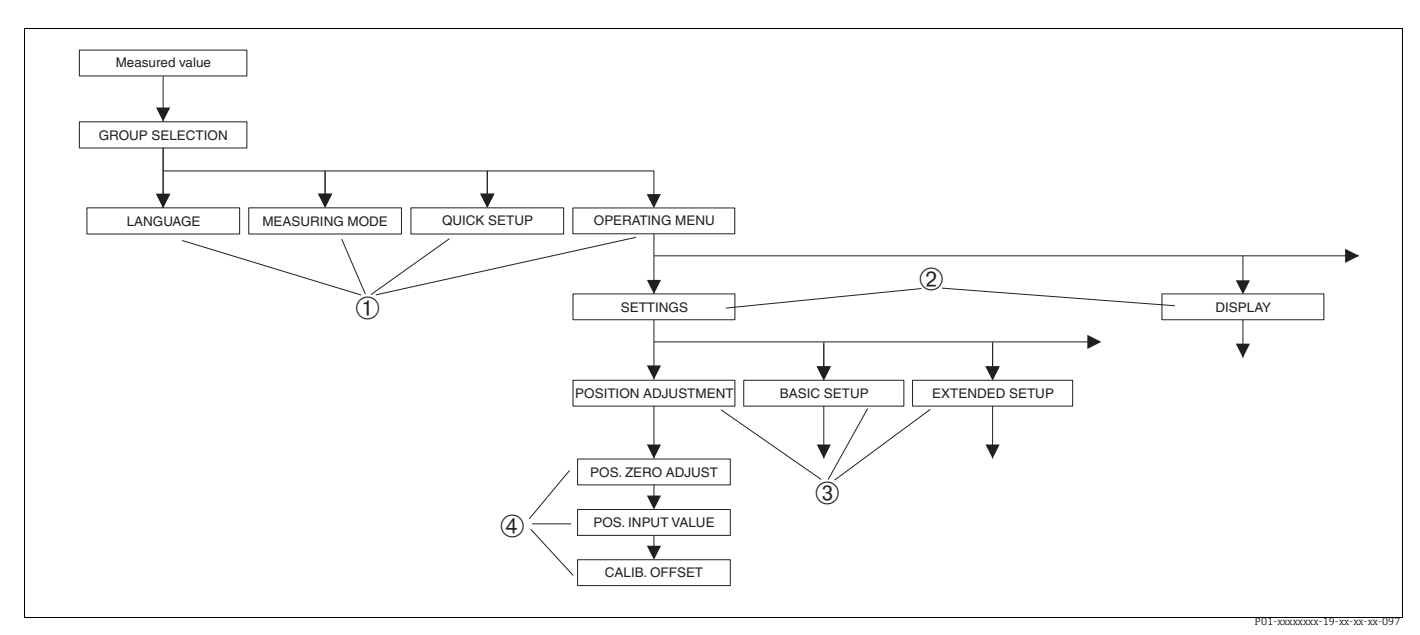

Fig. 17: Structure de menu

- 1 1er niveau de sélection
- 2 2ème niveau de sélection
   3 Groupes de fonctions
- 4 Paramètres

Les paramètres LANGUAGE et MEASURING MODE sont seulement affichés dans le premier niveau de sélection de l'afficheur local. Dans FieldCare, le paramètre LANGUAGE est affiché dans le groupe DISPLAY et le paramètre MEASURING MODE est affiché dans les menus QUICK SETUP ou dans le groupe de fonctions BASIC SETUP.

# 6.4.2 Sélectionner une option

Exemple : sélectionner "English" comme langue de menu.

| Affichage sur site                                                                                                    | Configuration                                                                                                    |
|----------------------------------------------------------------------------------------------------|----------------------------------------------------------------------------------------------------|
| SPRACHE 979<br>Species And Species 12 and a second second sec | "Deutsch" a été sélectionnée comme langue de menu.<br>Un 🖌 placé devant le texte du menu indique l'option qui<br>est actuellement active.                                                                                                    |
| SPRACHE 079<br>Deutsch<br>Français                                                                                                    | Avec "+" ou "–" sélectionner la langue de menu English.                                                                                                    |
| LANGUAGE 079<br>Sensing<br>Deutsch<br>Français                                                                                                    | <ol> <li>Valider la sélection avec "E". Un          <i>v</i> placé devant le texte du menu indique l'option qui est actuellement active.         (La langue "English" est sélectionnée).</li> <li>Avec "E" passer au point de menu suivant.</li> </ol> |

# 6.4.3 Reprendre la pression mesurée à l'appareil comme valeur

Exemple : Réalisation d'une correction de position.

| Affichage sur site                                     | Configuration                                                                                                    |
|--------------------------------------------------------|----------------------------------------------------------------------------------------------------|
| POS.ZERO ADJUST 685<br>Milesija<br>Confirm<br>3.9 mbar | La ligne inférieure de l'afficheur local indique la pression présente, ici 3,9 mbar.                                                                                                    |
| POS.ZERO ADJUST 685<br>Magazina<br>Mart<br>3.9 mbar    | Avec "+" ou "–" passer à l'option "Confirm". La sélection<br>active est en vidéo inverse.                                                                                                    |
| Compensation<br>accepted!                              | Utiliser "E" pour affecter la valeur (3,9 mbar) au<br>paramètre POS. ZERO ADJUST. L'appareil confirme<br>l'étalonnage et revient au paramètre, ici POS. ZERO<br>ADJUST (voir figure suivante). |
| POS, ZERO ADJUST 685<br>Milania<br>Confirm<br>0.0 mbar | Avec "E" passer au paramètre suivant.                                                                                                    |

# 6.4.4 Modifier une valeur

Exemple : régler la fonction DAMPING VALUE de 2,0 s à 30,0 s. Voir également  $\rightarrow \stackrel{{}_{\frown}}{=} 27$ , "Fonction des éléments de configuration – Afficheur local connecté".

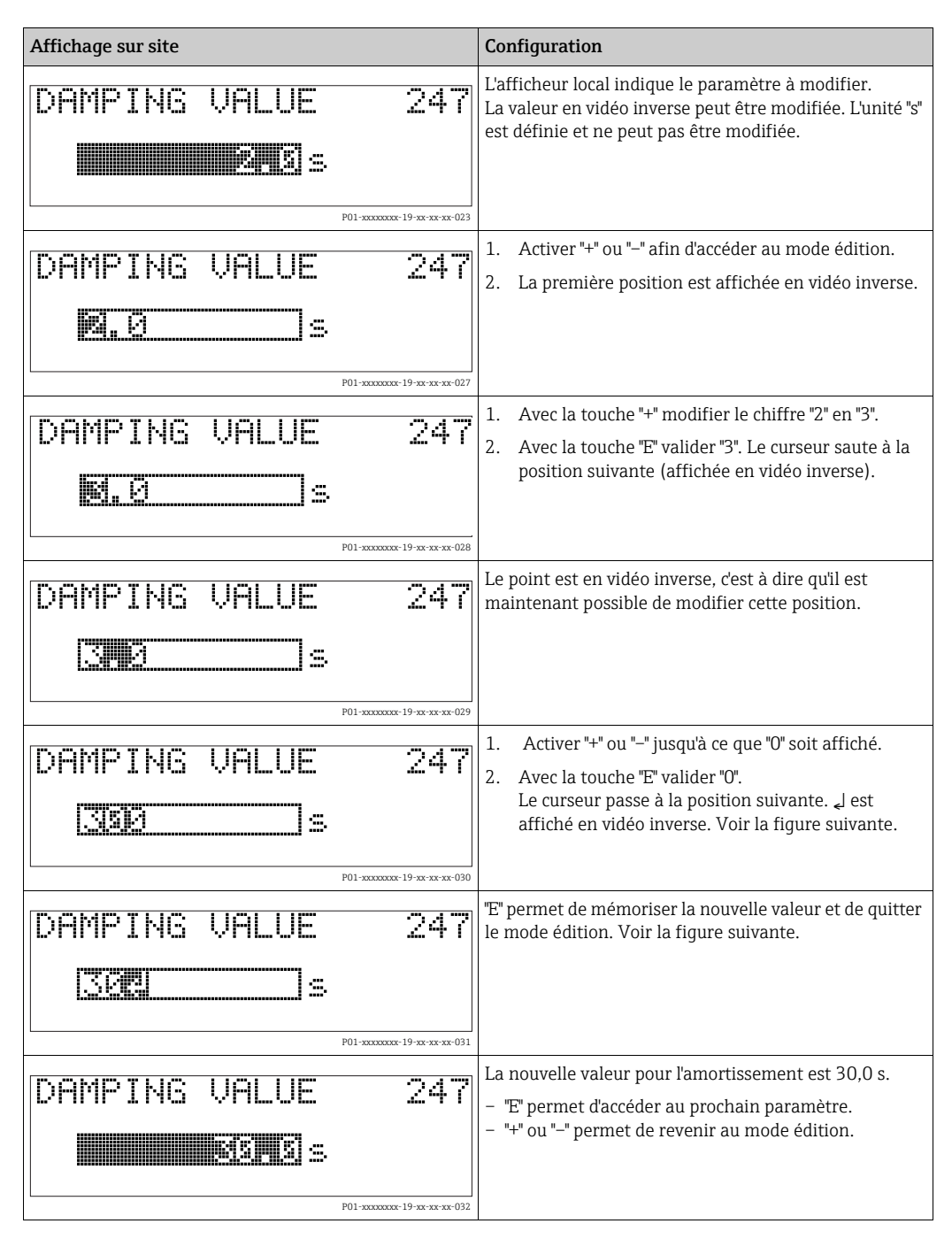

# 6.5 Logiciel d'exploitation Endress+Hauser

Le logiciel de configuration FieldCare est le système d'Asset Management d'Endress+Hauser basé sur la technologie FDT. FieldCare permet de configurer tous les appareils Endress+Hauser et les appareils de fabricants tiers prenant en charge le standard FDT. Les exigences hardware et software peuvent être trouvées sur Internet : www.fr.endress.com  $\rightarrow$  Recherche : FieldCare  $\rightarrow$  FieldCare  $\rightarrow$  Caractéristiques techniques.

FieldCare prend en charge les fonctions suivantes :

- Configuration des transmetteurs en fonctionnement en ligne
- Chargement et sauvegarde de données d'appareil (upload/download)
- Linéarisation de la cuve
- Analyse HistoROM<sup>®</sup>/M-DAT
- Documentation du point de mesure

Options de raccordement :

- PROFIBUS PA via coupleur de segments et carte d'interface PROFIBUS
- PROFIBUS PA via Fieldgate FXA720, coupleur de segments et carte d'interface PROFIBUS
- Commubox FXA291 avec adaptateur ToF FXA291 via interface service
- En mode de mesure "Level Standard", les données de configuration qui ont été chargées par upload FDT ne peuvent pas être réécrites (download FDT). Ces données ne servent qu'à documenter le point de mesure.
- Plus d'informations sur FieldCare peuvent être trouvées sur Internet : http://www.fr.endress.com → Télécharger → Recherche de texte : FieldCare).

# 6.6 HistoROM<sup>®</sup>/M-DAT (en option)

### REMARQUE

### L'appareil peut être détruit !

Retirer ou embrocher le module HistoROM<sup>®</sup>/M-DAT de/dans l'électronique uniquement lorsque l'électronique est hors tension.

L'HistoROM<sup>®</sup>/M-DAT est un module mémoire embroché sur l'électronique et supportant les fonctions suivantes :

- Copie de sauvegarde (back-up) des données de configuration
- Copie des données de configuration d'un transmetteur vers un autre transmetteur
- Représentation cyclique de valeurs de pression et de température au capteur
- Représentation de divers événements, tels que les alarmes, les changements de configuration, les compteurs pour dépassement par excès ou par défaut des gammes de mesure, les dépassements par excès ou par défaut des limites d'utilisation pour la pression et la température, etc.
- L'HistoROM<sup>®</sup>/M-DAT peut être ajouté ultérieurement à tout moment (référence : 52027785).

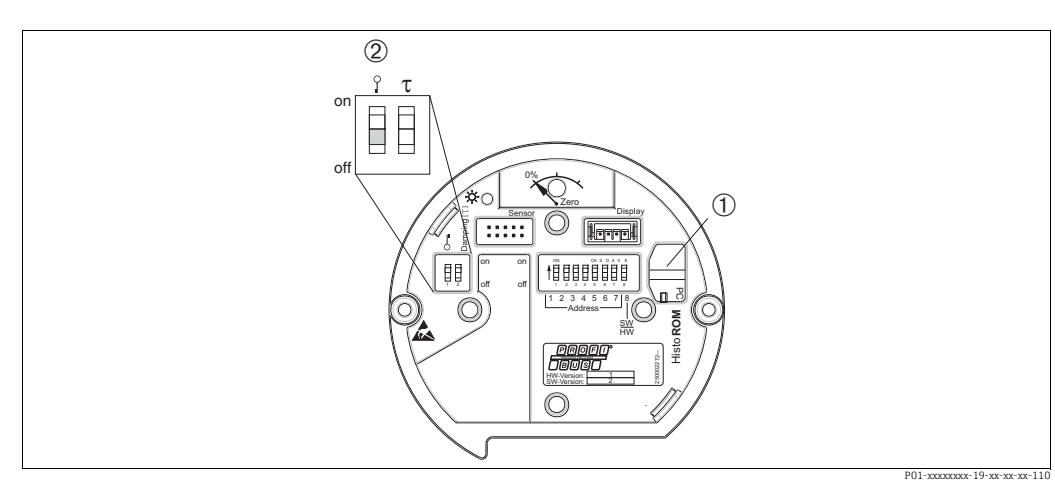

# 6.6.1 Copie de données de configuration

Électronique avec module mémoire HistoROM®/M-DAT en option

1 HistoROM<sup>®</sup>/M-DAT en option

 Pour copier des données de configuration de l'HistoROM<sup>®</sup>/M-DAT vers un appareil ou d'un appareil vers un module HistoROM<sup>®</sup>/M-DAT, il faut que la configuration soit déverrouillée (commutateur DIP 1, position "Off", paramètre INSERT PIN No = 2457). Voir également → ₱53, "Verrouillage/déverrouillage de la configuration".

## Configuration locale via afficheur local (en option) ou configuration à distance

**Copie de données de configuration d'un appareil dans un HistoROM®/M-DAT :** La configuration doit être déverrouillée.

- 1. Couper l'appareil de la tension d'alimentation.
- 2. Embrocher l'HistoROM<sup>®</sup>/M-DAT sur l'électronique.
- 3. Relier à nouveau l'appareil à la tension d'alimentation.
- 4. Le réglage du paramètre DOWNLOAD SELECT. (menu OPERATION) n'a aucun effet sur un upload de l'appareil dans l'HistoROM.
- 5. Par le biais du paramètre HistoROM CONTROL, sélectionner l'option "Device  $\rightarrow$  HistoROM" pour le sens de transmission.
- 6. Attendre env. 20 secondes. Les données de configuration sont chargées de l'appareil vers le module HistoROM<sup>®</sup>/M-DAT. L'appareil ne redémarre pas.
- 7. Déconnecter à nouveau l'appareil de la tension d'alimentation.
- 8. Retirer le module mémoire.
- 9. Relier à nouveau l'appareil à la tension d'alimentation.

**Copie de données de configuration d'un HistoROM®/M-DAT dans un appareil :** La configuration doit être déverrouillée.

- 1. Couper l'appareil de la tension d'alimentation.
- 2. Embrocher l'HistoROM<sup>®</sup>/M-DAT sur l'électronique. Les données de configuration d'un autre appareil sont mémorisées dans le module HistoROM<sup>®</sup>/M-DAT.
- 3. Relier à nouveau l'appareil à la tension d'alimentation.
- 4. Utiliser le paramètre DOWNLOAD SELECT (menu OPERATION) pour sélectionner les paramètres devant être écrasés.

Les paramètres suivants sont écrasés selon la sélection :

- Copie configuration (préréglage usine) :

tous les paramètres sauf DEVICE SERIAL No., DEVICE DESIGN, TAG DESCRIPTOR, DESCRIPTION, IDENT NUMBER SEL, BUS ADDRESS et les paramètres des groupes POSITION ADJUSTMENT, PROCESS CONNECTION, SENSOR TRIM et SENSOR DATA. – **Remplacement appareil** :

tous les paramètres sauf DEVICE SERIAL No., IDENT NUMBER SEL, DEVICE DESIGN. et les paramètres des groupes POSITION ADJUSTMENT, PROCESS CONNECTION, SENSOR TRIM et SENSOR DATA.

- Remplacement électronique : tous les paramètres sauf les paramètres du groupe SENSOR DATA.
   Réglage par défaut : Copie configuration
- 5. Par le biais du paramètre HistoROM CONTROL (menu OPERATION), sélectionner l'option "HistoROM  $\rightarrow$  Device" pour le sens de transmission.
- 6. Attendre env. 45 secondes. Les données de configuration sont chargées de l'appareil dans l'HistoROM<sup>®</sup>/M-DAT. L'appareil redémarre.
- 7. Avant de retirer l'HistoROM<sup>®</sup>/M-DAT à nouveau de l'électronique, il convient de déconnecter l'appareil de la tension d'alimentation.

# 6.7 Verrouillage/déverrouillage de la configuration

Une fois que tous les paramètres ont été saisis, les entrées peuvent être verrouillées contre tout accès non autorisé et non souhaité.

Il existe les possibilités suivantes pour verrouiller / déverrouiller la configuration :

- Via le commutateur DIP sur l'électronique, localement sur l'appareil.
- Via l'afficheur local (en option)
- Via la communication, p. ex. FieldCare

Le symbole 📕 sur l'afficheur local indique que la configuration est verrouillée. Les paramètres qui se rapportent à la représentation dans l'affichage comme p. ex. LANGUE et CONTRASTE AFFICH. peuvent encore être modifiés.

# i

Si la configuration est verrouillée au moyen du commutateur DIP, la configuration ne peut à nouveau être déverrouillée qu'au moyen du commutateur DIP. Si la configuration est verrouillée au moyen de la commande à distance, p. ex. FieldCare, la configuration peut de nouveau être déverrouillée au moyen de la commande à distance.

| Verrouillage par         | Affichage/<br>lecture de | Modification.<br>via <sup>1)</sup> | lodification/écriture l<br>ia <sup>1)</sup> |                     | Déverrouillage via    |                                  |  |
|--------------------------|--------------------------|------------------------------------|---------------------------------------------|---------------------|-----------------------|----------------------------------|--|
|                          | parametres               | Affichage<br>sur site              | Configura-<br>tion<br>à distance            | Commutate<br>ur DIP | Affichage<br>sur site | Configura-<br>tion<br>à distance |  |
| Commutateur DIP          | Oui                      | Non                                | Non                                         | Oui                 | Non                   | Non                              |  |
| Affichage sur site       | Oui                      | Non                                | Non                                         | Non                 | Oui                   | Oui                              |  |
| Configuration à distance | Oui                      | Non                                | Non                                         | Non                 | Oui                   | Oui                              |  |

Le tableau donne un aperçu de la fonction de verrouillage :

Les paramètres qui se rapportent à la représentation dans l'affichage comme p. ex. LANGUE et CONTRASTE 1) AFFICH. peuvent encore être modifiés.

#### Verrouiller / déverrouiller la configuration locale via micro-6.7.1 commutateur

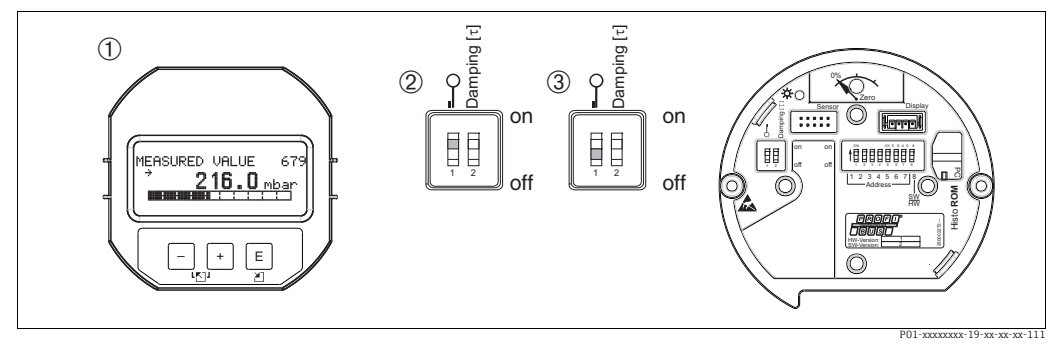

Fig. 18: Position du commutateur DIP "Verrouillage Hardware" sur l'électronique

1

Si nécessaire, retirer l'afficheur local (en option) Le commutateur DIP est sur "on" : la configuration est verrouillée. Le commutateur DIP est sur "off" : la configuration est déverrouillée (configuration possible) 2 3

#### Verrouillage/déverrouillage de la configuration via la 6.7.2 configuration à distance

|                                     | De       | scription                                                                                                    |
|-------------------------------------|----------|----------------------------------------------------------------------------------------------------|
| Verrouillage de la<br>configuration | 1.       | Sélectionner le paramètre INSERT PIN No, chemin de menu afficheur local :<br>GROUP SELECTION <sup>®</sup> OPERATING MENU <sup>®</sup> OPERATING <sup>®</sup> INSERT PIN No.<br>Chemin de menu dans FieldCare :<br>MANUFACTURER VIEW <sup>®</sup> OPERATING MENU <sup>®</sup> OPERATION <sup>®</sup> INSERT PIN<br>No. |
|                                     | 2.       | Pour verrouiller la configuration, entrer "0" pour le paramètre.                                                                                                    |
| Déverrouillage de la configuration  | 1.<br>2. | Sélectionner le paramètre INSERT PIN No.<br>Pour déverrouiller la configuration, entrer "2457" pour le paramètre.                                                                                                    |

# 6.8 Réglage usine (Reset)

- Reset total : appuyer sur la touche zéro pendant au moins 12 secondes. La LED située sur l'électronique s'allume brièvement si une réinitialisation est en cours.
- En entrant un certain code, il est possible de ramener partiellement ou entièrement aux valeurs réglées en usine les entrées pour les paramètres. (Pour les réglages usine, voir le manuel de mise en service BA00296P "Cerabar S/Deltabar S/Deltapilot S, Description des fonctions de l'appareil").

Entrer le code via le paramètre ENTER RESET CODE (menu OPERATION).

Il existe différents codes reset pour l'appareil. Le tableau suivant indique quels paramètres sont réinitialisés par les codes reset particuliers. Pour effectuer un reset des paramètres, il faut que la configuration soit déverrouillée (voir  $\rightarrow \triangleq 53$ , "Verrouillage/déverrouillage de la configuration").

# i

- Les paramétrages spécifiques au client effectués en usine sont maintenus même après un reset. Si, après un reset, les paramètres doivent être rétablis aux valeurs d'usine, contacter le SAV Endress+Hauser.
- La valeur OUT peut devoir être remise à l'échelle après un reset avec le code 1, 40864 ou 33333.

Voir également  $\rightarrow \ge 68$ , "Mise à l'échelle de la valeur OUT" et  $\rightarrow \ge 69$ , "Unités système (SET UNIT TO BUS)".

| Code reset | Description et effet                                                                                                    |
|------------|----------------------------------------------------------------------------------------------------|
| 1 ou 40864 | Reset total         - Ce reset réinitialise les paramètres suivants :         - Groupe de fonctions POSITION ADJUSTMENT         - Groupe de fonctions BASIC SETUP         - Groupe de fonctions EXTENDED SETUP         - Groupe de fonctions LINEARIZATION (un tableau de linéarisation existant est supprimé)         - Groupe de fonctions TOTALIZER SETUP         - Groupe de fonctions PA DATA, paramètres SET UNIT TO BUS, 2ND CYCLIC VALUE, SEL.DISPLAY VALUE         - Groupe de fonctions TRANSMITTER DATA, paramètres TAG DESCRIPTION, ADDITIONAL INFO.         - Groupe de fonctions MESSAGES         - Tous les messages configurables (type "Défaut") sont définis sur "Avertissement". Voir également → 🖹 71, "Messages" et → 🖺 80, "Comportement des sorties en cas de défaut".         - Groupe de fonctions USER LIMITS         - L'adresse de bus n'est pas affectée.         - Toute simulation en cours est interrompue.         - L'appareil redémarre. |
| 33333      | Reset utilisateur         - Ce reset réinitialise les paramètres suivants :         - Groupe de fonctions POSITION ADJUSTMENT         - Groupe de fonctions BASIC SETUP, sauf les unités spécifiques         - Groupe de fonctions EXTENDED SETUP         - Groupe de fonctions TOTALIZER SETUP         - Groupe de fonctions PA DATA, paramètres SET UNIT TO BUS, 2ND CYCLIC         VALUE, SEL.DISPLAY VALUE         - Groupe de fonctions TRANSMITTER DATA, paramètres TAG DESCRIPTION, ADDITIONAL INFO.         - Toute simulation en cours est interrompue.         - L'appareil redémarre.                                                                                                    |

| Code reset | Description et effet                                                                                                    |
|------------|----------------------------------------------------------------------------------------------------|
| 35710      | Reset du mode de mesure Niveau                                                                                                    |
|            | <ul> <li>Selon les réglages des paramètres LEVEL MODE, LIN MEASURAND, LINd<br/>MEASURAND ou COMB. MEASURAND, les paramètres nécessaires pour cette<br/>tâche de mesure sont réinitialisés.</li> <li>Toute simulation en cours est interrompue.</li> <li>L'appareil redémarre.</li> </ul>                  |
|            | <ul> <li>Exemple LEVEL MODE = linear et LIN. MEASURAND = level</li> <li>HEIGHT UNIT = m</li> <li>CALIBRATION MODE = wet</li> <li>EMPTY CALIB. = 0</li> <li>FULL CALIB. = Valeur finale du capteur convertie en mH<sub>2</sub>O, p. ex. 5.99 mH<sub>2</sub>O pour un capteur 500 mbar (7.5 psi)</li> </ul> |
| 34846      | Reset affichage- Ce reset réinitialise tous les paramètres relatifs à l'affichage (groupe DISPLAY) Toute simulation en cours est interrompue L'appareil redémarre.                                                                                                    |
| 41888      | <b>Reset HistoROM</b><br>La valeur mesurée et les tampons d'événements sont supprimés. Durant le reset,<br>l'HistoROM doit être embrochée sur l'électronique.                                                                                                    |
| 2506       | <ul> <li>PowerUp-Reset (démarrage à chaud)</li> <li>Ce reset réinitialise tous les paramètres de la RAM. Les données sont relues à partir de l'EEPROM (le processeur est réinitialisé).</li> <li>Toute simulation en cours est interrompue.</li> <li>L'appareil redémarre.</li> </ul>                     |
| 2712       | Reset adresse bus         - L'adresse appareil configurée via le bus est réinitialisée au réglage par défaut 126.         - Toute simulation en cours est interrompue.         - L'appareil redémarre.                                                                                                    |

# 7 Mise en service

L'appareil est configuré en usine pour le mode de mesure "Pression". La gamme de mesure et l'unité dans laquelle la valeur mesurée est transmise, ainsi que la valeur de la sortie numérique OUT de l'Analog Input Block, correspondent aux données figurant sur la plaque signalétique. Après un reset avec le code 1, 40864 ou 33333, la valeur OUT peut devoir être remise à l'échelle (voir également  $\rightarrow \geqq 68$ , "Mise à l'échelle de la valeur OUT" et  $\rightarrow \geqq 69$ , "Unités système (SET UNIT TO BUS)").

## **AVERTISSEMENT**

### La pression de process autorisée est dépassée !

Risque de blessure par éclatement des pièces ! Des messages d'avertissement sont générés si la pression est trop élevée.

Si une pression supérieure à la pression maximale autorisée est présente sur l'appareil, les messages "E115 sensor overpressure" et "E727 sensor pressure error - overrange" sont émis successivement. Utiliser l'appareil uniquement dans les limites de gamme du capteur !

## REMARQUE

## La pression de process autorisée est dépassée par défaut !

Sortie de messages lorsque la pression est trop basse.

Si une pression inférieure à la pression minimale autorisée est présente sur l'appareil, les messages "E120 sensor low pressure" et "E727 sensor pressure error - overrange" sont émis successivement. Utiliser l'appareil uniquement dans les limites de gamme du capteur !

# 7.1 Configuration des messages

- Les messages E727, E115 et E120 sont des messages du type "Défaut" et peuvent être configurés comme "Avertissement" ou "Alarme". En usine, ces messages sont réglés sur "Avertissement". Ce réglage évite que pour les applications (p. ex. mesures en cascade) pour lesquelles on prend volontairement en compte un dépassement de la gamme du capteur, la sortie courant adopte la valeur de courant d'alarme réglée.
- Nous recommandons de régler les messages E727, E115 et E120 sur "Alarme" dans les cas suivants :
  - Il n'est pas nécessaire de sortir de la gamme du capteur pour l'application de mesure.
  - Il faut procéder à une correction de position qui doit corriger un écart de mesure important dû à la position de montage de l'appareil (p. ex. appareils avec un séparateur).

# 7.2 Contrôle du montage et du fonctionnement

Avant de mettre l'appareil en service, procéder au contrôle du montage et du raccordement selon check-list.

- Check-list "Contrôle du montage", → <sup>1</sup> 20.
- Check-list "Contrôle du raccordement",  $\rightarrow$  23.

# 7.3 Mise en service via maître de classe 2 (FieldCare)

La procédure pour la mise en service et la configuration à l'aide du programme FieldCare est décrite dans l'aide en ligne intégrée dans FieldCare.

Procéder comme suit pour la mise en service de l'appareil :

- Contrôler la protection en écriture du hardware sur l'électronique (voir → <sup>1</sup>/<sub>2</sub> 53, "Verrouillage/déverrouillage de la configuration"). Le paramètre DIP STATUS indique l'état de la protection en écriture du hardware (chemin de menu : MANUFACTURER VIEW → TRANSMITTER INFO → TRANSMITTER DATA)
- Entrer le nom de repère au moyen du paramètre ADDITIONAL INFO. (Chemin de menu : MANUFACTURER VIEW → TRANSMITTER INFO → TRANSMITTER DATA or PROFILE VIEW → PB PARAMETER → DEVICE)
- 3. Affecter à l'appareil une adresse dans le bus (voir également → 🖹 31, "Identification et adressage de l'appareil")
- 4. Configurer les paramètres d'appareil spécifiques au fabricant via le menu MANUFACTURER VIEW.
- 5. Configurer le bloc "PHYSICAL BLOCK" (chemin de menu : PROFILE VIEW  $\rightarrow$  PHYSICAL BLOCK)
- 6. Configurer l'ANALOG INPUT BLOCK.
  - Dans l'Analog Input Block, la valeur d'entrée ou la gamme d'entrée peut être mise à l'échelle conformément aux exigences du système d'automatisation (voir → 🖹 68, "Mise à l'échelle de la valeur OUT") ou exécuter SET.UNIT.TO.BUS (Chap. 7.9).
    Si nécessaire, configurer les valeurs limites.
- 7. Configurer la communication cyclique des données (voir  $\rightarrow a$  33, "Intégration système" et  $\rightarrow a$  35, "Échange cyclique de données").

# 7.4 Sélection de la langue et du mode de mesure

## 7.4.1 Configuration sur site

Les paramètres LANGUAGE et MEASURING MODE se trouvent au 1er niveau de sélection. Voir également  $\rightarrow$  🖹 48, "Structure de menu".

Les langues suivantes sont disponibles :

- Deutsch
- English
- Français
- Italiano
- Español
- Nederlands
- Chinese (CHS)
- Japanese (JPN)

Les modes de mesure suivants sont disponibles :

- Pression
- Niveau

## 7.4.2 FieldCare

Le paramètre MEASURING MODE est affiché dans les menus QUICK SETUP dans FieldCare et dans le groupe de fonctions BASIC SETUP.

Les modes de mesure suivants sont disponibles :

- Pression
- Niveau

Le paramètre LANGUAGE est placé dans le groupe DISPLAY.

- Par le biais du paramètre LANGUAGE, sélectionner la langue du menu pour l'afficheur local.
- Sélectionner la langue de menu pour FieldCare à l'aide du bouton "Language" se trouvant dans la fenêtre de configuration. Sélectionner la langue de menu pour le cadre FieldCare via le menu "Extra" 
   — "Options" 
   — "Display" 
   — "Language".

Les langues suivantes sont disponibles :

- Deutsch
- English
- Français
- Italiano
- Español
- Nederlands
- Chinese (CHS)
- Japanese (JPN)

# 7.5 Correction de position

En raison de la position de montage de l'appareil, il peut y avoir un décalage de la valeur mesurée, c'est-à-dire que lorsque la cuve est vide ou partiellement vide, la valeur mesurée n'affiche pas zéro. Il existe trois manières d'effectuer une correction de la position.

- Chemin de menu afficheur local :
- GROUP SELECTION  $\rightarrow$  OPERATING MENU  $\rightarrow$  SETTINGS  $\rightarrow$  POSITION ADJUST.
- Chemin de menu FieldCare : MANUFACTURER VIEW → OPERATING MENU → SETTINGS→ POSITION ADJUST.

| Nom du paramètre           | Description                                                                                                    |
|----------------------------|----------------------------------------------------------------------------------------------------|
| POS. ZERO ADJUST<br>Entrée | Correction de position – la différence de pression entre le zéro (point de consigne)<br>et la pression mesurée ne doit pas nécessairement être connue.                                                                                                    |
|                            | <ul> <li>Exemple :</li> <li>MEASURED VALUE = 2,2 mbar (0,032 psi)</li> <li>Corriger la valeur mesurée (MEASURED VALUE) via le paramètre POS. ZERO<br/>ADJUST avec l'option "Confirm". Cela signifie que la valeur 0.0 est affectée à la<br/>pression présente.</li> <li>MEASURED VALUE (après réglage du zéro) = 0.0 mbar</li> </ul>                                                                                                    |
|                            | Le paramètre CALIB. OFFSET affiche la différence de pression résultante (offset) par laquelle la valeur mesurée (MEASURED VALUE) a été corrigée.                                                                                                    |
|                            | Réglage par défaut :<br>0.0                                                                                                    |
| POS. INPUT VALUE<br>Entrée | Correction de position – la différence de pression entre le zéro (point de consigne)<br>et la pression mesurée ne doit pas nécessairement être connue. Pour corriger la<br>différence de pression, une valeur mesurée de référence (p. ex. provenant d'un<br>appareil de référence) est nécessaire.                                                                                                    |
|                            | <ul> <li>Exemple : <ul> <li>MEASURED VALUE = 0,5 mbar (0,0073 psi)</li> <li>Pour le paramètre POS. INPUT VALUE, entrer le point de consigne souhaité pour MEASURED VALUE, p. ex. 2,0 mbar (0,029 psi).</li> <li>(MEASURED VALUE nouvelle = POS. INPUT VALUE)</li> <li>MEASURED VALUE (après entrée pour POS. INPUT VALUE) = 2,0 mbar (0,029 psi)</li> <li>Le paramètre CALIB. OFFSET affiche la différence de pression résultante (offset) par laquelle la valeur mesurée (MEASURED VALUE) a été corrigée.</li> <li>CALIB. OFFSET = MEASURED VALUE<sub>ancienne</sub> - POS. INPUT VALUE, ici : CALIB. OFFSET = 0,5 mbar (0.0073 psi) - 2,0 mbar (0.029 psi) = -1,5 mbar (0.022 psi)</li> </ul> </li> </ul> |
|                            | <b>Réglage par défaut :</b><br>0.0                                                                                                    |
| CALIB. OFFSET<br>Entrée    | Correction de position – la différence de pression entre zéro (valeur de consigne) et la pression mesurée est connue.                                                                                                    |
|                            | <ul> <li>Exemple :         <ul> <li>MEASURED VALUE = 2,2 mbar (0,032 psi)</li> <li>Via le paramètre CALIB. OFFSET, entrer la valeur par laquelle MEASURED VALUE doit être corrigée. Pour corriger la MEASURED VALUE à 0,0 mbar, il faut entrer ici la valeur 2,2.</li> <li>La relation suivante s'applique :(MEASURED VALUE<sub>nouvelle</sub> = MEASURED VALUE<sub>ancienne</sub> - CALIB. OFFSET)</li> <li>MEASURED VALUE (après entrée pour Offset Position) = 0,0 mbar</li> </ul> </li> </ul>                                                                                                    |
|                            | Reglage par defaut :<br>0.0                                                                                                    |

# 7.6 Mesure de pression

## 7.6.1 Informations concernant la mesure de pression

- Pour une description détaillée des paramètres, voir manuel de mise en service BA00296P
   "Cerabar S/Deltabar S/Deltapilot S, Description des fonctions de l'appareil"
   Tableau 6, POSITION ADJUSTMENT
  - Tableau 7, BASIC SETUP
  - Tableau 16, EXTENDED SETUP
- Pour les mesures de pression différentielle, sélectionner l'option "Pressure" par le biais du paramètre MEASURING MODE. Le menu de configuration est ensuite structuré en fonction du mode de mesure ayant été sélectionné.

## **AVERTISSEMENT**

**Un changement de mode de mesure influence l'étendue de mesure (URV) !** Cette situation peut entraîner un débordement de produit.

► Si le mode de mesure est modifié, le réglage de l'étendue de mesure (URV) doit être vérifié dans le menu de configuration "SETTINGS → BASIC SETUP" et reconfiguré si nécessaire !

# 7.6.2 Menu Quick Setup pour le mode de mesure "Pression"

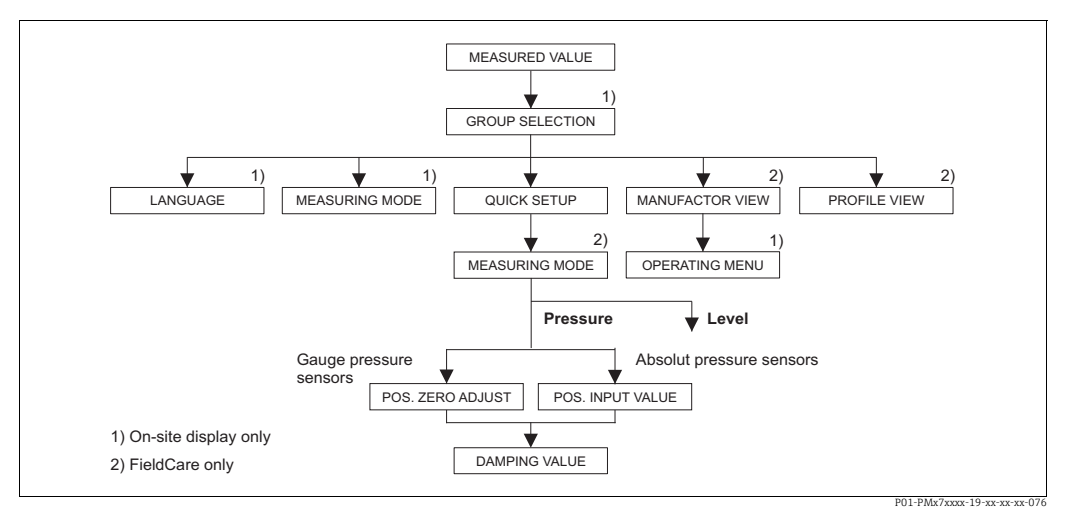

Fig. 19: Menu Quick Setup pour le mode de mesure "Pression"

| Configuration sur site                                                                                            | FieldCare                                                           |
|----------------------------------------------------------------------------------------------------|---------------------------------------------------------------------|
| <b>Affichage des valeurs mesurées</b><br>Avec F, passer de l'affichage de la valeur mesurée à<br>GROUP SELECTION. | Affichage des valeurs mesurées<br>Sélectionner le menu QUICK SETUP. |
| <b>GROUP SELECTION</b><br>Sélectionner le paramètre MEASURING MODE.                                               | MEASURING MODE<br>Sélectionner l'option "Pressure".                 |
| MEASURING MODE<br>Sélectionner l'option "Pressure".                                                               |                                                                     |
| <b>GROUP SELECTION</b><br>Sélectionner le menu QUICK SETUP.                                                       |                                                                     |

| Configuration sur site                                 | FieldCare                                              |
|--------------------------------------------------------|--------------------------------------------------------|
| <b>POS. ZERO ADJUST</b>                                | <b>POS. ZERO ADJUST</b>                                |
| En raison de la position de montage de l'appareil,     | En raison de la position de montage de l'appareil,     |
| il peut y avoir un décalage de la valeur mesurée.      | il peut y avoir un décalage de la valeur mesurée.      |
| La valeur mesurée (MEASURED VALUE) peut être           | La valeur mesurée (MEASURED VALUE) peut être           |
| corrigée via le paramètre POS. ZERO ADJUST avec        | corrigée via le paramètre POS. ZERO ADJUST avec        |
| l'option "Confirm", cà-d. en affectant la valeur 0.0 à | l'option "Confirm", cà-d. en affectant la valeur 0.0 à |
| la pression présente.                                  | la pression présente.                                  |
| <b>POS. INPUT VALUE</b>                                | <b>POS. INPUT VALUE</b>                                |
| En raison de la position de montage de l'appareil,     | En raison de la position de montage de l'appareil,     |
| il peut y avoir un décalage de la valeur mesurée.      | il peut y avoir un décalage de la valeur mesurée.      |
| Via le paramètre POS. INPUT VALUE, régler le point     | Via le paramètre POS. INPUT VALUE, régler le point     |
| de consigne souhaité pour la valeur mesurée            | de consigne souhaité pour la valeur mesurée            |
| (MEASURED VALUE).                                      | (MEASURED VALUE).                                      |
| <b>DAMPING VALUE</b>                                   | <b>DAMPING VALUE</b>                                   |
| Entrer le temps d'amortissement (constante de          | Entrer le temps d'amortissement (constante de          |
| temps $\tau$ ). L'amortissement influence la vitesse à | temps $\tau$ ). L'amortissement influence la vitesse à |
| laquelle tous les éléments suivants, tels que          | laquelle tous les éléments suivants, tels que          |
| l'afficheur local, la valeur mesurée et la valeur OUT  | l'afficheur local, la valeur mesurée et la valeur OUT  |
| de l'Analog Input Block, réagissent à un changement    | de l'Analog Input Block, réagissent à un changement    |
| de la pression.                                        | de la pression.                                        |

Pour la configuration locale, voir également  $\rightarrow \triangleq 27$ , "Fonction des éléments de configuration – Afficheur local connecté" et  $\rightarrow \triangleq 48$ , "Configuration locale – Afficheur local connecté".

# 7.7 Mesure de niveau

## 7.7.1 Informations sur la mesure de niveau

- Il existe pour chacun des modes de fonctionnement Débit, Niveau et Pression un menu Quick Setup, qui mène l'utilisateur aux principales fonctions de base. Voir → 
   66 pour le menu Quick Setup "Level".
- De plus, les trois modes de niveau "Level Easy Pressure", "Level Easy Height" et "Level Standard" sont disponibles pour la mesure de niveau. Les types de niveau "Linear", "Pressure linearized" et "Height linearized" peuvent être sélectionnés pour le mode de niveau "Level Standard". Le tableau de la section "Aperçu de la mesure de niveau" ci-dessous donne un aperçu des différentes tâches de mesure.
  - Dans les modes de niveau "Level Easy Pressure" et "Level Easy Height", les valeurs entrées ne sont pas testées de manière aussi approfondie que dans le mode "Level Standard". Les valeurs entrées pour EMPTY CALIB./FULL CALIB., EMPTY PRESSURE/FULL PRESSURE et EMPTY HEIGHT/FULL HEIGHT doivent avoir un intervalle minimum de 1 % pour les modes de niveau "Level Easy Pressure" et "Level Easy Height". Si les valeurs sont trop proches, la valeur est refusée et un message est délivré. Les autres seuils ne sont pas vérifiés, c'est-à-dire que les valeurs entrées doivent correspondre au module capteur et à l'application pour que l'appareil de mesure puisse effectuer une mesure correcte.
  - Les modes de niveau "Level Easy Pressure" et "Level Easy Height" comprennent moins de paramètres que le mode "Level Standard" et sont utilisés pour une configuration rapide et facile d'une application de niveau.
  - Les unités de niveau, de volume et de masse spécifiques au client ou une table de linéarisation ne peuvent être introduites que dans le mode de niveau "Level Standard".
- Pour une description détaillée des paramètres et des exemples de paramètres, voir le manuel de mise en service BA00296P "Cerabar S/Deltabar S/Deltapilot S, Description des fonctions de l'appareil".

## **AVERTISSEMENT**

Un changement de mode de mesure influence l'étendue de mesure (URV) !

Cette situation peut entraîner un débordement de produit.

► Si le mode de mesure est modifié, le réglage de l'étendue de mesure (URV) doit être vérifié dans le menu de configuration "SETTINGS → BASIC SETUP" et reconfiguré si nécessaire !

| Tâche de mesure                                                                                                    | LEVEL SELECTION/<br>LEVEL MODE                                              | Options de<br>variable mesurée                                                                            | Description                                                                                                    | Remarque                                                                                                    | Affichage des valeurs<br>mesurées                                                                          |
|----------------------------------------------------------------------------------------------------|-----------------------------------------------------------------------------|----------------------------------------------------------------------------------------------------|----------------------------------------------------------------------------------------------------|----------------------------------------------------------------------------------------------------|----------------------------------------------------------------------------------------------------|
| La variable mesurée est<br>directement proportion-<br>nelle à la pression mesurée.<br>L'étalonnage est effectué<br>en entrant deux paires de<br>valeurs pression-niveau.                                                                      | LEVEL SELECTION :<br>Level easy pressure                                    | Via le paramètre<br>OUTPUT UNIT :<br>unités %, niveau,<br>volume ou masse.                                | <ul> <li>Étalonnage avec<br/>pression de référence</li> <li>étalonnage humide,<br/>voir manuel de mise<br/>en service BA00296P.</li> <li>Étalonnage sans pres-<br/>sion de référence –<br/>étalonnage sec, voir<br/>manuel de mise en<br/>service BA00296P.</li> </ul>                                                                             | <ul> <li>Des entrées<br/>incorrectes sont<br/>possibles</li> <li>Des unités<br/>personnalisées ne<br/>sont pas possibles</li> </ul>                                           | L'affichage de la valeur<br>mesurée et le<br>paramètre LEVEL<br>BEFORE LIN affichent<br>la valeur mesurée. |
| La variable mesurée est<br>directement proportion-<br>nelle à la pression mesurée.<br>L'étalonnage est réalisé en<br>entrant la densité et deux<br>paires de valeurs hauteur-<br>niveau.                                                      | LEVEL SELECTION :<br>Level Easy Height                                      | Via le paramètre<br>OUTPUT UNIT :<br>unités %, niveau,<br>volume ou masse.                                | <ul> <li>Étalonnage avec<br/>pression de référence</li> <li>étalonnage humide,<br/>voir manuel de mise<br/>en service BA00296P.</li> <li>Étalonnage sans pres-<br/>sion de référence –<br/>étalonnage sec, voir<br/>manuel de mise en<br/>service BA00296P.</li> </ul>                                                                             | <ul> <li>Des entrées<br/>incorrectes sont<br/>possibles</li> <li>Des unités<br/>personnalisées ne<br/>sont pas possibles</li> </ul>                                           | L'affichage de la valeur<br>mesurée et le<br>paramètre LEVEL<br>BEFORE LIN affichent<br>la valeur mesurée. |
| La variable mesurée est<br>directement proportion-<br>nelle à la pression mesurée.                                                                                                    | LEVEL SELECTION :<br>Level standard/<br>LEVEL MODE :<br>Linear              | Via le paramètre<br>LINEAR<br>MEASURAND :<br>– % (niveau)<br>– Niveau<br>– Volume<br>– Masse              | <ul> <li>Étalonnage avec pression de référence –<br/>étalonnage humide,<br/>voir manuel de mise<br/>en service BA00296P.</li> <li>Étalonnage sans pression de référence –<br/>étalonnage sec, voir<br/>manuel de mise en<br/>service BA00296P.</li> </ul>                                                                                          | <ul> <li>Les entrées<br/>incorrectes sont<br/>rejetées par<br/>l'appareil</li> <li>Des unités<br/>personnalisées de<br/>niveau, volume et<br/>masse sont possibles</li> </ul> | L'affichage de la valeur<br>mesurée et le<br>paramètre LEVEL<br>BEFORE LIN affichent<br>la valeur mesurée. |
| La variable mesurée n'est<br>pas directement propor-<br>tionnelle à la pression<br>mesurée, comme c'est le<br>cas, par exemple, pour les<br>cuves à sortie conique. Un<br>tableau de linéarisation<br>doit être entré pour l'éta-<br>lonnage. | LEVEL SELECTION :<br>Level standard/<br>LEVEL MODE :<br>Pressure linearized | Via le paramètre<br>LINd MEASURAND<br>:<br>- Pression + %<br>- Pression +<br>volume<br>- Pression + masse | <ul> <li>Étalonnage avec pression de référence :<br/>entrée semi-automa-<br/>tique du tableau de<br/>linéarisation, voir le<br/>manuel de mise en<br/>service BA00296P.</li> <li>Étalonnage sans pression de référence :<br/>entrée manuelle du<br/>tableau de linéarisa-<br/>tion, voir le manuel de<br/>mise en service<br/>BA00296P.</li> </ul> | <ul> <li>Les entrées<br/>incorrectes sont<br/>rejetées par<br/>l'appareil</li> <li>Des unités<br/>personnalisées de<br/>niveau, volume et<br/>masse sont possibles</li> </ul> | L'affichage de la valeur<br>mesurée et le<br>paramètre TANK<br>CONTENT affichent la<br>valeur mesurée.     |

# 7.7.2 Aperçu de la mesure de niveau

| Tâche de mesure                                                                                                    | LEVEL SELECTION/<br>LEVEL MODE                                            | Options de<br>variable mesurée                                                                                                    | Description                                                                                                    | Remarque                                                                                                    | Affichage des valeurs<br>mesurées                                                                                                    |
|----------------------------------------------------------------------------------------------------|---------------------------------------------------------------------------|----------------------------------------------------------------------------------------------------|----------------------------------------------------------------------------------------------------|----------------------------------------------------------------------------------------------------|----------------------------------------------------------------------------------------------------|
| <ul> <li>Deux variables mesurées<br/>sont requises ou</li> <li>La forme de la cuve est<br/>donnée par des paires de<br/>valeurs, telles que la<br/>hauteur et le volume.</li> <li>La 1ère variable mesurée,</li> <li>% hauteur ou hauteur, doit<br/>être directement propor-<br/>tionnelle à la pression<br/>mesurée. La 2ème variable<br/>mesurée, volume, masse ou</li> <li>%, ne doit pas être directe-<br/>ment proportionnelle à la<br/>pression mesurée. Un<br/>tableau de linéarisation<br/>doit être entré pour la<br/>2ème variable mesurée. La<br/>2ème variable mesurée est<br/>affectée à la 1ère variable<br/>mesurée au moyen de ce<br/>tableau.</li> </ul> | LEVEL SELECTION :<br>Level standard/<br>LEVEL MODE : Height<br>linearized | Via le paramètre<br>COMB.<br>MEASURAND :<br>- Hauteur +<br>volume<br>- Hauteur + %<br>- % hauteur +<br>volume<br>- % hauteur +<br>masse<br>- % hauteur + % | <ul> <li>Étalonnage avec pression de référence :<br/>étalonnage humide et<br/>entrée semi-automa-<br/>tique du tableau de<br/>linéarisation, voir le<br/>manuel de mise en<br/>service BA00296P.</li> <li>Étalonnage sans pression de référence :<br/>étalonnage sec et<br/>entrée manuelle du<br/>tableau de linéarisa-<br/>tion, voir le manuel de<br/>mise en service<br/>BA00296P.</li> </ul> | <ul> <li>Les entrées<br/>incorrectes sont<br/>rejetées par<br/>l'appareil</li> <li>Des unités<br/>personnalisées de<br/>niveau, volume et<br/>masse sont possibles</li> </ul> | L'affichage de la valeur<br>mesurée et le<br>paramètre TANK<br>CONTENT affichent la<br>2ème valeur mesurée<br>(volume, masse ou %).<br>Le paramètre LEVEL<br>BEFORE LIN affiche la<br>1ère valeur mesurée<br>(% hauteur ou<br>hauteur). |

## 7.7.3 Menu Quick Setup pour le mode de mesure "Niveau"

- Certains paramètres ne sont affichés que si d'autres paramètres sont configurés de manière appropriée. Par exemple, le paramètre EMPTY CALIB. est uniquement affiché dans les cas suivants :
  - LEVEL SELECTION "Level Easy Pressure" et CALIBRATION MODE "Wet"

- LEVEL SELECTION "Level Standard", LEVEL MODE "Linear" et CALIBRATION MODE "Wet" Les paramètres LEVEL MODE et CALIBRATION MODE se trouvent dans le groupe de fonctions BASIC SETUP.

- Les paramètres suivants sont réglés au départ usine aux valeurs suivantes :
  - LEVEL SELECTION : Level easy pressure
  - CALIBRATION MODE : Wet
  - OUTPUT UNIT ou LIN. MEASURAND : %
  - EMPTY CALIB. : 0.0
  - FULL CALIB. : 100.0
- Le menu Quick Setup permet une mise en service simple et rapide. Si l'utilisateur souhaite effectuer des réglages plus complexes, p. ex. changement de l'unité de "%" à "m", il doit procéder à un étalonnage à l'aide du groupe BASIC SETUP. Voir le manuel de mise en service B00A296P.

### **AVERTISSEMENT**

### **Un changement de mode de mesure influence l'étendue de mesure (URV) !** Cette situation peut entraîner un débordement de produit.

► Si le mode de mesure est modifié, le réglage de l'étendue de mesure (URV) doit être vérifié dans le menu de configuration "SETTINGS → BASIC SETUP" et reconfiguré si nécessaire !

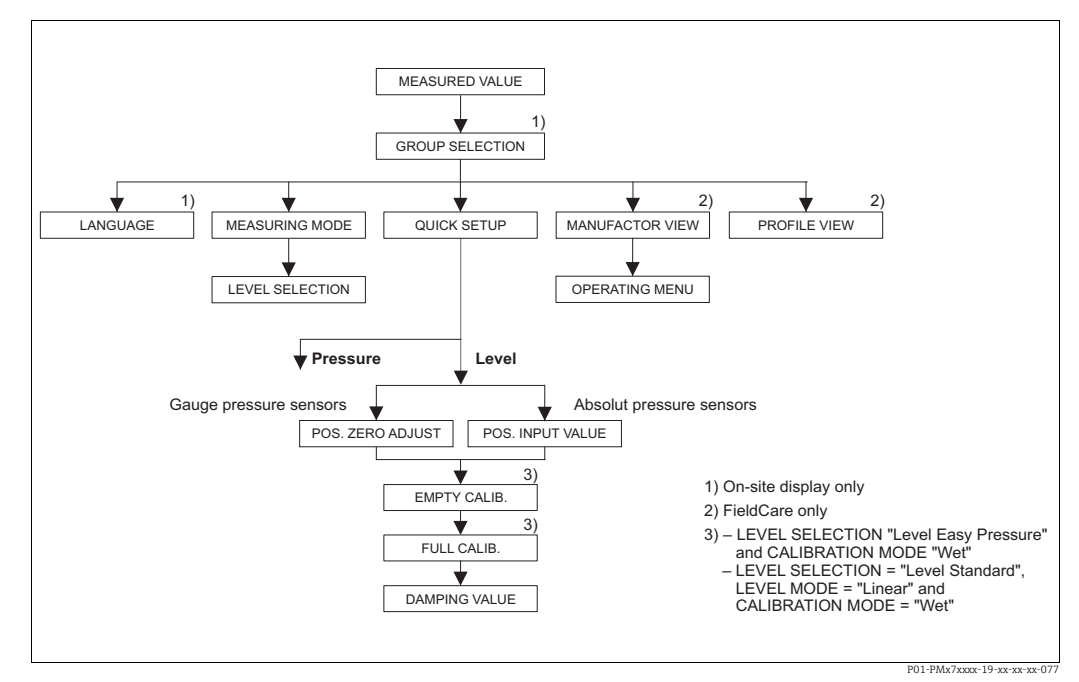

Fig. 20: Menu Quick Setup pour le mode de mesure "Niveau"

| Configuration sur site                                                                                     | FieldCare                                                           |
|----------------------------------------------------------------------------------------------------|---------------------------------------------------------------------|
| Affichage des valeurs mesurées<br>Avec F, passer de l'affichage de la valeur mesurée à<br>GROUP SELECTION. | Affichage des valeurs mesurées<br>Sélectionner le menu QUICK SETUP. |
| <b>GROUP SELECTION</b><br>Sélectionner le mode de mesure.                                                  | MEASURING MODE<br>Sélectionner l'option "Level".                    |
| MEASURING MODE<br>Sélectionner l'option "Level".                                                           |                                                                     |

#### Configuration sur site

#### LEVEL SELECTION

Sélectionner le mode de niveau. Pour un aperçu, voir  $\rightarrow \cong 64$ .

#### GROUP SELECTION

Sélectionner le menu QUICK SETUP.

#### POS. ZERO ADJUST

En raison de la position de montage de l'appareil, il peut y avoir un décalage de la valeur mesurée. La valeur mesurée (MEASURED VALUE) peut être corrigée via le paramètre POS. ZERO ADJUST avec l'option "Confirm", c.-à-d. en affectant la valeur 0.0 à la pression présente.

#### POS. INPUT VALUE

En raison de la position de montage de l'appareil, il peut y avoir un décalage de la valeur mesurée. Via le paramètre POS. INPUT VALUE, régler le point de consigne souhaité pour la valeur mesurée (MEASURED VALUE).

#### EMPTY CALIB. 1)

Entrer la valeur de niveau pour le point d'étalonnage inférieur.

Pour ce paramètre, entrer une valeur de niveau qui est affectée à la pression présente à l'appareil.

### FULL CALIB. 1

Entrer la valeur de niveau pour le point d'étalonnage supérieur.

Pour ce paramètre, entrer une valeur de niveau qui est affectée à la pression présente à l'appareil.

### DAMPING VALUE

Entrer le temps d'amortissement (constante de temps  $\tau$ ). L'amortissement influence la vitesse à laquelle tous les éléments suivants, tels que l'afficheur local, la valeur mesurée et la valeur OUT de l'Analog Input Block, réagissent à un changement de la pression.

### FieldCare

### LEVEL SELECTION

Sélectionner le mode de niveau. Pour un aperçu, voir  $\rightarrow$   $\geqq$  64.

#### POS. ZERO ADJUST

En raison de la position de montage de l'appareil, il peut y avoir un décalage de la valeur mesurée. La valeur mesurée (MEASURED VALUE) peut être corrigée via le paramètre POS. ZERO ADJUST avec l'option "Confirm", c.-à-d. en affectant la valeur 0.0 à la pression présente.

#### POS. INPUT VALUE

En raison de la position de montage de l'appareil, il peut y avoir un décalage de la valeur mesurée. Via le paramètre POS. INPUT VALUE, régler le point de consigne souhaité pour la valeur mesurée (MEASURED VALUE).

### EMPTY CALIB.<sup>1</sup>

Entrer la valeur de niveau pour le point d'étalonnage inférieur.

Pour ce paramètre, entrer une valeur de niveau qui est affectée à la pression présente à l'appareil.

### FULL CALIB. $^1$

Entrer la valeur de niveau pour le point d'étalonnage supérieur.

Pour ce paramètre, entrer une valeur de niveau qui est affectée à la pression présente à l'appareil.

### DAMPING VALUE

Entrer le temps d'amortissement (constante de temps  $\tau$ ). L'amortissement influence la vitesse à laquelle tous les éléments suivants, tels que l'afficheur local, la valeur mesurée et la valeur OUT de l'Analog Input Block, réagissent à un changement de la pression.

1) - LEVEL SELECTION "Level Easy Pressure" et CALIBRATION MODE "Wet" - LEVEL SELECTION "Level Standard", LEVEL MODE "Linear" et CALIBRATION MODE "Wet"

Pour la configuration locale, voir également

→ 🖹 27, "Fonction des éléments de configuration – Afficheur local connecté" et

→ 🖹 48, "Configuration locale – Afficheur local connecté".

# 7.8 Mise à l'échelle de la valeur OUT

Dans l'Analog Input Block, la valeur d'entrée ou la gamme d'entrée peut être mise à l'échelle en fonction des exigences du système d'automatisation.

## Exemple :

La gamme de mesure 0 à 500 mbar (0 à 7.5 psi) doit être remise à l'échelle de 0 à 10000.

- Sélectionner le groupe PV SCALE.
  - Chemin de menu : PROFILE VIEW  $\rightarrow$  ANALOG INPUT BLOCK  $\rightarrow$  AI PARAMETER
  - Entrer "0" comme LOWER VALUE.
  - Entrer "500" comme UPPER VALUE.
- Sélectionner le groupe OUT SCALE.
  - Chemin de menu : PROFILE VIEW  $\rightarrow$  ANALOG INPUT BLOCK  $\rightarrow$  AI PARAMETER Entrer "0" comme LOWER VALUE.
  - Entrer "10000" comme UPPER VALUE.
  - Pour UNIT, sélectionner "User unit" par exemple.

L'unité sélectionnée ici n'a pas d'effet sur la mise à l'échelle.

Résultat :

À une pression de 350 mbar (5.25 psi), la valeur 7000 est sortie vers l'API comme valeur OUT.

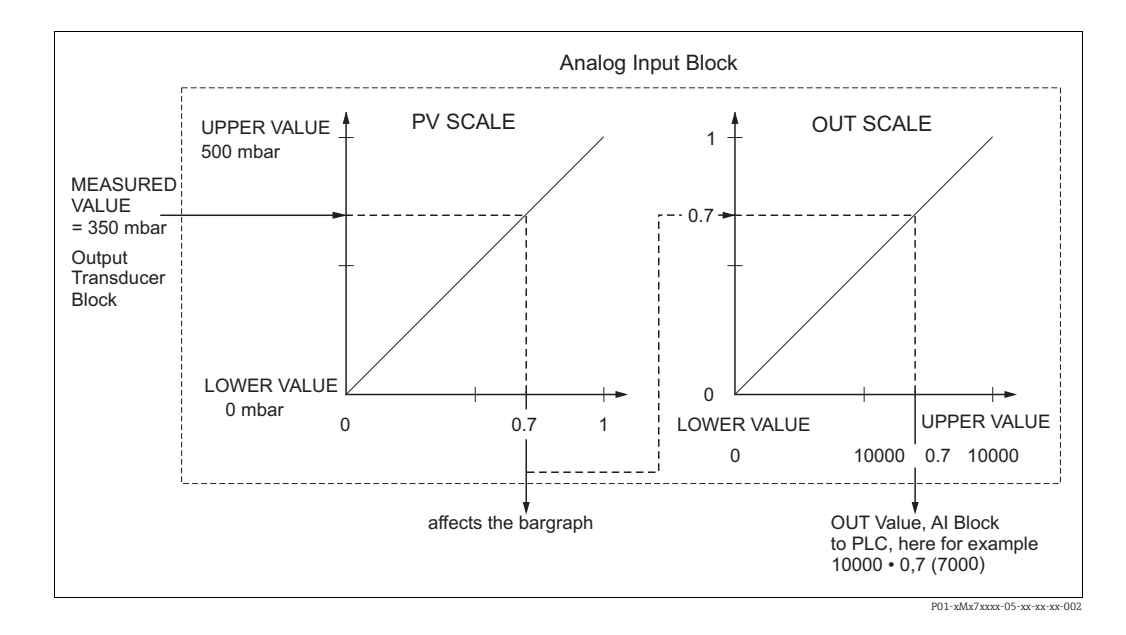

- La valeur OUT peut uniquement être mise à l'échelle via la commande à distance (p. ex. FieldCare).
- Lorsqu'une unité change dans un mode de mesure, les limites de PV SCALE sont converties.
- Lorsque le mode de mesure est modifié, aucune conversion n'a lieu. L'appareil doit être réétalonné si le mode de mesure est modifié.
- À l'aide du paramètre "SET.UNIT.TO.BUS" (chemin de menu : TRANSMITTER INFO → PA DATA), confirmer avec "Accept" l'adaptation automatique de l'échelle de l'Analog Input Block au Transducer Block. L"unité OUT est mise à jour en conséquence (→ Chap. 7.9).

# 7.9 Unités système (SET UNIT TO BUS)

L'afficheur local Cerabar S et la valeur mesurée (MEASURED VALUE dans FieldCare) affichent la même valeur par défaut. Le bargraph sur l'afficheur local correspond à la valeur normalisée de l'Analog Input Block. La valeur de sortie numérique OUT de l'Analog Input Block fonctionne indépendamment de la valeur mesurée (MEASURED VALUE) ou de l'afficheur local.

Les options suivantes sont disponibles de sorte que l'afficheur local ou la valeur mesurée (MEASURED VALUE) et la valeur de la sortie numérique indiquent la même valeur :

- - LOWER VALUE (PV SCALE) = LOWER VALUE (OUT SCALE)
  - UPPER VALUE (PV SCALE) = UPPER VALUE (OUT SCALE)
- Confirmer l'option "Accept" au moyen du paramètre SET UNIT TO BUS. En confirmant cela, les limites pour PV SCALE et OUT SCALE sont réglées automatiquement comme étant égales. L'unité OUT prend la valeur de l'unité PV.

## Exemple :

L'afficheur local ou la valeur mesurée (MEASURED VALUE) et la valeur OUT indiquent 100 mbar (1.5 psi). Sélectionner la nouvelle unité "psi" au moyen du paramètre PRESS. ENG. UNIT.

- Affichage
  - Afficheur local et MEASURED VALUE : 1.45 psi (97 psi)
  - Valeur OUT : 100 mbar (1.5 psi)
- Confirmer l'option "Accept" au moyen du paramètre SET UNIT TO BUS. Chemin de menu afficheur local : GROUP SELECTION → OPERATING MENU → TRANSMITTER INFO → PA DATA
- Résultat :

La valeur OUT affiche 1.45 psi (97 psi).

Dans les instances suivantes, l'afficheur local ou la valeur mesurée (MEASURED VALUE) et la valeur de la sortie numérique OUT de l'Analog Input Block n'affichent plus la même valeur :

- Si le mode de fonctionnement est modifié
- Si les valeurs pour PV SCALE sont modifiées
- Si les valeurs pour OUT SCALE sont modifiées
- Si l'unité de la valeur primaire est modifiée.

## **ATTENTION**

### Tenir compte des dépendances lors du réglage des paramètres !

Si l'on confirme le paramètre SET UNIT TO BUS, une modification de la valeur de la sortie numérique peut affecter le système de contrôle-commande.

# 8 Maintenance

Veiller à ce que la compensation de pression et le filtre GORE-TEX<sup>®</sup> (1) soient exempts d'impuretés et d'eau.

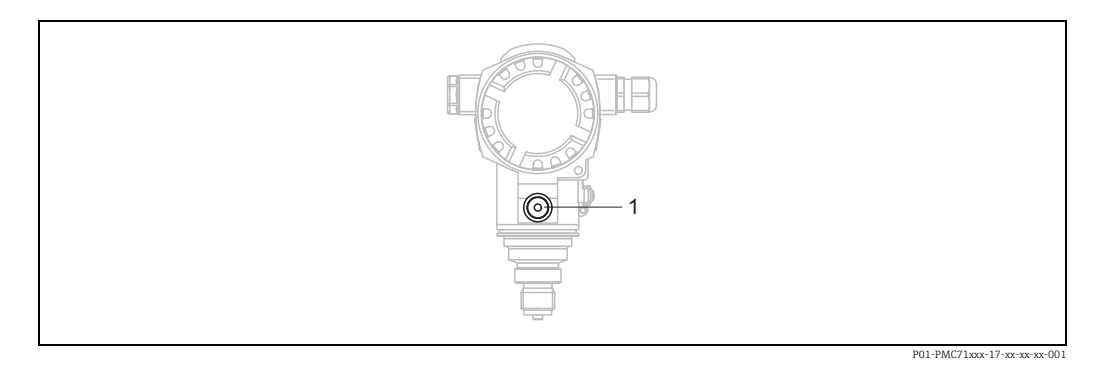

# 8.1 Instructions de nettoyage

Endress+Hauser fournit des anneaux de rinçage comme accessoire pour permettre le nettoyage de la membrane de process sans retirer le transmetteur du process. Pour plus d'informations, contacter Endress+Hauser.

# 8.1.1 PMP75

Nous recommandons de réaliser un NEP (nettoyage en place (eau chaude)) avant une SEP (stérilisation en place (vapeur)) pour les joints intercalaires.

L'utilisation fréquente du nettoyage SEP augmente le stress et la tension sur la membrane de process. Dans des conditions défavorables, les changements fréquents de température peuvent entraîner une fatigue du matériau de la membrane de process et potentiellement des fuites à long terme.

# 8.2 Nettoyage extérieur

Lors du nettoyage de l'appareil de mesure, tenir compte de ce qui suit :

- Les produits de nettoyage ne doivent pas corroder les surfaces ni les joints.
- Il faut éviter tout endommagement mécanique de la membrane de process, p. ex. à cause d'objets pointus.
- Tenir compte de l'indice de protection de l'appareil. Voir la plaque signalétique si nécessaire.

# 9 Suppression des défauts

# 9.1 Messages

Dans le tableau suivant figurent tous les messages possibles pouvant être affichés. L'appareil fait la distinction entre les types d'erreur "Alarme", "Avertissement" et "Défaut". Pour les messages du type "Défaut", on peut spécifier si l'appareil doit réagir comme face à une "alarme" ou comme face à un "avertissement".  $\rightarrow$  Voir la colonne "Correspond à NA 64" et la section 8.2 "Comportement des sorties en cas de défaut".

En outre, dans la colonne "Catégorie de messages NE 107", les messages sont classés selon la recommandation NAMUR NE 107 :

- Défaut (F)
- Contrôle de fonctionnement (C)
- Hors spécification (S)
- Maintenance nécessaire (M)

Affichage des messages de défaut sur l'afficheur local :

- L'affichage de la valeur mesurée affiche le message ayant la plus haute priorité.
   → Voir la colonne "Priorité".
- Le paramètre ALARM STATUS indique tous les messages existants avec priorité décroissante. La touche S ou O permet de parcourir tous les messages présents.

Affichage des messages dans FieldCare :

Le paramètre ALARM STATUS indique le message ayant la priorité la plus élevée.
 → Voir la colonne "Priorité".

L'état de l'appareil (menu Device functions/Diagnostics ) affiche le signal d'état, le message d'erreur, la cause et les mesures correctives.

# i

- Si l'appareil constate un défaut de l'afficheur local au cours de l'initialisation, des messages d'erreur spéciaux sont générés. → Pour les messages d'erreur, voir page 79, Section 8.1.1 "Messages d'erreur sur l'afficheur local".
- Pour obtenir de l'aide et des informations complémentaires, contacter le SAV Endress+Hauser.
- $\rightarrow$  Voir également les sections 8.4, 8.5 et 8.6.
- L'état PROFIBUS est mis à jour en fonction du type de message, ou en fonction du réglage pour les alarmes flexibles.

| Code          | Correspond<br>à NA 64   | Catégorie de<br>messages<br>NE 107     | Message/Description                                | Cause                                                                                                    | Mesure                                                                                                    | Priorité |
|---------------|-------------------------|----------------------------------------|----------------------------------------------------|----------------------------------------------------------------------------------------------------|----------------------------------------------------------------------------------------------------|----------|
| 101 (A101)    | Alarme<br>B             | Défaut (F)                             | F>Sensor electronic<br>EEPROM error                | <ul> <li>Les effets électromagnétiques<br/>sont supérieurs à ceux indiqués<br/>dans les caractéristiques<br/>techniques. (→ Voir section 9.)<br/>Normalement ce message<br/>n'apparaît que brièvement.</li> </ul> | <ul> <li>Attendre quelques minutes.</li> <li>Redémarrer l'appareil.</li> <li>Procéder à un reset<br/>(code 2506 ou 33062).</li> <li>Bloquer les parasites électro-<br/>magnétiques ou supprimer<br/>la source parasite.</li> </ul> | 17       |
|               |                         |                                        |                                                    | - Capteur defectueux.                                                                                                    | - Remplacer le capteur.                                                                                                    |          |
| 102<br>(W102) | Avertisse-<br>ment<br>C | Maintenance<br>nécessaire (M)          | M>Checksum error in<br>EEPROM: peakhold<br>segment | <ul> <li>Électronique principale<br/>défectueuse. Une mesure<br/>normale peut se poursuivre<br/>tant que la fonction de suivi de<br/>mesure n'est pas nécessaire.</li> </ul>                                      | <ul> <li>Remplacer l'électronique<br/>principale.</li> </ul>                                                                                                    | 51       |
| 106<br>(W106) | Avertisse-<br>ment<br>C | Contrôle de<br>fonctionne-<br>ment (C) | C>Downloading -<br>please wait                     | - Download en cours.                                                                                                    | - Attendre la fin du download.                                                                                                    | 50       |

| Code          | Correspond<br>à NA 64                                        | Catégorie de<br>messages<br>NE 107 | Message/Description                                     | Cause                                                                                                    | Mesure                                                                                                    | Priorité |
|---------------|--------------------------------------------------------------|------------------------------------|---------------------------------------------------------|----------------------------------------------------------------------------------------------------|----------------------------------------------------------------------------------------------------|----------|
| 110 (A110)    | Alarme<br>B                                                  | Défaut (F)                         | F>Checksum error in<br>EEPROM: configuration<br>segment | <ul> <li>La tension d'alimentation est<br/>déconnectée lors de l'écriture.</li> </ul>                                                                                                    | <ul> <li>Rétablir la tension d'alimenta-<br/>tion. Si nécessaire, procéder à<br/>un reset (code 1 ou 40864) et<br/>réétalonner l'appareil.</li> </ul>                                                                                                    | 6        |
|               |                                                              |                                    |                                                         | <ul> <li>Les effets électromagnétiques<br/>sont supérieurs à ceux indiqués<br/>dans les caractéristiques tech-<br/>niques. (→ Voir la section 9.)</li> </ul>                                                                                                    | <ul> <li>Bloquer les parasites électro-<br/>magnétiques ou supprimer les<br/>sources parasites.</li> </ul>                                                                                                    |          |
|               |                                                              |                                    |                                                         | <ul> <li>Électronique principale<br/>défectueuse.</li> </ul>                                                                                                    | <ul> <li>Remplacer l'électronique<br/>principale.</li> </ul>                                                                                                    |          |
| 113 (A113)    | Alarme<br>B                                                  | Défaut (F)                         | F>ROM failure in transmitter electronics.               | <ul> <li>Électronique principale<br/>défectueuse.</li> </ul>                                                                                                    | <ul> <li>Remplacer l'électronique<br/>principale.</li> </ul>                                                                                                    | 1        |
| 115 (E115)    | Défaut<br>B<br>Réglage par<br>défaut :<br>Avertisse-<br>ment | Hors spécifica-<br>tion (S)        | S>Sensor overpressure                                   | <ul> <li>Pression trop forte (en dehors<br/>de la plage).</li> <li>Capteur défectueux.</li> </ul>                                                                                                    | <ul> <li>Réduire la pression jusqu'à ce<br/>que le message s'efface.</li> <li>Remplacer le capteur.</li> </ul>                                                                                                    | 29       |
| 116<br>(W116) | Avertisse-<br>ment<br>C                                      | Maintenance<br>nécessaire (M)      | M>Download error,<br>repeat download                    | <ul> <li>Le fichier est corrompu.</li> <li>Pendant le download, les<br/>données ne sont pas<br/>correctement transmises au<br/>processeur, p. ex. en raison de<br/>connexions de câbles ouvertes,<br/>de pics (ondulation) sur la<br/>tension d'alimentation ou<br/>d'effets électromagnétiques.</li> </ul> | <ul> <li>Utiliser un autre fichier.</li> <li>Vérifier le câble de liaison PC - transmetteur.</li> <li>Bloquer les parasites électro-<br/>magnétiques ou supprimer les<br/>sources parasites.</li> <li>Procéder à un reset (code 1<br/>ou 40864) et réétalonner<br/>l'appareil.</li> <li>Répéter le download.</li> </ul> | 36       |
| 120 (E120)    | Défaut<br>B<br>Réglage par<br>défaut :<br>Avertisse-<br>ment | Hors spécifica-<br>tion (S)        | S>Sensor low pressure                                   | <ul> <li>Pression trop faible (en dehors<br/>de la plage).</li> <li>Capteur défectueux.</li> </ul>                                                                                                    | <ul> <li>Augmenter la pression jusqu'à ce que le message s'efface.</li> <li>Remplacer le capteur.</li> </ul>                                                                                                    | 30       |
| 121 (A121)    | Alarme<br>B                                                  | Défaut (F)                         | F>Checksum error in<br>factory segment of<br>EEPROM     | <ul> <li>Électronique principale défec-<br/>tueuse.</li> </ul>                                                                                                    | <ul> <li>Remplacer l'électronique prin-<br/>cipale.</li> </ul>                                                                                                    | 5        |
| 122 (A122)    | Alarme<br>B                                                  | Défaut (F)                         | F>Sensor not<br>connected                               | <ul> <li>Câble de liaison capteur - électronique principale interrompu.</li> <li>Les effets électromagnétiques sont supérieurs à ceux indiqués dans les caractéristiques techniques. (→ Voir la section 9.)</li> <li>Électronique principale défectueuse.</li> <li>Capteur défectueux.</li> </ul>           | <ul> <li>Vérifier le câble de liaison et<br/>le réparer le cas échéant.</li> <li>Bloquer les parasites électro-<br/>magnétiques ou supprimer la<br/>source parasite.</li> <li>Remplacer l'électronique<br/>principale.</li> <li>Remplacer le capteur.</li> </ul>                                                        | 13       |
| 130 (A130)    | Alarme<br>B                                                  | Défaut (F)                         | F>EEPROM is defect.                                     | <ul> <li>Électronique principale<br/>défectueuse.</li> </ul>                                                                                                    | <ul> <li>Remplacer l'électronique<br/>principale.</li> </ul>                                                                                                    | 10       |
| 131 (A131)    | Alarme<br>B                                                  | Défaut (F)                         | F>Checksum error in<br>EEPROM: min/max<br>segment       | <ul> <li>Électronique principale<br/>défectueuse.</li> </ul>                                                                                                    | <ul> <li>Remplacer l'électronique<br/>principale.</li> </ul>                                                                                                    | 9        |
| 132 (A132)    | Alarme<br>B                                                  | Défaut (F)                         | F>Checksum error in totalizer EEPROM                    | <ul> <li>Électronique principale<br/>défectueuse.</li> </ul>                                                                                                    | <ul> <li>Remplacer l'électronique<br/>principale.</li> </ul>                                                                                                    | 7        |
| Code          | Correspond<br>à NA 64   | Catégorie de<br>messages<br>NE 107     | Message/Description                          | Cause                                                                                                    | Mesure                                                                                                    | Priorité |
|---------------|-------------------------|----------------------------------------|----------------------------------------------|----------------------------------------------------------------------------------------------------|----------------------------------------------------------------------------------------------------|----------|
| 133 (A133)    | Alarme<br>B             | Défaut (F)                             | F>Checksum error in<br>History EEPROM        | <ul> <li>Une erreur est survenue lors<br/>de l'écriture.</li> </ul>                                                                                                    | <ul> <li>Procéder à un reset (code 1<br/>ou 40864) et réétalonner<br/>l'appareil.</li> </ul>                                                                                                    | 8        |
|               |                         |                                        |                                              | <ul> <li>Électronique principale<br/>défectueuse.</li> </ul>                                                                                                    | <ul> <li>Remplacer l'électronique<br/>principale.</li> </ul>                                                                                                    |          |
| 602<br>(W602) | Avertisse-<br>ment<br>C | Contrôle de<br>fonctionne-<br>ment (C) | C>Linearization curve<br>not monotone        | <ul> <li>Le tableau de linéarisation n'est<br/>pas monotone croissant ou<br/>décroissant.</li> </ul>                                                                                                    | <ul> <li>Compléter ou corriger le<br/>tableau de linéarisation.</li> <li>Ensuite, reprendre de<br/>nouveau le tableau de<br/>linéarisation.</li> </ul>                                                           | 55       |
| 604<br>(W604) | Avertisse-<br>ment      | Contrôle de<br>fonctionne-             | C>Linearization table<br>not valid. Moins de | Note! . À partir de la version de sof<br>d'étendue min. pour les points                                                                                                    | tware "03.10.xx", il n'y a pas<br>Y.                                                                                                    | 58       |
|               | C                       | ment (C)                               | ment (C) 2 points ou points trop proches     | <ul> <li>Le tableau de linéarisation<br/>comporte moins de 2 points.</li> </ul>                                                                                                    | <ul> <li>Compléter le tableau de linéa-<br/>risation. Si nécessaire, confir-<br/>mer de nouveau le tableau de<br/>linéarisation.</li> </ul>                                                                      |          |
|               |                         |                                        |                                              | <ul> <li>Au moins 2 points du tableau<br/>de linéarisation sont trop rap-<br/>prochés. Un écart minimal de<br/>0,5 % de la distance entre deux<br/>points doit être maintenu.<br/>Étendues de mesure pour<br/>l'option "Pressure linearized" :<br/>PRESS.HYDRO.MAX. –<br/>PRESS.HYDRO.MIN. ;<br/>CONTENU MAXIMUM. –<br/>CONTENU MAXIMUM. –<br/>CONTENU MINIMUM.<br/>Étendues de mesure pour<br/>l'option "Height linearized" :<br/>LEVEL MAX – LEVEL MIN ;<br/>TANK CONTENT MAX. – TANK<br/>CONTENT MIN.</li> </ul> | <ul> <li>Corriger le tableau de linéari-<br/>sation et le reprendre.</li> </ul>                                                                                                    |          |
| 613<br>(W613) | Avertisse-<br>ment<br>I | Contrôle de<br>fonctionne-<br>ment (C) | C>Simulation is active                       | <ul> <li>La simulation est activée, c'est-<br/>à-dire que l'appareil n'est pas en<br/>train de mesurer.</li> </ul>                                                                                                    | – Désactiver la simulation.                                                                                                    | 58       |
| 616<br>(W616) | Avertisse-<br>ment<br>I | Contrôle de<br>fonctionne-<br>ment (C) | C>Simulation is active<br>(AI)               | <ul> <li>La simulation du bloc AI est<br/>activée, cà-d. que la valeur<br/>process principale (AI OUT<br/>VALUE), qui est sortie, ne<br/>correspond pas au signal du<br/>capteur.</li> </ul>                                                                                                    | <ul> <li>Désactiver la simulation du<br/>bloc AI (ANALOG INPUT<br/>BLOCK →<br/>Régler AI STANDARD PARA-<br/>METER → TARGET MODE<br/>sur Automatique et régler AI<br/>PARAMETER/SIMULATE sur<br/>Non).</li> </ul> | 58       |
| 700<br>(W700) | Avertisse-<br>ment<br>C | Maintenance<br>nécessaire (M)          | M>Last configuration<br>not stored           | <ul> <li>Lors de l'écriture ou la lecture<br/>de données de configuration<br/>une erreur s'est produite ou la<br/>tension d'alimentation a été<br/>interrompue.</li> </ul>                                                                                                    | <ul> <li>Procéder à un reset (code 1<br/>ou 40864) et réétalonner<br/>l'appareil.</li> </ul>                                                                                                    | 52       |
|               |                         |                                        |                                              | <ul> <li>Électronique principale défec-<br/>tueuse.</li> </ul>                                                                                                    | <ul> <li>Remplacer l'électronique<br/>principale.</li> </ul>                                                                                                    |          |

| Code          | Correspond<br>à NA 64   | Catégorie de<br>messages<br>NE 107     | Message/Description                                         | Cause                                                                                                    | Mesure                                                                                                    | Priorité |
|---------------|-------------------------|----------------------------------------|-------------------------------------------------------------|----------------------------------------------------------------------------------------------------|----------------------------------------------------------------------------------------------------|----------|
| 702<br>(W702) | Avertisse-<br>ment<br>C | Maintenance<br>nécessaire<br>(M)       | M>HistoROM data not<br>consistent                           | <ul> <li>Les données n'ont pas été<br/>écrites correctement dans<br/>l'HistoROM, p. ex. si l' Histo-<br/>ROM a été retiré pendant une<br/>procédure d'écriture.</li> </ul>                                                            | <ul> <li>Répéter l'upload.</li> <li>Procéder à un reset<br/>(code 1 ou 40864) et<br/>réétalonner l'appareil.</li> </ul>                                                                                                    | 53       |
|               |                         |                                        |                                                             | <ul> <li>HistoROM ne contient pas de<br/>données.</li> </ul>                                                                                                    | <ul> <li>Copier les données appropriées dans l'HistoROM.</li> <li>(→ Voir également la page 52, section 5.6.1 "Copie des données de configuration").</li> </ul>                                                                                                    |          |
| 703 (A703)    | Alarme<br>B             | Défaut (F)                             | F>Measurement error                                         | <ul> <li>Défaut dans l'électronique prin-<br/>cipale.</li> </ul>                                                                                                    | <ul> <li>Déconnecter brièvement</li> <li>l'appareil de la tension</li> <li>d'alimentation.</li> </ul>                                                                                                    | 22       |
|               |                         |                                        |                                                             | <ul> <li>Électronique principale défec-<br/>tueuse.</li> </ul>                                                                                                    | <ul> <li>Remplacer l'électronique<br/>principale.</li> </ul>                                                                                                    |          |
| 704 (A704)    | Alarme<br>B             | Contrôle de<br>fonctionne-<br>ment (C) | C>Measurement error                                         | <ul> <li>Défaut dans l'électronique prin-<br/>cipale.</li> </ul>                                                                                                    | <ul> <li>Déconnecter brièvement<br/>l'appareil de la tension<br/>d'alimentation.</li> </ul>                                                                                                    | 12       |
|               |                         |                                        |                                                             | <ul> <li>Électronique principale défec-<br/>tueuse.</li> </ul>                                                                                                    | <ul> <li>Remplacer l'électronique<br/>principale.</li> </ul>                                                                                                    |          |
| 705 (A705)    | Alarme<br>B             | Défaut (F)                             | F>Measurement error                                         | <ul> <li>Défaut dans l'électronique prin-<br/>cipale.</li> </ul>                                                                                                    | <ul> <li>Déconnecter brièvement<br/>l'appareil de la tension<br/>d'alimentation.</li> </ul>                                                                                                    | 21       |
|               |                         |                                        |                                                             | <ul> <li>Électronique principale défec-<br/>tueuse.</li> </ul>                                                                                                    | <ul> <li>Remplacer l'électronique<br/>principale.</li> </ul>                                                                                                    |          |
| 706<br>(W706) | Avertisse-<br>ment<br>C | Maintenance<br>nécessaire (M)          | M>Configuration in<br>HistoROM and device<br>not identical. | <ul> <li>Configuration (paramètres)<br/>dans l'HistoROM et dans l'appa-<br/>reil sont différentes.</li> </ul>                                                                                                    | <ul> <li>Copier les données de l'appareil vers l'HistoROM.</li> <li>(→ Voir également la page 52, section 5.6.1 "Copie des données de configuration").</li> <li>Copier les données de l'HistoROM dans l'appareil.</li> <li>(→ Voir également la page 52, section 5.6.1 "Copie des données de configuration").</li> <li>Copier les données de l'HistoROM dans l'appareil.</li> <li>(→ Voir également la page 52, section 5.6.1 "Copie des données de configuration"). Tant que l'HistoROM et l'appareil possèdent des versions de soft différentes, le message n'est pas effacé. Le message est effacé lorsque les données sont copiées de l'appareil dans l'HistoROM.</li> <li>Les codes reset de l'appareil tels que 1 ou 40864 n'ont aucun effet sur l'HistoROM. Cela signifie que si l'on effectue un reset, les configurations dans l'HistoROM et dans l'appareil peuvent ne pas être identiques.</li> </ul> | 57       |
| 707 (A707)    | Alarme<br>B             | Contrôle de<br>fonctionne-<br>ment (C) | C>X-VAL. of lin. table<br>out of edit limits                | <ul> <li>Au moins une VALEUR X du<br/>tableau de linéarisation se situe<br/>soit en-dessous de la valeur<br/>pour HYDR. PRESS MIN. ou<br/>LEVEL MIN ou au-dessus de la<br/>valeur pour HYDR. PRESS.<br/>MAX. ou LEVEL MAX.</li> </ul> | <ul> <li>Réétalonner l'appareil.</li> <li>(→ Voir également le manuel<br/>de mise en service BA00296P<br/>ou le présent manuel de mise<br/>en service, page 2).</li> </ul>                                                                                                    | 37       |

| Code          | Correspond<br>à NA 64                                        | Catégorie de<br>messages<br>NE 107     | Message/Description                         | Cause                                                                                                    | Mesure                                                                                                    | Priorité |
|---------------|--------------------------------------------------------------|----------------------------------------|---------------------------------------------|----------------------------------------------------------------------------------------------------|----------------------------------------------------------------------------------------------------|----------|
| 710<br>(W710) | Avertisse-<br>ment<br>C                                      | Contrôle de<br>fonctionne-<br>ment (C) | B>Set span too small.<br>Not allowed        | <ul> <li>Les valeurs de l'étalonnage<br/>(p. ex. début et fin d'échelle)<br/>sont trop rapprochées.</li> </ul>                                                                                                    | <ul> <li>Adapter l'étalonnage au cap-<br/>teur. (→ Voir également le<br/>manuel de mise en service<br/>BA00296P, description du<br/>paramètre MINIMUM SPAN<br/>ou le présent manuel de mise<br/>en service, page 2).</li> </ul> | 49       |
|               |                                                              |                                        |                                             | <ul> <li>Le capteur a été remplacé et la<br/>configuration spécifique au<br/>client n'est pas adaptée au cap-<br/>teur.</li> </ul>                                                                                                    | <ul> <li>Adapter l'étalonnage au cap-<br/>teur.</li> <li>Remplacer le capteur par un<br/>autre mieux approprié.</li> </ul>                                                                                                    |          |
|               |                                                              |                                        |                                             | <ul> <li>Download incorrect effectué.</li> </ul>                                                                                                    | <ul> <li>Vérifier le paramétrage et<br/>répéter le download.</li> </ul>                                                                                                    |          |
| 713 (A713)    | Alarme<br>B                                                  | Contrôle de<br>fonctionne-<br>ment (C) | C>100% POINT level out of edit limits       | <ul> <li>Le capteur a été remplacé.</li> </ul>                                                                                                    | – Réétalonner l'appareil.                                                                                                    | 38       |
| 715 (E715)    | Défaut<br>C<br>Réglage<br>par défaut :<br>Avertisse-<br>ment | Hors spécifica-<br>tion (S)            | S>Sensor over tempe-<br>rature              | <ul> <li>La température mesurée dans<br/>le capteur est supérieure à la<br/>température nominale supé-<br/>rieure du capteur. (→ Voir éga-<br/>lement le manuel de mise en<br/>service BA00296P, description<br/>du paramètre Tmax SENSOR ou<br/>le présent manuel de mise en<br/>service, page 2).</li> <li>Download incorrect effectué</li> </ul> | <ul> <li>Réduire la température du process/température ambiante.</li> <li>Vérifier le paramétrage et</li> </ul>                                                                                                    | 32       |
|               |                                                              |                                        |                                             |                                                                                                    | répéter le download.                                                                                                    |          |
| 716 (E716)    | Défaut<br>B<br>Réglage<br>par défaut :<br>Alarme             | Défaut (F)                             | F>Sensor membrane<br>broken                 | <ul> <li>Capteur défectueux.</li> </ul>                                                                                                    | <ul> <li>Remplacer le capteur.</li> <li>Réduire la pression.</li> </ul>                                                                                                    | 24       |
| 717 (E717)    | Défaut<br>C<br>Réglage<br>par défaut :<br>Avertisse-<br>ment | Hors spécifica-<br>tion (S)            | S>Transmitter over<br>temperature           | <ul> <li>La température mesurée dans<br/>l'électronique est supérieure à<br/>la température nominale supé-<br/>rieure de l'électronique (+88 °C<br/>(+190 °F)).</li> </ul>                                                                                                    | <ul> <li>Réduire la température<br/>ambiante.</li> </ul>                                                                                                    | 34       |
|               |                                                              |                                        |                                             | - Download incorrect effectue.                                                                                                    | <ul> <li>Verifier le parametrage et<br/>répéter le download.</li> </ul>                                                                                                    |          |
| 718 (E718)    | Défaut<br>C<br>Réglage<br>par défaut :<br>Avertisse-<br>ment | Hors spécifica-<br>tion (S)            | S>Transmitter under<br>temperature          | <ul> <li>La température mesurée dans<br/>l'électronique est inférieure à la<br/>température nominale infé-<br/>rieure de l'électronique<br/>(-43 °C (-45 °F)).</li> <li>Download incorrect effectué</li> </ul>                                                                                                    | <ul> <li>Augmenter la température<br/>ambiante. Isoler l'appareil le<br/>cas échéant.</li> <li>Vérifier le paramétrage et</li> </ul>                                                                                            | 35       |
|               |                                                              |                                        |                                             |                                                                                                    | répéter le download.                                                                                                    |          |
| 719 (A719)    | Alarme<br>B                                                  | Contrôle de<br>fonctionne-<br>ment (C) | C>Y-VAL of lin. table<br>out of edit limits | <ul> <li>Au moins une VALEUR Y du<br/>tableau de linéarisation est en<br/>dessous de MIN. TANK<br/>CONTENT ou au-dessus de<br/>MAX. TANK CONTENT.</li> </ul>                                                                                                    | <ul> <li>Réétalonner l'appareil. (→</li> <li>Voir également le manuel de<br/>mise en service BA00296P,<br/>chapitre 5, ou le présent<br/>manuel de mise en service,<br/>page 2).</li> </ul>                                     | 39       |

| Code       | Correspond<br>à NA 64                                        | Catégorie de<br>messages<br>NE 107     | Message/Description                                    | Cause                                                                                                    | Mesure                                                                                                    | Priorité |
|------------|--------------------------------------------------------------|----------------------------------------|--------------------------------------------------------|----------------------------------------------------------------------------------------------------|----------------------------------------------------------------------------------------------------|----------|
| 720 (E720) | Défaut<br>C<br>Réglage<br>par défaut :<br>Avertisse-<br>ment | Hors spécifica-<br>tion (S)            | S>Sensor under<br>temperature                          | <ul> <li>La température mesurée dans<br/>le capteur est inférieure à la<br/>température nominale infé-<br/>rieure du capteur. (→ Voir éga-<br/>lement le manuel de mise en<br/>service BA00296P, description<br/>du paramètre Tmin SENSOR ou<br/>Operating Instructions, page 2).</li> </ul> | <ul> <li>Augmenter la température<br/>de process/température<br/>ambiante.</li> </ul>                                                                                                    | 33       |
|            |                                                              |                                        |                                                        | – Download incorrect effectué.                                                                                                    | <ul> <li>Vérifier le paramétrage et<br/>répéter le download.</li> </ul>                                                                                                    |          |
|            |                                                              |                                        |                                                        | <ul> <li>Contact du câble capteur<br/>instable</li> </ul>                                                                                                    | <ul> <li>Attendre un bref instant et<br/>assurer une liaison stable ou<br/>éviter un tel contact.</li> </ul>                                                                                    |          |
| 721 (A721) | Alarme<br>B                                                  | Contrôle de<br>fonctionne-<br>ment (C) | C>ZERO POSITION level<br>out of edit limits            | <ul> <li>LEVEL MIN ou LEVEL MAX<br/>a été modifié.</li> </ul>                                                                                                    | <ul> <li>Procéder à un reset<br/>(Code 35710) et réétalonner<br/>l'appareil.</li> </ul>                                                                                                    | 40       |
| 722 (A722) | Alarme<br>B                                                  | Contrôle de<br>fonctionne-<br>ment (C) | C>EMPTY CALIB. or<br>FULL CALIB. out of edit<br>limits | <ul> <li>LEVEL MIN ou LEVEL MAX<br/>a été modifié.</li> </ul>                                                                                                    | <ul> <li>Procéder à un reset<br/>(Code 35710) et réétalonner<br/>l'appareil.</li> </ul>                                                                                                    | 41       |
| 725 (A725) | Alarme<br>B                                                  | Défaut (F)                             | F>Sensor connection<br>error, cycle disturbance        | <ul> <li>Les effets électromagnétiques<br/>sont supérieurs à ceux indiqués<br/>dans les caractéristiques tech-<br/>niques. (→ Voir Chap. 10.)</li> <li>Tige filetée desserrée.</li> </ul>                                                                                                    | <ul> <li>Bloquer les parasites électro-<br/>magnétiques ou supprimer la<br/>source parasite.</li> <li>Resserrer la vis sans tête<br/>avec 1 Nm (0.74 lbf ft)<br/>(voir Chap. 4.4.8).</li> </ul> | 25       |
|            |                                                              |                                        |                                                        | <ul> <li>Capteur ou électronique<br/>principale défectueux.</li> </ul>                                                                                                    | <ul> <li>Remplacer le capteur ou<br/>l'électronique principale.</li> </ul>                                                                                                    |          |
| 726 (E726) | Défaut<br>C<br>Réglage<br>par défaut :<br>Avertisse-         | Hors spécifica-<br>tion (S)            | S>Sensor temperature<br>error - overrange              | <ul> <li>Les effets électromagnétiques<br/>sont supérieurs à ceux indiqués<br/>dans les caractéristiques tech-<br/>niques. (→Voir la section 9.)</li> </ul>                                                                                                    | <ul> <li>Bloquer les parasites électro-<br/>magnétiques ou supprimer la<br/>source parasite.</li> </ul>                                                                                         | 31       |
|            | ment                                                         |                                        |                                                        | <ul> <li>Temperature de process se<br/>situe en dehors de la gamme<br/>admissible.</li> </ul>                                                                                                    | - Verifier la temperature exis-<br>tante, le cas échéant l'aug-<br>menter ou la réduire.                                                                                                    |          |
|            |                                                              |                                        |                                                        | – Capteur défectueux.                                                                                                    | <ul> <li>Si la température de process<br/>se situe dans la gamme<br/>admissible, remplacer le<br/>capteur.</li> </ul>                                                                           |          |
| 727 (E727) | Défaut<br>C<br>Réglage<br>par défaut :                       | Hors spécifica-<br>tion (S)            | S>Sensor pressure<br>error - overrange                 | <ul> <li>Les effets électromagnétiques<br/>sont supérieurs à ceux indiqués<br/>dans les caractéristiques tech-<br/>niques. (→ Voir la section 9.)</li> </ul>                                                                                                    | <ul> <li>Bloquer les parasites électro-<br/>magnétiques ou supprimer la<br/>source parasite.</li> </ul>                                                                                         | 28       |
|            | Avertisse-<br>ment                                           |                                        |                                                        | <ul> <li>Pression se situe en dehors de<br/>la gamme admissible.</li> </ul>                                                                                                    | <ul> <li>Vérifier la pression existante,<br/>le cas échéant l'augmenter ou<br/>la réduire.</li> </ul>                                                                                           |          |
|            |                                                              |                                        |                                                        | – Capteur défectueux.                                                                                                    | <ul> <li>Si la pression se situe dans<br/>la gamme admissible,<br/>remplacer le capteur.</li> </ul>                                                                                             |          |
| 728 (A728) | Alarme<br>B                                                  | Défaut (F)                             | F>RAM error                                            | <ul> <li>Défaut dans l'électronique<br/>principale.</li> </ul>                                                                                                    | <ul> <li>Déconnecter brièvement<br/>l'appareil de la tension d'ali-<br/>mentation.</li> </ul>                                                                                                   | 2        |
|            |                                                              |                                        |                                                        | <ul> <li>Électronique principale<br/>défectueuse.</li> </ul>                                                                                                    | <ul> <li>Remplacer l'électronique<br/>principale.</li> </ul>                                                                                                    |          |

| Code       | Correspond<br>à NA 64                                        | Catégorie de<br>messages<br>NE 107 | Message/Description                    | Cause                                                                                                    | Mesure                                                                                                    | Priorité |
|------------|--------------------------------------------------------------|------------------------------------|----------------------------------------|----------------------------------------------------------------------------------------------------|----------------------------------------------------------------------------------------------------|----------|
| 729 (A729) | Alarme<br>B                                                  | Défaut (F)                         | F>RAM error                            | <ul> <li>Défaut dans l'électronique prin-<br/>cipale.</li> </ul>                                                               | <ul> <li>Déconnecter brièvement</li> <li>l'appareil de la tension</li> <li>d'alimentation.</li> </ul>                                                                                                    | 3        |
|            |                                                              |                                    |                                        | <ul> <li>Électronique principale défec-<br/>tueuse.</li> </ul>                                                                 | <ul> <li>Remplacer l'électronique<br/>principale.</li> </ul>                                                                                                    |          |
| 730 (E730) | Défaut<br>C<br>Réglage<br>par défaut :<br>Avertisse-<br>ment | Hors spécifica-<br>tion (S)        | S>LRV user limits<br>exceeded          | <ul> <li>La mesure de pression n'a pas<br/>atteint la valeur réglée pour le<br/>paramètre Pmin ALARM WIN-<br/>DOW.</li> </ul>  | <ul> <li>Vérifier l'installation/la<br/>mesure de pression.</li> <li>Modifier le cas échéant la<br/>valeur pour Pmin ALARM<br/>WINDOW. (→ Voir égale-<br/>ment le manuel de mise en<br/>service BA00296P, descrip-<br/>tion du paramètre Pmin<br/>ALARM WINDOW ou le<br/>présent manuel de mise en<br/>service, page 2.)</li> </ul>        | 46       |
|            |                                                              |                                    |                                        | <ul> <li>Contact du câble capteur ins-<br/>table</li> </ul>                                                                    | <ul> <li>Attendre un bref instant et<br/>assurer une liaison stable ou<br/>éviter un tel contact.</li> </ul>                                                                                                    |          |
| 731 (E731) | Défaut<br>C<br>Réglage<br>par défaut :<br>Avertisse-<br>ment | Hors spécifica-<br>tion (S)        | S>URV user limits<br>exceeded          | <ul> <li>La mesure de pression a<br/>dépassé la valeur réglée pour le<br/>paramètre Pmax ALARM WIN-<br/>DOW.</li> </ul>        | <ul> <li>Vérifier l'installation/la<br/>mesure de pression.</li> <li>Modifier le cas échéant la<br/>valeur pour Pmax ALARM<br/>WINDOW. (→ Voir égale-<br/>ment le manuel de mise en<br/>service BA00296P, descrip-<br/>tion du paramètre Pmax<br/>ALARM WINDOW ou le<br/>présent manuel de mise en<br/>service, page 2.)</li> </ul>        | 45       |
| 732 (E732) | Défaut<br>C<br>Réglage<br>par défaut :<br>Avertisse-<br>ment | Hors spécifica-<br>tion (S)        | S>LRV Temp. User<br>limits<br>exceeded | <ul> <li>La mesure de température n'a<br/>pas atteint la valeur réglée pour<br/>le paramètre Tmin ALARM<br/>WINDOW.</li> </ul> | <ul> <li>Vérifier l'installation/la<br/>mesure de température.</li> <li>Modifier le cas échéant la<br/>valeur pour Tmin ALARM<br/>WINDOW. (→ Voir égale-<br/>ment le manuel de mise en<br/>service BA00296P, descrip-<br/>tion du paramètre Tmin<br/>ALARM WINDOW ou le pré-<br/>sent manuel de mise en ser-<br/>vice, page 2.)</li> </ul> | 48       |
|            |                                                              |                                    |                                        | <ul> <li>Contact du câble capteur ins-<br/>table</li> </ul>                                                                    | <ul> <li>Attendre un bref instant et<br/>assurer une liaison stable ou<br/>éviter un tel contact.</li> </ul>                                                                                                    |          |
| 733 (E733) | Défaut<br>C<br>Réglage<br>par défaut :<br>Avertisse-<br>ment | Hors spécifica-<br>tion (S)        | S>URV Temp. User<br>limits exceeded    | <ul> <li>La mesure de température a<br/>dépassé la valeur réglée pour le<br/>paramètre Tmax ALARM WIN-<br/>DOW.</li> </ul>     | <ul> <li>Vérifier l'installation/la<br/>mesure de température.</li> <li>Modifier le cas échéant la<br/>valeur pour Tmax ALARM<br/>WINDOW. (→ Voir égale-<br/>ment le manuel de mise en<br/>service BA00296P, descrip-<br/>tion du paramètre Tmax<br/>ALARM WINDOW ou le pré-<br/>sent manuel de mise en ser-<br/>vice, page 2).</li> </ul> | 47       |
| 736 (A736) | Alarme<br>B                                                  | Défaut (F)                         | F>RAM error                            | <ul> <li>Défaut dans l'électronique prin-<br/>cipale.</li> </ul>                                                               | <ul> <li>Déconnecter brièvement</li> <li>l'appareil de la tension</li> <li>d'alimentation.</li> </ul>                                                                                                    | 4        |
|            |                                                              |                                    |                                        | <ul> <li>Électronique principale défec-<br/>tueuse.</li> </ul>                                                                 | <ul> <li>Remplacer l'électronique<br/>principale.</li> </ul>                                                                                                    |          |

| Code       | Correspond<br>à NA 64                                        | Catégorie de<br>messages<br>NE 107     | Message/Description                                                | Cause                                                                                                    | Mesure                                                                                                    | Priorité |
|------------|--------------------------------------------------------------|----------------------------------------|--------------------------------------------------------------------|----------------------------------------------------------------------------------------------------|----------------------------------------------------------------------------------------------------|----------|
| 737 (A737) | Alarme<br>B                                                  | Défaut (F)                             | F>Measurement error                                                | <ul> <li>Défaut dans l'électronique<br/>principale.</li> </ul>                                                                                                    | <ul> <li>Déconnecter brièvement<br/>l'appareil de la tension<br/>d'alimentation.</li> </ul>                                                                                                    | 20       |
|            |                                                              |                                        |                                                                    | <ul> <li>Électronique principale<br/>défectueuse.</li> </ul>                                                                                                    | <ul> <li>Remplacer l'électronique<br/>principale.</li> </ul>                                                                                                    |          |
| 738 (A738) | Alarme<br>B                                                  | Défaut (F)                             | F>Measurement error                                                | <ul> <li>Défaut dans l'électronique<br/>principale.</li> </ul>                                                                                                    | <ul> <li>Déconnecter brièvement</li> <li>l'appareil de la tension</li> <li>d'alimentation.</li> </ul>                                                                                                    | 19       |
|            |                                                              |                                        |                                                                    | <ul> <li>Électronique principale<br/>défectueuse.</li> </ul>                                                                                                    | <ul> <li>Remplacer l'électronique<br/>principale.</li> </ul>                                                                                                    |          |
| 739 (A739) | Alarme<br>B                                                  | Défaut (F)                             | F>Measurement error                                                | <ul> <li>Défaut dans l'électronique<br/>principale.</li> </ul>                                                                                                    | <ul> <li>Déconnecter brièvement</li> <li>l'appareil de la tension</li> <li>d'alimentation.</li> </ul>                                                                                                    | 23       |
|            |                                                              |                                        |                                                                    | <ul> <li>Électronique principale<br/>défectueuse.</li> </ul>                                                                                                    | <ul> <li>Remplacer l'électronique<br/>principale.</li> </ul>                                                                                                    |          |
| 740 (E740) | Défaut<br>C<br>Réglage<br>par défaut :<br>Avertisse-<br>ment | Maintenance<br>nécessaire (M)          | M>Calculation over-<br>flow, bad configuration,<br>hardware defect | <ul> <li>Mode de mesure de niveau :<br/>mode de niveau* "LINd. MEA-<br/>SURAND." : La pression mesu-<br/>rée a dépassé par défaut la<br/>valeur pour HYDR. PRESS. MIN.<br/>ou dépassé par excès la valeur<br/>pour HYDR. PRESS MAX.<br/>(*Pour les autre modes de<br/>niveau : le niveau mesuré n'a<br/>pas atteint la valeur LEVEL<br/>MIN ou dépassé par excès la<br/>valeur LEVEL MAX).</li> <li>Mode de mesure de pression :<br/>électronique principale défec-<br/>tueuse.</li> </ul> | <ul> <li>Contrôler la configuration et<br/>réétalonner si nécessaire.</li> <li>Sélectionner un appareil avec<br/>une gamme de mesure appro-<br/>priée.</li> <li>Voir également le manuel de<br/>mise en service BA296P, des-<br/>cription du paramètre LEVEL<br/>MIN ou le présent manuel de<br/>mise en service, page 2.</li> <li>Remplacer l'électronique<br/>principale.</li> </ul> | 27       |
| 741 (A741) | Alarme<br>B                                                  | Contrôle de<br>fonctionne-<br>ment (C) | C>TANK HEIGHT out of edit limits                                   | <ul> <li>LEVEL MIN ou LEVEL MAX a<br/>été modifié.</li> </ul>                                                                                                    | <ul> <li>Procéder à un reset<br/>(Code 35710) et réétalonner<br/>l'appareil.</li> </ul>                                                                                                    | 43       |
| 742 (A742) | Alarme<br>B                                                  | Défaut (F)                             | F>Sensor connection<br>error (upload)                              | <ul> <li>Les effets électromagnétiques<br/>sont supérieurs à ceux indiqués<br/>dans les caractéristiques tech-<br/>niques. (→ Voir section 9.)<br/>Normalement ce message<br/>n'apparaît que brièvement.</li> </ul>                                                                                                    | <ul> <li>Attendre quelques minutes.</li> <li>Procéder à un reset<br/>Code (Code 35710) et<br/>réétalonner l'appareil.</li> </ul>                                                                                                    | 18       |
|            |                                                              |                                        |                                                                    | <ul> <li>Le câble de raccordement entre<br/>le capteur et l'électronique prin-<br/>cipale est déconnecté.</li> </ul>                                                                                                    | <ul> <li>Vérifier le câble de liaison et<br/>le réparer le cas échéant.</li> </ul>                                                                                                    |          |
|            |                                                              |                                        |                                                                    | - Capteur défectueux.                                                                                                    | – Remplacer le capteur.                                                                                                    |          |
| 743 (A743) | Alarme<br>B                                                  | Défaut (F)                             | F>Electronic PCB error<br>during initialization                    | <ul> <li>Les effets électromagnétiques<br/>sont supérieurs à ceux indiqués<br/>dans les caractéristiques tech-<br/>niques. (→ Voir section 9.)<br/>Normalement ce message<br/>n'apparaît que brièvement.</li> </ul>                                                                                                    | <ul> <li>Attendre quelques minutes.</li> <li>Redémarrer l'appareil.</li> <li>Procéder à un reset<br/>(Code 2506 ou 33062).</li> </ul>                                                                                                    | 14       |
|            |                                                              |                                        |                                                                    | <ul> <li>Électronique principale<br/>défectueuse.</li> </ul>                                                                                                    | <ul> <li>Remplacer l'électronique<br/>principale.</li> </ul>                                                                                                    |          |

| Code          | Correspond<br>à NA 64   | Catégorie de<br>messages<br>NE 107     | Message/Description                                     | Cause                                                                                                    | Mesure                                                                                                    | Priorité |
|---------------|-------------------------|----------------------------------------|---------------------------------------------------------|----------------------------------------------------------------------------------------------------|----------------------------------------------------------------------------------------------------|----------|
| 744 (A744)    | Alarme<br>B             | Défaut (F)                             | F>Main electronic PCB<br>error                          | <ul> <li>Les effets électromagnétiques<br/>sont supérieurs à ceux indiqués<br/>dans les caractéristiques tech-<br/>niques. (→ Voir la section 9.)</li> </ul>                                                                                                    | <ul> <li>Redémarrer l'appareil.</li> <li>Procéder à un reset</li> <li>(Code 2506 ou 33062).</li> <li>Bloquer les parasites électro-<br/>magnétiques ou supprimer la<br/>source parasite.</li> </ul>                        | 11       |
|               |                         |                                        |                                                         | <ul> <li>Électronique principale défec-<br/>tueuse.</li> </ul>                                                                                                    | <ul> <li>Remplacer l'électronique<br/>principale.</li> </ul>                                                                                                    |          |
| 745<br>(W745) | Avertisse-<br>ment<br>C | Maintenance<br>nécessaire (M)          | M>Sensor data<br>unknown                                | <ul> <li>Capteur pas adapté à l'appareil<br/>(plaque signalétique électro-<br/>nique). L'appareil continue de<br/>mesurer.</li> </ul>                                                                                                    | <ul> <li>Remplacer le capteur par un<br/>autre mieux approprié.</li> </ul>                                                                                                    | 54       |
| 746<br>(W746) | Avertisse-<br>ment<br>C | Contrôle de<br>fonctionne-<br>ment (C) | C>Sensor connection<br>error - initializing             | <ul> <li>Les effets électromagnétiques<br/>sont supérieurs à ceux indiqués<br/>dans les caractéristiques tech-<br/>niques. (→ Voir section 9.)<br/>Normalement ce message<br/>n'apparaît que brièvement.</li> </ul>                                                                                                    | <ul> <li>Attendre quelques minutes.</li> <li>Redémarrer l'appareil.<br/>Procéder à un reset (Code 1<br/>ou 40864).</li> <li>Bloquer les parasites électro-<br/>magnétiques ou supprimer la<br/>source parasite.</li> </ul> | 26       |
|               |                         |                                        |                                                         | <ul> <li>Présence d'une dépression ou<br/>d'une surpression.</li> </ul>                                                                                                    | <ul> <li>Réduire ou augmenter la<br/>pression.</li> </ul>                                                                                                    |          |
| 747 (A747)    | Alarme<br>B             | Défaut (F)                             | F>Sensor software not<br>compatible to electro-<br>nics | <ul> <li>Capteur pas adapté à l'appareil<br/>(plaque signalétique électro-<br/>nique).</li> </ul>                                                                                                    | <ul> <li>Remplacer le capteur par un<br/>autre mieux approprié.</li> </ul>                                                                                                    | 16       |
| 748 (A748)    | Alarme<br>B             | Défaut (F)                             | F>Memory failure in<br>signal processor                 | <ul> <li>Les effets électromagnétiques<br/>sont supérieurs à ceux indiqués<br/>dans les caractéristiques tech-<br/>niques. (→Voir la section 9.)</li> </ul>                                                                                                    | <ul> <li>Bloquer les parasites électro-<br/>magnétiques ou supprimer la<br/>source parasite.</li> </ul>                                                                                                    | 15       |
|               |                         |                                        |                                                         | <ul> <li>Électronique principale défec-<br/>tueuse.</li> </ul>                                                                                                    | <ul> <li>Remplacer l'électronique<br/>principale.</li> </ul>                                                                                                    |          |
| 750 (A750)    | Avertisse-<br>ment<br>C | Contrôle de<br>fonctionne-<br>ment (C) | C>Configuration not<br>permitted                        | <ul> <li>Des options pour la configura-<br/>tion de l'appareil ont été sélec-<br/>tionnées au moyen du profil de<br/>configuration, mais ces options<br/>ne sont pas adaptées les unes<br/>aux autres. Par exemple, si<br/>l'option "1" (tableau de linéari-<br/>sation) a été sélectionnée pour<br/>LIN_TYPE et que l'unité "1347<br/>(m<sup>3</sup>/s)" a été sélectionnée pour<br/>PRIMARY_VALUE_UNIT.</li> </ul> | <ul> <li>Vérifier la configuration.</li> <li>Procéder à un reset (code 1<br/>ou 40864) et réétalonner<br/>l'appareil.</li> </ul>                                                                                           | 44       |

## 9.1.1 Messages d'erreur sur l'afficheur local

Si l'appareil détecte un défaut sur l'afficheur local pendant l'initialisation, les messages d'erreur suivants peuvent être affichés :

| Message                                | Mesure                                                                                        |
|----------------------------------------|-----------------------------------------------------------------------------------------------|
| Initialization, VU Electr. Defect A110 | Remplacer l'afficheur local.                                                                  |
| Initialization, VU Electr. Defect A114 |                                                                                               |
| Initialization, VU Electr. Defect A281 |                                                                                               |
| Initialization, VU Checksum Err. A110  |                                                                                               |
| Initialization, VU Checksum Err. A112  |                                                                                               |
| Initialization, VU Checksum Err. A171  |                                                                                               |
| Initialization                         | Tension d'alimentation trop faible.<br>Régler la tension d'alimentation à la valeur correcte. |

# 9.2 Comportement des sorties en cas de défaut

L'appareil fait la distinction entre les types de message "Alarme", "Avertissement" et "Défaut". → Voir le tableau suivant et la page 71, section 8.1 "Messages".

| Sortie                                     | A (Alarme)                                                                                                    | W (Avertissement)                                                                                                    | E (Défaut : Alarme/Avertiss.)                                                                                                    |  |
|--------------------------------------------|----------------------------------------------------------------------------------------------------|----------------------------------------------------------------------------------------------------|----------------------------------------------------------------------------------------------------|--|
| PROFIBUS                                   | La variable de process concernée est<br>transmise avec l'état BAD.                                                                                                    | L'appareil continue de mesurer. La<br>variable de process concernée est<br>transmise avec l'état 'Uncertain'.                                                                                                    | Pour ce type de message, on peut spécifier<br>si l'appareil doit réagir comme face à une<br>alarme ou comme face à un avertissement.<br>L'état de sortie est transmis en conséquence<br>avec l'état BAD, UNCERTAIN ou GOOD.<br>Pour configurer l'état pour cette erreur, le<br>paramètre "SELECT ALARM TYPE" (voir<br>BA00296P) ou le paramètre correspondant<br>dans Fieldcare peut être configuré (chemin<br>de menu : PROFILE VIEW $\rightarrow$ PHYSICAL<br>BLOCK $\rightarrow$ PB PARAMETER $\rightarrow$ PV STATUS<br>CONFIG ( $\rightarrow$ Chap. 9.2.2)). Remarque :<br>"GOOD" peut uniquement être configuré<br>comme état à sortir via Fieldcare dans le<br>chemin de menu "PV STATUS CONFIG". |  |
| Bargraph<br>(afficheur local)              | Le bargraph prend les valeurs spécifiées<br>par les paramètres FAILSAFE MODE<br>(FAIL_TYPE <sup>1)</sup> ) et FAIL SAFE DEFAULT<br>VALUE (FAIL SAFE DEFAULT VALUE <sup>1</sup> ).<br>→ Voir également la section 8.2.1.                                                               | L'appareil continue de mesurer.                                                                                                    | Pour ce type de message, on peut spécifier<br>si l'appareil doit réagir comme face à une<br>alarme ou comme face à un avertissement.<br>Voir colonne correspondante "Alarme" ou<br>"Avertissement".                                                                                                    |  |
| Affichage sur site                         | <ul> <li>Les valeurs mesurées et messages<br/>sont affichés en alternance</li> <li>Affichage des valeurs mesurées :<br/>le symbole est affiché en<br/>permanence.</li> <li>Affichage de messages</li> <li>A + nombre à 3 chiffres tel que A122<br/>et</li> <li>Description</li> </ul> | <ul> <li>Les valeurs mesurées et messages<br/>sont affichés en alternance</li> <li>Affichage des valeurs mesurées :<br/>le symbole clignote.</li> <li>Affichage des messages :</li> <li>W + nombre à 3 chiffres tel que<br/>W613 et</li> <li>Description</li> </ul> | <ul> <li>Les valeurs mesurées et messages sont<br/>affichés en alternance</li> <li>Affichage des valeurs mesurées :<br/>voir la colonne "Alarme" ou<br/>"Avertissement" correspondante</li> <li>Affichage des messages :</li> <li>E + nombre à 3 chiffres tel que E713 et</li> <li>Description</li> </ul>                                                                                                    |  |
| Configuration à<br>distance<br>(FieldCare) | En cas d'alarme, le paramètre ALARM<br>STATUS <sup>2)</sup> affiche un nombre à 3 digits<br>comme p. ex. 122 pour "Sensor<br>connection error, incorrect data".                                                                                                    | En cas d'avertissement, le paramètre<br>ALARM STATUS <sup>2</sup> indique un nombre<br>à 3 digits comme p. ex. 613 pour<br>"Simulation active".                                                                                                    | En cas de défaut, le paramètre ALARM<br>STATUS <sup>2</sup> indique un nombre à 3 digits<br>comme p. ex. 731 pour "Pmax ALARM<br>WINDOW undershot".                                                                                                    |  |

1) Les paramètres sont affichés via la commande à distance (p. ex. FieldCare) uniquement.

Chemin de menu : PROFILE VIEW  $\rightarrow$  ANALOG INPUT BLOCK  $\rightarrow$  AI PARAMETER  $\rightarrow$  FAIL SAFE MODE

2) Chemin de menu afficheur local : GROUP SELECTION → OPERATING MENU → DIAGNOSTICS → MESSAGES Chemin de menu FieldCare : MANUFACTURER VIEW → OPERATING MENU → DIAGNOSTICS → MESSAGES

## 9.2.1 Analog Input Block

Si l'Analog Input Block reçoit une valeur d'entrée ou de simulation avec l'état BAD, l'Analog Input Block utilise le mode de sécurité défini dans le paramètre FSAFE\_TYPE<sup>1</sup>.

Les options suivantes sont disponibles à l'aide du paramètre FSAFE\_TYPE<sup>1</sup> :

- Last valid out val.
- La dernière valeur valide est utilisée pour le traitement ultérieur avec l'état UNCERTAIN. • FAIL SAFE DEFAULT VALUE
- La valeur spécifiée au moyen du paramètre FAIL SAFE DEFAULT VALUE<sup>1</sup> est utilisée pour le traitement ultérieur avec l'état UNCERTAIN.
- Status bad

La valeur actuelle est utilisée pour la suite du traitement avec l'état BAD.

Réglage par défaut :

• FAIL SAFE MODE<sup>1</sup> : FAIL SAFE DEFAULT VALUE

- FAIL SAFE DEFAULT VALUE<sup>1</sup>: 0
- Le mode de sécurité est également activé lorsque l'option "Out of Service O/S" a été sélectionnée à l'aide du paramètre TARGET MODE<sup>2</sup>.
- Les paramètres FAIL SAFE MODE et FAIL SAFE DEFAULT VALUE sont disponibles via la commande à distance (p. ex. FieldCare) uniquement.
- 1) Chemin de menu : PROFILE VIEW  $\rightarrow$  ANALOG INPUT BLOCK  $\rightarrow$  AI PARAMETER
- 2) Chemin de menu : PROFILE VIEW  $\rightarrow$  ANALOG INPUT BLOCK  $\rightarrow$  AI STANDARD PARAMETER

## 9.2.2 Réglage de l'état des alarmes flexibles

La catégorie d'événements peut être définie individuellement pour les événements suivants – quel que soit le groupe d'événements auguel ils sont affectés dans le réglage par défaut :

- 115 : Sensor overpressure
- 120 : Sensor low pressure
- 715 : Sensor over temperature
- 716 : Process membrane broken
- **717** : Transmitter over temperature
- **718** : Transmitter under temperature
- 720 : Sensor under temperature
- 726 : Sensor temperature error overrange
- 727 : Sensor pressure error overrange
- 730 : LRV user limits exceeded
- 731 : URV user limits exceeded
- 732 : LRV Temp. User limits exceeded
- 733 : URV Temp. User limits exceeded
- 740 : Calculation overflow, bad configuration

Pour modifier l'état de la valeur mesurée (Bad, Uncertain, Good) attribué à un événement, sélectionner l'état souhaité dans la liste de sélection.

#### Exemple

L'état "Bad" doit être utilisé pour l'erreur 115 "Sensor overpressure" au lieu de l'état "Uncertain".

1. Dans la fenêtre de navigation FieldCare, aller au paramètre **PROFILE VIEW**  $\rightarrow$  **PB** 

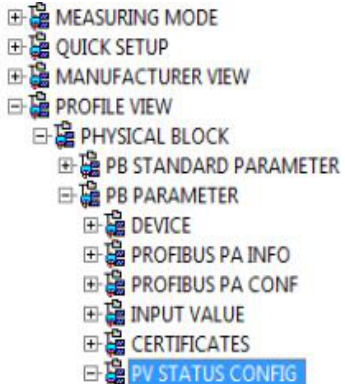

2. Dans le réglage par défaut, tous les bits ont "Incertain" pour "Status Select Events", à l'exception de 716.

| STATUS SELECT EVENT 727: Uncertain 💽 🧔 | STATUS SELECT EVENT 726: Uncertain 💌 🤳 |
|----------------------------------------|----------------------------------------|
| STATUS SELECT EVENT 115: Uncertain 💽 🤳 | STATUS SELECT EVENT 715: Uncertain 💌 🦆 |
| STATUS SELECT EVENT 120: Uncertain 💽 🤳 | STATUS SELECT EVENT 720: Uncertain 💌 🦆 |
| STATUS SELECT EVENT 731: Uncertain 💽 🧊 | STATUS SELECT EVENT 717: Uncertain 💌 🤹 |
| STATUS SELECT EVENT 730: Uncertain 💽 🧓 | STATUS SELECT EVENT 718: Uncertain 💌 🧼 |
| STATUS SELECT EVENT 733: Uncertain 💽 🧓 | STATUS SELECT EVENT 740: Uncertain 💽 🧓 |
| STATUS SELECT EVENT 732: Uncertain 💌 🧔 | STATUS SELECT EVENT 716: Bad 🗾 🔒       |

3. Sélectionner l'option "Bad" pour la rangée "Status Select Event 115". Appuyer sur ENTER pour confirmer les entrées.

# 9.3 Confirmation de messages

En fonction des réglages pour les paramètres ALARM DISPL. TIME et ACK. ALARM MODE, les mesures suivantes sont à prendre pour effacer un message :

| Réglages <sup>1)</sup>                                                       | Mesures                                                                                                    |
|------------------------------------------------------------------------------|----------------------------------------------------------------------------------------------------|
| <ul><li>ALARM DISPL. TIME = 0 s</li><li>ACK. ALARM MODE = Off</li></ul>      | <ul> <li>Supprimer la cause à l'origine du message (voir également la section 8.1).</li> </ul>                                                                                                    |
| <ul><li>ALARM DISPL. TIME &gt; 0 s</li><li>ACK. ALARM MODE = Off</li></ul>   | <ul> <li>Supprimer la cause à l'origine du message (voir également la section 8.1).</li> <li>Attendre le temps de maintien de l'alarme.</li> </ul>                                                                                                    |
| <ul> <li>ALARM DISPL. TIME = 0 s</li> <li>ACK. ALARM MODE = On</li> </ul>    | <ul> <li>Supprimer la cause à l'origine du message (voir également la section 8.1).</li> <li>Valider le message par le biais du paramètre ACK. ALARM.</li> </ul>                                                                                                    |
| <ul> <li>ALARM DISPL. TIME &gt; 0 s</li> <li>ACK. ALARM MODE = On</li> </ul> | <ul> <li>Supprimer la cause à l'origine du message (voir également la section 8.1).</li> <li>Valider le message par le biais du paramètre ACK. ALARM.</li> <li>Attendre le temps de maintien de l'alarme. Si le temps de maintien de l'alarme est écoulé entre l'apparition d'un message et l'acquittement, le message est effacé immédiatement après l'acquittement.</li> </ul> |

1) Les paramètres ALARM DISPL. TIME et ACK. ALARM MODE se trouvent dans le menu MESSAGES.

# 9.4 Réparation

Selon le concept de réparation Endress+Hauser, les appareils de mesure sont de construction modulaire et les réparations peuvent également être effectuées par le client ( $\rightarrow B$  83, "Pièces de rechange).

- Pour les appareils certifiés, voir la section "Réparation des appareils certifiés Ex".
- Pour plus d'informations sur le service et les pièces de rechange, contacter le SAV Endress+Hauser.
  - (→ Voir www.endress.com/worldwide.)

# 9.5 Réparation des appareils certifiés Ex

#### **AVERTISSEMENT**

**Toute réparation incorrecte peut compromettre la sécurité électrique !** Risque d'explosion !

Lors de réparations d'appareils certifiés Ex, il faut tenir compte de ce qui suit :

- Les réparations sur les appareils certifiés Ex doivent être effectuées par des collaborateurs du SAV Endress+Hauser ou par un personnel spécialisé conformément à la réglementation nationale.
- Il faut obligatoirement respecter les normes et les directives nationales en vigueur pour les zones explosibles, ainsi que les conseils de sécurité et les certificats.
- Seules des pièces de rechange provenant d'Endress+Hauser doivent être utilisées.
- Lors de la commande de pièces de rechange, contrôler la désignation de l'appareil sur la plaque signalétique. Les pièces ne doivent être remplacées que par des pièces identiques.
- Les électroniques ou capteurs déjà utilisés dans un appareil de mesure standard ne doivent pas être utilisés comme pièces de rechange pour un appareil certifié.
- Les réparations doivent être effectuées conformément aux instructions. Après une réparation, l'appareil doit satisfaire les tests prescrits.
- Un appareil certifié ne peut être converti en une autre version certifiée que par Endress+Hauser.

## 9.6 Pièces de rechange

- Certains composants remplaçables de l'appareil de mesure sont identifiés au moyen d'une plaque signalétique de pièce de rechange. Celle-ci comprend des informations sur les pièces de rechange.
- Toutes les pièces de rechange relatives à l'appareil de mesure, références de commande incluses, sont répertoriées dans W@M Device Viewer (www.endress.com/deviceviewer) et peuvent être commandées ici. Les utilisateurs peuvent également télécharger les Instructions de montage associées, si disponibles.

## i

Numéro de série de l'appareil de mesure :

- Situé sur l'appareil et la plaque signalétique de pièce de rechange.
- Peut être consulté par le biais du paramètre "DEVICE SERIAL NO." se trouvant dans le sousmenu "TRANSMITTER DATA".

# 9.7 Retours de matériel

En cas de réparation, étalonnage en usine, erreur de livraison ou de commande, l'appareil de mesure doit être retourné. En tant qu'entreprise certifié ISO et sur la base de directives légales, Endress+Hauser est tenu de traiter d'une certaine manière les produits retournés ayant été en contact avec des substances de process.

Afin d'assurer un retour sûr, rapide et réalisé dans les règles de l'art de l'appareil : tenir compte de la procédure et des conditions figurant sur la page www.services.endress.com/ return-material du site web Endress+Hauser.

# 9.8 Mise au rebut

Lors de la mise au rebut, veiller à séparer et traiter les matériaux des composants de l'appareil en conséquence.

# 9.9 Historique du software

| Date    | Version du software | Modifications du software                                                                                                    |
|---------|---------------------|----------------------------------------------------------------------------------------------------|
| 12.2004 | 03.00.zz            | Software d'origine.                                                                                                    |
|         |                     | Compatible avec :<br>– Mise à jour Pack ToF Tool Field Tool <sup>®</sup> , version 2.03 ou plus récente                                                                                                    |
| 05.2007 | 04.00.zz            | <ul> <li>Configuration via l'afficheur local à l'aide des trois touches<br/>implémentées.</li> <li>Nouveaux modes de niveau "Level Easy Pressure" et "Level Easy Height"<br/>implémentés.</li> <li>Paramètre DOWNLOAD FUNCTION ajouté au groupe OPERATION.</li> <li>Réglages par défaut redéfinis pour les messages du type "Défaut".</li> <li>Langue de menu "Chinois" et "Japonais" incluse en standard.</li> <li>Compatible avec :</li> <li>FieldCare version 2.15.00 et supérieure</li> </ul> |
| 07.2013 | 04.01.zz            | Intégration Profil 3.02                                                                                                    |

# 9.10 Historique du hardware

| Date    | Version du<br>hardware | Modifications du hardware                            |
|---------|------------------------|------------------------------------------------------|
| 05.2005 | 1.0                    | Hardware d'origine                                   |
| 06.2007 | 1.10                   | Résistance insérée en raison de nouvelles exigences. |
| 04.2008 | 02.00                  | Remplacement de l'unité d'accès aux médias IC        |

# 10 Caractéristiques techniques

Pour les caractéristiques techniques, voir l'Information technique Cerabar S TI00383P.

# Index

## Α

| Affichage24Affichage sur site24Architecture du système PROFIBUS PA28 |
|----------------------------------------------------------------------|
| <b>B</b><br>Blindage                                                 |
| C Code d'état                                                        |

| consommation ac courant                               |
|-------------------------------------------------------|
| Contenu de la livraison                               |
| Correction de position, afficheur local, FieldCare 60 |
| Correction de position, sur site 26                   |
|                                                       |

## D

| Déverrouillage                              |
|---------------------------------------------|
| Dispositif pour la mesure de niveau         |
| Dispositif pour la mesure de pression 12–14 |
| Données d'entrée, structure                 |
| Données de sortie, structure                |

## Ε

| Échange acyclique de données 40                          |
|----------------------------------------------------------|
| Échange cyclique de données                              |
| Élément de refroidissement, instructions de montage . 15 |
| Éléments de configuration, fonction 26–27                |
| Éléments de configuration, position 25                   |

## F

| 1                 |    |
|-------------------|----|
| Fichiers GSD      | 33 |
| FieldCare         | 51 |
| Format de données | 47 |
|                   |    |

## Η

## Ι

| Instructions de montage pour les appareils avec sépara- |
|---------------------------------------------------------|
| teurs                                                   |
| Instructions de montage pour les appareils sans sépara- |
| teurs 11                                                |
| Intégration système                                     |
| Intégration système (SET UNIT TO BUS)                   |
| Isolation thermique 16                                  |

## Μ

| Menu Quick Setup niveau 66                             |
|--------------------------------------------------------|
| Menu Quick Setup Pression                              |
| Messages alarmes                                       |
| Messages d'erreur                                      |
| Mesure de niveau 63                                    |
| Mesure de niveau, menu Quick Setup                     |
| Mesure de pression                                     |
| Mesure de pression différentielle, menu Quick Setup 61 |
|                                                        |

| Mise à l'échelle de la valeur OUT.68Mise à la terre23Mises en garde71Modèle de bloc Cerabar S.35Montage mural16Montage sur tube16 |
|----------------------------------------------------------------------------------------------------|
| <b>N</b><br>Nombre d'appareils 28                                                                                                 |

| Р                     |   |
|-----------------------|---|
| Parafoudre            | 3 |
| Pièces de rechange    | 5 |
| Plaque signalétique 8 | 3 |

## R

| Raccordement électrique               |
|---------------------------------------|
| Réception des marchandises 10         |
| Recommandation de soudage             |
| Réglage de l'adresse d'appareil       |
| Réglage usine                         |
| Réparation                            |
| Réparation des appareils certifiés Ex |
| Reset                                 |
| Retour des appareils                  |
| Rotation du boîtier 19                |

## S

| Sécurité de fonctionnement7          |
|--------------------------------------|
| Sécurité du produit                  |
| Sécurité sur le lieu de travail 6    |
| Sélection de la langue               |
| Sélection du mode de mesure 58       |
| Séparateurs, application de vide     |
| Séparateurs, instructions de montage |
| Spécifications de câble 23           |
| Stockage                             |
| Structure de menu                    |
| Suppression des défauts 71           |
|                                      |

## Т

| -                                                                     |
|-----------------------------------------------------------------------|
| Tableaux des slots/index   41     Télégramme grafique de dennées   27 |
| Tension d'alimentation                                                |
| Touches de configuration, sur site, fonction 27                       |
| Touches, position                                                     |
| U                                                                     |
| Utilisation conforme 6                                                |
| V                                                                     |
| Verrouillage                                                          |
| Z                                                                     |
| Zone explosible                                                       |
|                                                                       |

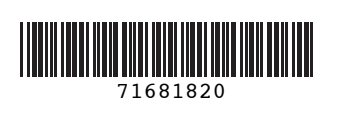

www.addresses.endress.com

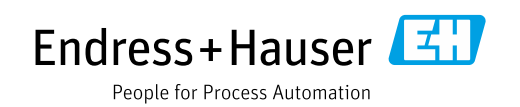